# Uputstvo za uspešno korišćenje programa

| OSKOVID     Postal provi Stambers 2000/000     Dottal provi ocolore danual       A sectore i stambers     2000 provi Stambers 2000/000     Postal provi ocolore danual       A sectore i stambers     2000 provi Stambers 2000/000     Postal provi ocolore danual       A sectore i stambers     2000 provi Stambers 2000/000     Postal provi ocolore danual       A sectore i stambers     2000 provi Stambers     Postal provi ocolore danual       A sectore i stambers     2000 provi Stambers     Postal provi ocolore danual       A sectore i stambers     Postal provi ocolore danual     Postal provi ocolore danual       A sectore i stambers     Postal provi ocolore danual     Postal provi ocolore danual       A sectore i stambers     Postal provi ocolore danual     Postal provi ocolore danual       A sectore i stambers     Postal provi ocolore danual     Postal provi ocolore danual       A sectore i stambers     Postal provi ocolore danual     Postal provi ocolore danual       A sectore i stambers     Postal provi ocolore danual     Postal provi ocolore danual       A sectore i stambers     Bases     Postal provi ocolore danual     Postal provi ocolore danual       A sectore i stambers     Bases     Postal provi ocolore danual     Postal provi ocolore danual       A sectore i stambers     Bases     Postal provi ocolore danual     Postal provi ocolore danual       A sectore i famore i danual <th>Kowang n<br/>122 306.32<br/>Ukawa majadawa (d<br/>Maja pustawa da usatina dalaw agaura.</th> <th><ul> <li>Mit pool &amp;</li> <li>Carr za tres Marribure zajednice</li> <li>28 573.81</li> <li>Pedescentri generiti (</li> </ul></th>                                                                                                    | Kowang n<br>122 306.32<br>Ukawa majadawa (d<br>Maja pustawa da usatina dalaw agaura. | <ul> <li>Mit pool &amp;</li> <li>Carr za tres Marribure zajednice</li> <li>28 573.81</li> <li>Pedescentri generiti (</li> </ul> |
|----------------------------------------------------------------------------------------------------|--------------------------------------------------------------------------------------|----------------------------------------------------------------------------------------------------|
| Ordel Intell     Deckle Intelle March La Zagedranz     Dockle Intell Science La Zagedranz       Mile     7     2     42     9     9     9     9     9     9     9     9     9     9     9     9     9     9     9     9     9     9     9     9     9     9     9     9     9     9     9     9     9     9     9     9     9     9     9     9     9     9     9     9     9     9     9     9     9     9     9     9     9     9     9     9     9     9     9     9     9     9     9     9     9     9     9     9     9     9     9     9     9     9     9     9     9     9     9     9     9     9     9     9     9     9     9     9     9     9     9     9     9     9     9     9     9     9     9     9     9     9     9     9     9     9     9     9     9     9     9     9     9     9     9     9     9     9     9     9     9     9     9     9     9     9 <td< th=""><th>Alexandre of a colored dates bages inc.</th><th>Can za sve starrbene zajetnice<br/>28 573.81<br/>Prideiceale speech i</th></td<>                                                                                                    | Alexandre of a colored dates bages inc.                                              | Can za sve starrbene zajetnice<br>28 573.81<br>Prideiceale speech i                                                             |
| A de la construir la construir de la construir de la construir | ting proteines as vestme status agreement<br>weaking a memory.                       | 9 28 573.81<br>Professionality apprenting                                                                                       |
| No subvisit holes         Prépuégeré problemi u atambérim zajedniczama i poslovitm objektima.           Notation         Prépuégeré problemi u atambérim zajedniczama i poslovitm objektima.           Notation         Prépuégeré problemi u atambérim zajedniczama i poslovitm objektima.           Notation         Prépuégeré problemi u atambérim zajedniczama i poslovitm objektima.           Notation         Prépuégeré problemi u atambérim zajedniczama i poslovitm objektima.           Notation         Rote         Notas         Nation         Prépuégeré problemi u atambérim zajedniczama i poslovitm objektima.           Notation         Rote         Baberin         Notas         Nation         Prépuégeré problemi u atambérim zajedniczama i poslovitm objektima.           Notation         Agrie         Baberin         Baberin         Notas         Nation         Prépuégeré di adre dingeni atambérin zajedniczama i poslovitm objektima.           Notation         Agrie         Baberin         Baberin         Baberin         Baberin         Distribution         Distribution         <                                                                                                    | and home of canad and a side of a                                                    | Brigthing A                                                                                                    |
| Million         PMail:                                                                                                    | aling problems sa vatima atalite cagini na<br>Ming problems sa vatima                | Sejatata A                                                                                                    |
| Mark         Market         Market <td>uling probleme as webme abline cogine ne.<br/>Nextor ima emblye</td> <td>Strajataria A</td>                                                                                                    | uling probleme as webme abline cogine ne.<br>Nextor ima emblye                       | Strajataria A                                                                                                    |
| <ul> <li>Mich Ang Biggianna 10</li> <li>Mich 2011</li> <li>Mich 2011</li>     &lt;</ul>                                                                                                    | alleng probleme se orabine ataline cagleorne.<br>Neelpar inte emelinje               |                                                                                                    |
| Standy         JP17         Journal Testina 12         19.2.521         Common Company         Operand provide readown         Vite readown           JP18         Jung Straphenice 10         11.2.3251         Same         Zymele         New         Providepany           JP18         Jung Straphenice 10         11.2.3251         Same         Zymele         New         Providepany           JP18         June B Testing         11.2.3251         Same         Testing         Strap         Providepany           JP18         June B Testing         11.2.3251         Same         Testing         Strap         Providepany           Phase phase B Testing Testing         11.2.3251         Same         Testing         Strap         Providepany                                                                                                    | nalise ina analyje                                                                   | ajretu 1                                                                                                    |
| Altri Aquilopalence 10 13.2221. Entre Zyrele Kow Proklame<br>Altri Amerikania 10 15.2221. Entre Statesije Straje Proklame<br>Pristerije 1 od 2.5700 straje                                                                                                    |                                                                                      |                                                                                                    |
| er JATIS Jones Relice 16 152.2521. Common Veslancja Struja Projekov u Projekov u Projeko | raineran krove                                                                       | 3                                                                                                    |
| Privacetowe 1 of 2 Bitmeny 4 pages                                                                                                    | er u nacionèrej kulij                                                                |                                                                                                    |
| Prettudes strain 1 2 Sectols strain                                                                                                    | 1010                                                                                 |                                                                                                    |
| Sve Vale stambore zajednice                                                                                                    |                                                                                      | Lista stantoedis zaja                                                                                                    |
| Prikadi 🖷 🚽 agrada po atrave                                                                                                    |                                                                                      |                                                                                                    |
| Kief Admas Taji Brij Hanova Površina Brij stanava Godna signatnje                                                                                                    | Kometter With uptool                                                                 | Аксіўа                                                                                                    |
| JPU Jugfingdenin 12. Darbara saathine 8 200 10 2017                                                                                                    | Professionalita upr                                                                  |                                                                                                    |
| JPUT Journ Roma 10 Standard a page 14 1420                                                                                                    |                                                                                      |                                                                                                    |
| All anna finite 1. Surden applica 6 16 7 200                                                                                                    | Phyladoratra ugo                                                                     |                                                                                                    |
|                                                                                                    | Parkalonaka upo                                                                      |                                                                                                    |

# Troškovi

# Sadržaj

Uvodna reč

| 1.<br>2    | Postupak registracije i prijave                                 |        |
|------------|-----------------------------------------------------------------|--------|
| 2.<br>2    | Obiašnjenje kontrolne table                                     |        |
| J.<br>Д    | Dodavanje stambene zajednice i noslovnog objekta                | 1      |
| <b>-</b> . | A 1 Postunak dodavanja stambene zajednice                       | 1      |
|            | 4.1. Tostupak dodavanja stalibelje zajedince                    | 1      |
| 5          | Moja stambena zajednica                                         | ,      |
| 5.         | 5 1 Kontrolna tabla stambene zajednice                          |        |
|            | 5.1.1. Postunak dodavanja nosebnog dela                         | 1      |
|            | 5.1.2 Postupak kreirania računa                                 |        |
|            | 5 1 3 Predled i izmena računa                                   | ม<br>ว |
|            | 5 1 4 Slanie računa                                             | と<br>つ |
|            | 5 1 5 Dnevnik stambene zajednice                                | ́л     |
|            | 5 1 6 Unlate / Isplate                                          | +      |
|            | 5 1 6 1 Kartice stavki računa                                   | 5      |
|            | 5 1 6 1 1 Kartica tekući račun                                  | 5      |
|            | 5.1.6.1.2. Kartica stari dug                                    | כ<br>7 |
|            | 5.1.6.1.3. Kartice tekući i investicioni fond                   | י<br>פ |
|            | 5.1.6.1.4. Ostale kartice stavki računa                         | a      |
|            | 5.1.6.2. Kartice partnera                                       | n      |
|            | 5.1.6.3. Evidentiranie uplata i isplata sa računa stambene      | ĺ      |
|            | zaiednice 2'                                                    | 1      |
|            | 5.1.7. Knjiženje izvoda                                         | 3      |
|            | 5.1.8. Blagaina                                                 | 5      |
|            | 5.1.9. Prijavljeni problemi u stambenoj zajednici 2             | 9      |
|            | 5.1.9.1. Dodavanje problema, njegovo vođenje i status           | 9      |
|            | 5.1.9.2. Prijava problema putem mobilne aplikacije "Troškovi" 3 | b      |
|            | 5.1.10. Oprema i servisiranje                                   | 1      |
|            | 5.1.11. Posebni delovi u stambenoj zajednici                    | 2      |
|            | 5.1.11.1. Evidentiranje uplata stanara - poluautomatski 3       | 3      |
|            | 5.1.11.2. Evidentiranje uplata stanara po osnovu starog duga 3  | 4      |
|            | 5.1.11.3. Poseban deo stambene zajednice 3                      | 6      |
|            | 5.1.11.4. Parcijalni računi                                     | 7      |
|            | 5.1.11.5. Opomene 38                                            | 8      |
|            | 5.1.11.6. Arhiviranje vlasnika                                  | D      |
|            | 5.2. Štampa 4                                                   | 1      |
|            | 5.2.1. Liste 4                                                  | 1      |
|            | 5.2.2. Izveštaji 42                                             | 2      |
|            | 5.3. Obaveze 4                                                  | 3      |
|            | 5.3.1. Kalendar obaveza 44                                      | 4      |
|            | 5.4. Info 4                                                     | 5      |
|            | 5.5. Partneri 4                                                 | 5      |
|            | 5.5.1. Partneri stambene zajednice 4                            | 5      |
|            | 5.5.2. Partneri svih stambenih zajednica 4                      | ô      |
|            | 5.6. Grafik naplate 4                                           | 7      |
|            | 5.7. Obaveštenja 4                                              | 8      |
|            |                                                                 |        |

| 5.8. Zapisnici               | 48 |
|------------------------------|----|
| 5.9. Ankete                  |    |
| 5.10. Fakture                | 51 |
| 5.11. Podešavanja            | 52 |
| 5. Fakture ka pravnim licima | 53 |
| 7. Radni nalog               |    |
| 3. Kompanijski nalog         | 56 |
| 9. Podešavanja               | 57 |
| LO. Obrasci                  | 57 |
|                              |    |

# Uvodna reč

Dobrodošli na troškovi.com, web aplikaciju za vođenje i upravljanje stambenim zajednicama.

Nezavisno od toga da li već koristite ili se tek upoznajete sa programom uputstvo koje sledi biće Vam odličan vodič i značajan pomoćni alat prilikom vođenja stambenih zajednica. U ovom uputstvu biće predstavljene i detaljno opisane funkcionalnosti programa kroz slike i primere.

Softver se kontinuirano razvija i unapređuje pri čemu se fokus zadržava na jednostavnosti i lakoći upotrebe sa ciljem lakšeg i efikasnijeg rada korisnika programa uz izbegavanje suvišnih koraka i funkcija.

Nadamo se da ćete uživati u istraživanju programa.

## 1.Postupak registracije i prijave

Ukoliko nemate nalog i želite da kreirate isti. Sa adrese *www.troskovi.com* kliknite na dugme Registruj se.

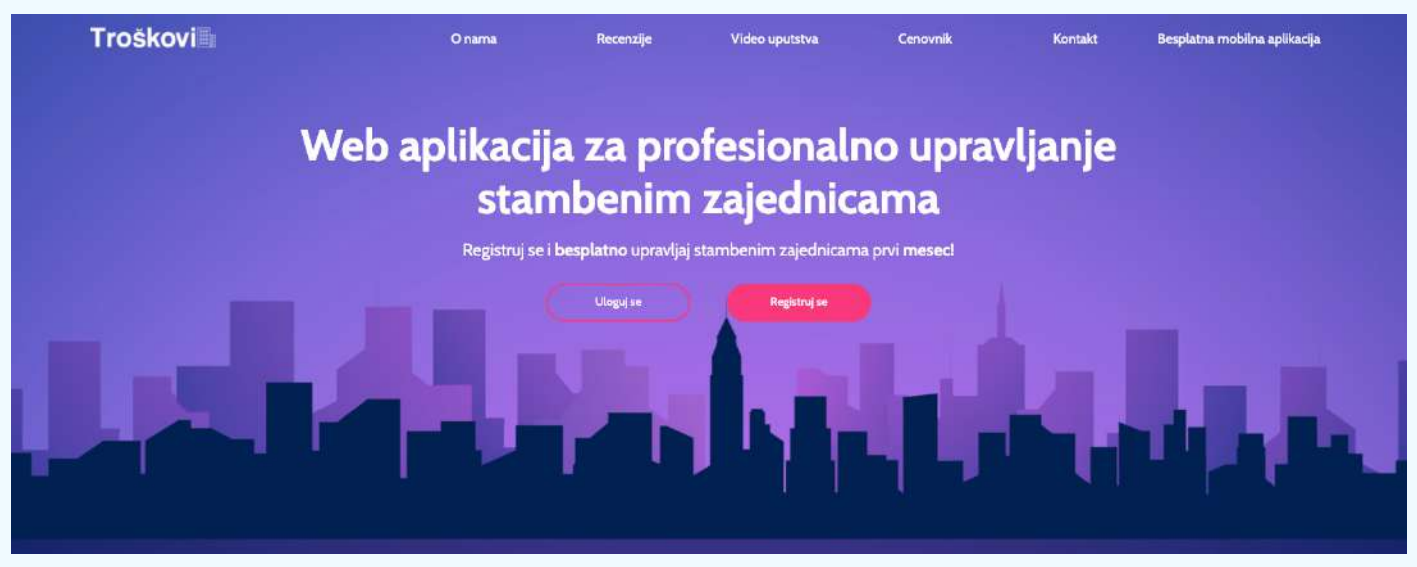

Klikom na dugme **Registruj se** otvoriće se prozor gde je potrebno uneti podatke o email adresi, imenu i prezimenu i željenoj lozinki.

| PHECKE     |                       |   |
|------------|-----------------------|---|
| # Uputatvo | Registracija<br>Email | 8 |
|            | Ine                   |   |
|            | Prezime               |   |
|            | Password              |   |
|            | Repeat password       | ۹ |
|            | 🗇 Uslovi Konščenja    | φ |
|            | Register              |   |

Nakon popunjavanja polja čekirajte polje koje se odnosi na Uslove korišćenja i kliknite na **Register**. Nakon par sekundi stići će vam na mejl koji ste upisali aktivacioni link. Klikom na aktivacioni link pristupate vašem ličnom nalogu.

Čestitamo, registrovali ste se i možete pristupiti aplikaciji! :)

Ukoliko ste već registrovani i želite da pristupite vašem nalogu potrebno je da klikom na **Uloguj se** unesete vaše podatke za logovanje (mejl adresa i lozinka koju ste kreirali) i kliknete **Prijava**.

| PRECICE    | Logovanje                                 | _     |
|------------|-------------------------------------------|-------|
| 🖉 Uputstvo | Email adresa                              |       |
|            | Enter email                               | (111) |
|            | Lozinka                                   |       |
|            | Password                                  | 533   |
|            | Remember me                               |       |
|            | Prijava Registracija - Izgubljena lozinka |       |

# 2.Kreiranje profila

#### Kliknite kako biste dopunili svoj profil.

| oškovi                | =                                    |                         |           |                         |             |                       |                      |                    | E Maj profil 🛎 zlog          |
|-----------------------|--------------------------------------|-------------------------|-----------|-------------------------|-------------|-----------------------|----------------------|--------------------|------------------------------|
|                       |                                      |                         |           |                         |             |                       |                      |                    |                              |
| volna tabla           | Dodaj novu st                        | ambenu zajednicu        |           | Do                      | daj novi po | slovni objekat        | Kreira               | i raðun za sve sta | mbene zajednice              |
| ti stambenu zajednicu | _                                    |                         | _         |                         |             | -                     |                      | _                  |                              |
| eri                   | 0 0                                  | 0                       | <u> </u>  |                         | A           | 0                     | 0.00                 | de                 | 0.00                         |
| tvo                   | Atthe Needone                        | Eroj posebnih deteva    | Bro       | j prijavljenih problema | <u> 1 X</u> | Broj obaveza za danas | Ukupno naplačeno (di | • 1111             | Profesionalni upravnik (din) |
| 128                   | Neskfivne stambere zajednice O       |                         |           |                         |             | Priksži obeveze O     |                      |                    |                              |
| ire ka pravnim ilcima | Prijavljeni problemi u stambenim     | zajednicama i poslovnim | objektima |                         |             |                       |                      |                    |                              |
| e takture             | Prikaži 5 – problema po strani       |                         |           |                         |             | Pretraga po adresi:   |                      |                    |                              |
| i nalog               | Kod Adresa                           | Datum Status            | Tip       | Podtip                  | Opis        |                       |                      | Broj stana         | Akcije                       |
| anijski nalog         | Nije pronadjen nijedan zapis         |                         |           |                         |             |                       |                      |                    |                              |
| šavanja               | Prazan rezultat                      |                         |           |                         |             |                       |                      |                    |                              |
| 1                     |                                      |                         |           | Pritt                   | odna strana | Siedeća strana        |                      |                    |                              |
| sci:                  |                                      |                         |           |                         |             |                       |                      |                    |                              |
|                       | Sve Vaše stambene zajednice          |                         |           |                         |             |                       |                      |                    | Lista stambenih zajednic     |
|                       | Prikaži 10 v zgrada po strani        |                         |           |                         |             | Pretraga po adrest:   |                      |                    |                              |
|                       | Kod Adresa Tip                       | Broj stanova            | Povrtina  | Broj stanara            |             | Godina izgradnje      | Komentar             | Vrsta uprave       | 🚭 Akcija                     |
|                       | Nije pronacijen nijedan zapis        |                         |           |                         |             |                       |                      |                    |                              |
|                       | Prazen rezultat                      |                         |           |                         |             |                       |                      |                    |                              |
|                       | Charles and the second difference of |                         |           | Preth                   | odna strana | Siedeća strana        |                      |                    |                              |

| Codeus                                                |                     |
|-------------------------------------------------------|---------------------|
| 🖀 Email:                                              | demo@codeus.rs      |
| Email za žalbe preko prijave<br>problema:             | demo@codeus.rs      |
| Email za izveštaj o<br>isporučenim računima na email: |                     |
| 🎍 Ime i prezime:                                      | Demo Demo           |
| # Adresa:                                             | Učitelj Tasina 28/1 |
| 📞 Telefon:                                            | 065/289-27-22       |
| Naziv firme:                                          | Codeus              |
| Tekući račun:                                         | 123-456789000-90    |
| EB Broj licence:                                      | 0                   |
| S PIB:                                                | 123456789           |
| Matični broj:                                         | 1234567             |
| Matični broj:                                         | 1234557             |

Pratite polja i unesite vaše podatke.

Ovde možeti videti i promeniti sve vaše podatke, odnosno podatke vaše firme. Ovi podaci biće korišćeni u procesu kreiranja računa i drugih dokumenata u kojima se nalaze podaci upravnika.

Klikom na dugme **Izmeni podatke** u svakom momentu ih možete promeniti.

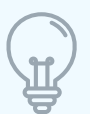

Ukoliko jedan nalog koriste dva ili više upravnika, od kojih svako ima sopstvene stambene zajednice za koje je zadužen i odgovoran, informaciju o upravniku za svaku zgradu koju želite možete da izmenite kroz opciju Podešavanja u okviru svake stambene zajednice (postupak objašnjen kroz <u>5.11. Podešavanja</u>).

# 3. Objašnjenje kontrolne table

Kontrolna tabla je početna strana koja će vas dočekati svakim logovanjem. Sa kontrolne table pristupate svim podacima.

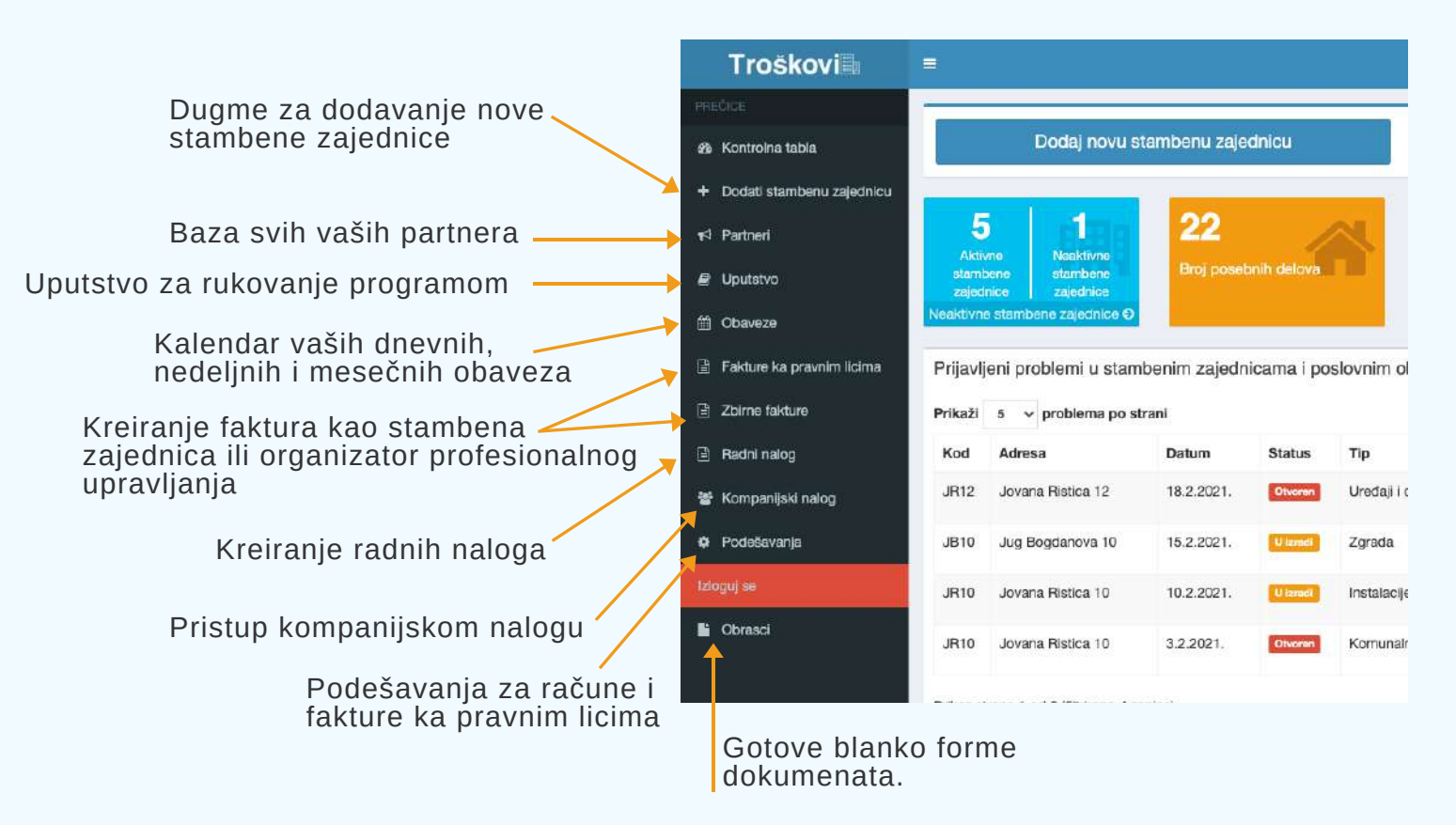

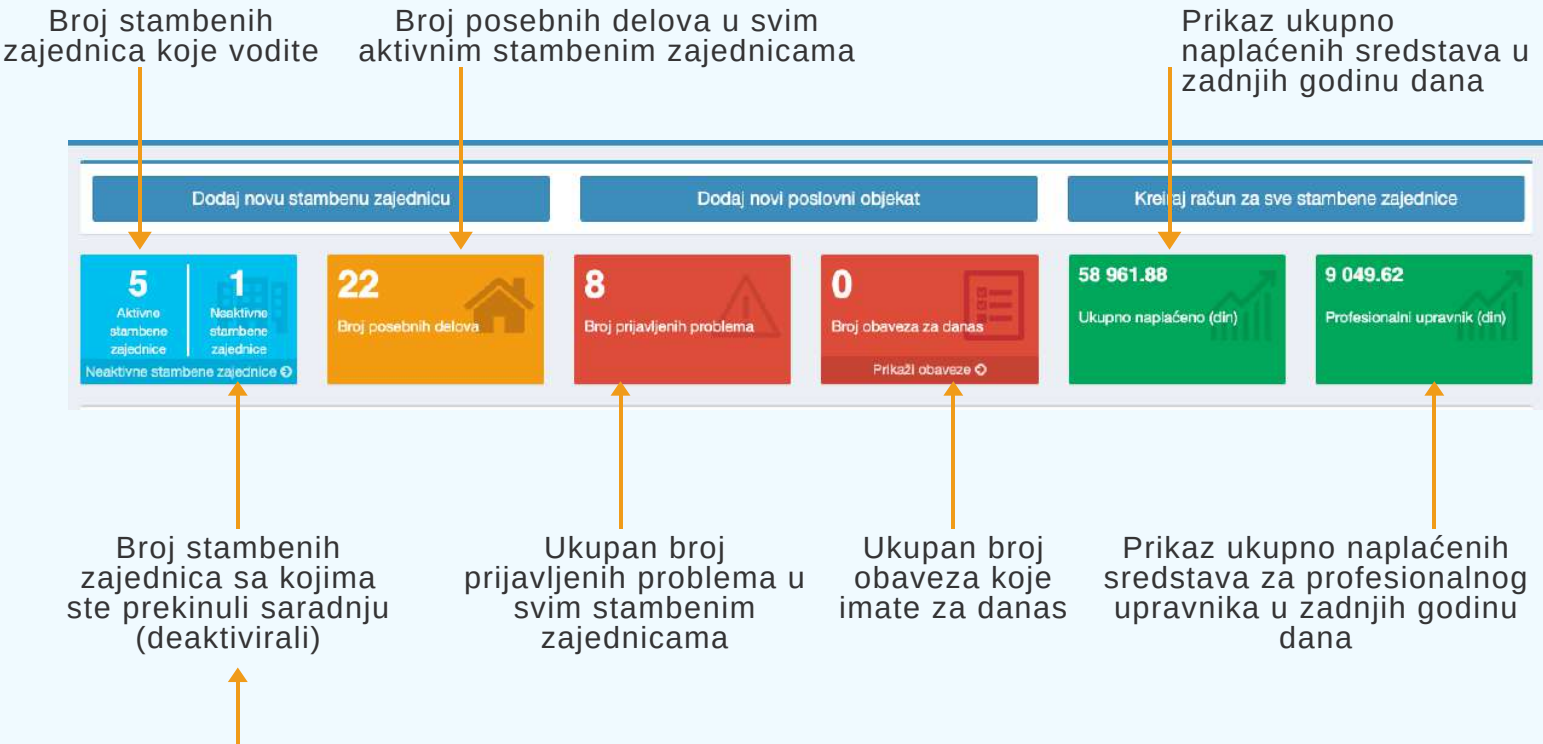

Klikom na **Neaktivne stambene zajednice** pristupate svim stambenim zajednicama koje ste deaktivirali i podacima u okviru njih

| rolna tabla                                                              |                                        | Dodaj novu st                                                         | ambenu zajedr   | nicu                      |                                                    | Dodaj novi poslovni ob              | ojokat                 | Kreiraj račun za sve                          | stambene zajec                      | nice              |
|--------------------------------------------------------------------------|----------------------------------------|-----------------------------------------------------------------------|-----------------|---------------------------|----------------------------------------------------|-------------------------------------|------------------------|-----------------------------------------------|-------------------------------------|-------------------|
| ati stambenu zajednicu<br>neri<br>netvo<br>neze<br>ure ka pravnim licima | 5<br>Aldav<br>stamb<br>zsjedn<br>Neakt | te Nasktivne<br>stambore<br>zajednice<br>ivrae stambene<br>stranice O | 22<br>Broj pose | ibnih delova<br>zajednica | 8<br>Broj prijavlj<br>problema<br>ma i poslovnim o | enih O<br>Broj<br>dana<br>objektima | obaveza za<br>Is<br>Is | <b>58 961.88</b><br>Ukupno naplaćeno<br>(din) | 9 049.6<br>Profesiona<br>upravnik ( | 2<br>alni<br>din) |
| ii nalog                                                                 | Prikaži                                | s ~ problema                                                          | po strani       |                           |                                                    | Pretra                              | ga po adresi:          |                                               | Brok                                |                   |
| anlinki nelen                                                            | Kod                                    | Adresa                                                                | Datum           | Status                    | Тір                                                | Podtip                              | Opis                   |                                               | stana                               | Akcije            |
| šavanja                                                                  | JR12                                   | Jovana Ristica<br>12                                                  | 18.2.2021.      | Otvoren                   | Uređaji i oprema                                   | Oprema za video<br>nadzor           | Video nadzor im        | a smetnje                                     | 5                                   | 1                 |
|                                                                          | JB10                                   | Jug Bogdanova<br>10                                                   | 15.2.2021.      | V iaredi                  | Zgrada                                             | Krov                                | Prokišnjavanje k       | rova                                          | 3                                   | 1                 |
|                                                                          | JR10                                   | Jovana Ristica<br>10                                                  | 10.2.2021.      | 10 ceredi                 | Instalacije                                        | Struja                              | Problem u razvo        | dnoj kutiji                                   | svi                                 | 1                 |
|                                                                          | JR10                                   | Jovana Ristica<br>10                                                  | 3.2.2021.       | Otvoren                   | Komunalna<br>policija                              | Buka                                | Buka u stanu           |                                               | 7                                   | 1                 |
|                                                                          | Prikaz s                               | trane 1 od 2 (filtrirar                                               | no 4 zapisa)    |                           | 1                                                  | Prethodna strana                    | 1 2 Siedeća s          | trana                                         |                                     |                   |

# Spisak prijavljenih problema svih stambenih zajednica i poslovnih prostora.

| Sve V   | aše stambene z       | ajednice              |                 |          |                 |                     |          |                         | Lista s | tambe |
|---------|----------------------|-----------------------|-----------------|----------|-----------------|---------------------|----------|-------------------------|---------|-------|
| Prikaži | 10 🗸 zgrada p        | o strani              |                 |          |                 | Pretraga po adi     | resi:    |                         |         |       |
| Kod     | Adresa               | Тір                   | Broj<br>stanova | Površina | Broj<br>stanara | Godina<br>izgradnje | Komentar | Vrsta uprave 🥯          | Akcija  |       |
| JB10    | Jug Bogdanova<br>10  | Stambena<br>zajednica | 5               | 260      | 10              | 2017                |          | Profesionalna<br>uprava | 1       | 8     |
| JR10    | Jovana Ristica<br>10 | Stambena<br>zajednica | 8               | 345      | 17              | 1970                |          | Profesionalna<br>uprava | 1       | ß     |
| JR12    | Jovana Ristica<br>12 | Stambena<br>zajednica | 6               | 186      | 6               | 2020                |          | Prinudna uprava         | 1       | 8     |
| jr3     | Jovana Ristića       | Stambena<br>zajednica | 2               | 105      | 2               | 2001                |          | Prinudna uprava         | 1       | 0     |
| JR8     | Jovana Rističa 8     | Stambena<br>zajednica | 1               | 5        | 0               | 1985                |          | Profesionalna<br>uprava | 1       |       |

Spisak svih stambenih zajednica i poslovnih prostora, kao i pregled najznačajnijih informacija o njima.

Kada dodate stambenu zajednicu ili poslovni prostor informacije će biti prikazane ovde, a svakoj stambenoj zajednici ili poslovnom prostoru možete pristupiti klikom na adresu.

## 4. Dodavanje stambene zajednice i poslovnog objekta

## 4.1. Postupak dodavanja stambene zajednice

| 🕸 Kontroina tabla                                                                                                    |                                                                                         | Dodaj novu sta                                                                                                    | mbənu zajədni                                                             | icu                                        |                                                                      | Dodaj novi poslovni o                                           | ojokat                                                                       | Kreiraj račun za sve                | stambene zajec                 | Inice            |
|----------------------------------------------------------------------------------------------------|-----------------------------------------------------------------------------------------|----------------------------------------------------------------------------------------------------|---------------------------------------------------------------------------|--------------------------------------------|----------------------------------------------------------------------|-----------------------------------------------------------------|------------------------------------------------------------------------------|-------------------------------------|--------------------------------|------------------|
| + Dodati stambenu zajednicu                                                                                                    | 5                                                                                       |                                                                                                    | 22                                                                        |                                            | 0                                                                    |                                                                 |                                                                              | 58 961.88                           | 9 049.6                        | 2                |
| R Partneri<br>∰ Uputstvo                                                                                                    | Aldivne<br>stambene                                                                     | Neaktivne<br>stambene                                                                                                | Eroj posel                                                                | anih delova                                | Broj prijavlje     problema                                          | enih Broj<br>dan                                                | obaveza za                                                                   | Ukupno naplačeno<br>(din)           | Profesiona<br>upravnik (       | alni<br>din)     |
| 1) Obaveze                                                                                                    | Neaktivne                                                                               | e stambene<br>nice O                                                                                                 | _                                                                         |                                            | Provide and                                                          |                                                                 | liaith obayara O                                                             |                                     |                                |                  |
| 5 M A 20                                                                                                    |                                                                                         |                                                                                                    |                                                                           |                                            |                                                                      |                                                                 |                                                                              |                                     |                                |                  |
| Fakture ka pravnim licima                                                                                                    | rijavljen                                                                               | ni problemi u :                                                                                                    | stambenim                                                                 | zajednica                                  | ma i poslovnim o                                                     | objektima                                                       |                                                                              |                                     |                                |                  |
| <ul> <li>Fakture ka pravnim licima</li> <li>Zbirne fakture</li> </ul>                                                                                          | Prijavljen<br>Prikaži 5                                                                 | ni problemi u :<br>5                                                                                                 | stambenim<br>po strani                                                    | zajednica                                  | ma i poslovnim o                                                     | objektima<br>Pretra                                             | ga po adresi:                                                                |                                     |                                |                  |
| 의 Fakture ka pravnim licima P<br>의 Zbirno fakture P<br>한 Radni nalog                                                                                           | Prijavljen<br>Mkaži 5<br>Kod A                                                          | ni problemi u s<br>s v problema<br>Adresa                                                                            | stambenim<br>po strani<br>Datum                                           | zajednica<br>Status                        | ma i poslovnim o<br>Tip                                              | Pretra<br>Pretra<br>Podtip                                      | ga po adresi:<br>Opis                                                        |                                     | Broj<br>stana                  | Akcij            |
| Pakture ka pravnim licima     P       Zbirne fakture     P       Radni nalog       Kompanijski nalog                                                           | Prijavljen<br>Prikaži s<br>Kod A<br>JR12 J                                              | ni problemi u s<br>problema<br>Adresa<br>Iovana Filstica                                                             | po strani<br>Datum<br>18.2.2021.                                          | zajednica<br>Status<br>Otvoren             | ma i poslovnim o<br>Tip<br>Uređaji i oprema                          | pobjektima<br>Pretra<br>Podtip<br>Oprema za video               | ga po adresi:<br>Opis<br>Video nadzor in                                     | na smetnje                          | Broj<br>stana<br>5             | Akciji           |
| <ul> <li>Pakture ka pravnim licima</li> <li>Zbirne fakture</li> <li>Radni nalog</li> <li>Kompanijski nalog</li> <li>Podešavanja</li> </ul>                     | Prijavljen<br>Mkaži s<br>Kod A<br>JR12 J<br>1                                           | ni problemi u s<br>problema<br>Adresa<br>Jovana Filstica<br>12                                                       | po strani<br>Datum<br>18.2.2021.                                          | zajednica<br>Status<br>Otvoren             | ma i poslovnim o<br>Tip<br>Uređaji i oprema<br>Zorada                | Pretra<br>Podtip<br>Oprema za video<br>nadzor                   | ga po adresi:<br>Opis<br>Video nadzor in<br>Prokišniskanja                   | na smetnje                          | Broj<br>stana<br>5             | Akcij            |
| ) Fakture ka pravnim licima P<br>) Zbirne fakture P<br>) Radni nalog<br>∦ Kompanijski nalog<br>Podešavanja<br>teguj se                                         | Prijavljen<br>Prikaži s<br>Kod A<br>JR12 J<br>1<br>JB10 J<br>1                          | ni problemi u s<br><b>a v problema</b><br>Adresa<br>Jovana Ristica<br>12<br>Jug Bogdanova<br>10                      | stambenim<br>po strani<br>Datum<br>18.2.2021.<br>15.2.2021.               | zajednica<br>Status<br>Otvoren<br>V izsefi | ma i poslovnim o<br>Tip<br>Uređaji i oprema<br>Zgrada                | Podtip<br>Oprema za video<br>nadzor<br>Krov                     | ga po adresi:<br>Opis<br>Video nadzor in<br>Prokišnjavanje                   | na smetnje<br>krova                 | Broj<br>stana<br>5<br>3        | Akciju<br>B<br>B |
| Pakture ka pravnim licima     P       Zbirno fakture     P       Radni nalog     P       Kompanijski nalog     P       Podešavanja     P       zloguj se     I | Prijavljen<br>Prikaži s<br>Kod A<br>JR12 J<br>JB10 J<br>1<br>JR10 J<br>1<br>JR10 J<br>1 | ni problemi u s<br><b>problema</b><br>Adresa<br>Jovana Fistica<br>10<br>Jovana Fistica<br>10<br>Jovana Fistica<br>10 | stambenim<br>po strani<br>Datum<br>18.2.2021.<br>15.2.2021.<br>10.2.2021. | zajednica<br>Status<br>Otvoren<br>U izradi | ma i poslovnim o<br>Tip<br>Uređaji i oprema<br>Zgrada<br>Instalacije | Pretra<br>Podtip<br>Oprema za video<br>nadzor<br>Krov<br>Struja | ga po adresi:<br>Opis<br>Video nadzor in<br>Prokišnjavanje<br>Problem u razv | na smetnje<br>krova<br>odnoj kutiji | Broj<br>stana<br>5<br>3<br>svi | Akcij<br>J<br>J  |

Pratite polja i unesite sve potrebne podatke vezane za Vašu stambenu zajednicu.

Kod stambene zajednice je deo poziva na broj koji će se kasnije koristiti u platnom prometu. Kod zgrade može da sadrži brojne vrednosti, karakter ' - ' i slova abecede, izuzev đ,ž,š,ć,č.

Primer: Adresa je Resavska 14, Kod bi mogao biti RES-14

Nakon što ste uneli sve podatke potrebne za dodavanje stambene zajednice kliknite na dugme Sačuvaj i vaša stambena zajednica će se naći na listi svih stambenih zajednica.

Polje koje se odnosi na vrstu uprave nije potrebno popunjavati ukoliko ste upravnik iz redova stanara.

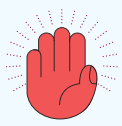

Sve podatke u vezi stambene zajednice možete izmeniti u svakom trenutku, osim koda stambene zajednice.

| ou stainbelle zajednice                  |   |
|------------------------------------------|---|
|                                          | E |
| dresa                                    |   |
|                                          |   |
| ad                                       |   |
|                                          |   |
| oština                                   |   |
|                                          |   |
| ištanski broj                            |   |
|                                          |   |
| kući račun                               |   |
|                                          |   |
| nall zgrade                              |   |
|                                          |   |
| odina izgradnje                          |   |
| an an an an an an an an an an an an an a |   |
| R.                                       |   |
|                                          |   |
| sta uprave:                              |   |
|                                          |   |
| в                                        |   |
|                                          |   |
| atični broj                              |   |
|                                          |   |
| očetno stanje tekućeg računa             |   |
|                                          |   |
| omentar                                  |   |
|                                          |   |
|                                          |   |

## 4.2. Postupak dodavanja poslovnog prostora

|                             |                     |                          |               |             |                           | <likom na<br="">zapo</likom> | <b>Dodaj no</b><br>činjete pr | <b>ovi poslovni</b><br>oces dodavar | <b>prosto</b><br>nja | r      |
|-----------------------------|---------------------|--------------------------|---------------|-------------|---------------------------|------------------------------|-------------------------------|-------------------------------------|----------------------|--------|
| PRECIDE                     | -                   | 2 10 1                   | 4 4 4         | <i></i>     |                           |                              |                               |                                     | S 8 - 10             |        |
| 🍘 Kontrolna tabla           |                     | Dodaj novu sta           | imbənu zajədr | neu         |                           | Dodaj novi poslovni o        | bjekat.                       | Kroraj raćun za svo                 | stambene zaje        | dnice  |
| + Dodati stambenu zajednicu |                     | 1                        |               |             |                           |                              |                               | 59.061.99                           | 0.040.6              | 20     |
| r<1 Partneri                | 5<br>Aldivne        | e Neaktivne              | 22            |             | 8                         |                              | 3                             | Ukupno naplačeno                    | Profesion            | alni:  |
| Uputstvo                    | stamber<br>zajednic | ne stambere<br>zajednice | Broj pose     | bnih delova | Broj prijavlj<br>problema | enih Bro<br>dan              | obaveza za<br>as              | (din)                               | upravnik             | (din)  |
| 🛗 Obaveze                   | Neaktiv             | me stambene<br>echice O  | -             |             |                           |                              | rikaži obeveze O              |                                     |                      |        |
| 🖹 Fakturə ka pravnim licima | Prijavlj            | eni problemi u           | stambenim     | zajednica   | ma i poslovnim            | objektima                    |                               |                                     |                      |        |
| Zbirne fakture              | Prikaži             | 5 v problema             | po strani     |             |                           | Pretr                        | aga po adresi:                |                                     |                      |        |
| Badni nalog                 | Kod                 | Adresa                   | Datum         | Status      | Тір                       | Podtip                       | Opis                          |                                     | Broj<br>stana        | Akcije |
| 📽 Kompanijski nalog         | JR12                | Jovana Ristica           | 18.2.2021.    | Otvoren     | Uređaji i oprema          | Oprema za video              | Video nadzor im               | na smetnje                          | 5                    | 1      |
| 🍄 Podešavanja               | 1010                | 12                       | 15 0.0001     |             | Water day                 | nadzor                       | Periode a state               |                                     |                      |        |
| Izloguj se                  | JB10                | Jug Bogdanova<br>10      | 15.2.2021.    | U zradi     | Zgrada                    | Krov                         | Prokisnjavanje k              | rrova                               | 3                    | de la  |
| Drasci                      | JR10                | Jovana Ristica<br>10     | 10.2.2021.    | U senadi    | Instalacije               | Struja                       | Problem u razvo               | odnoj kutiji                        | svi                  | ø      |
|                             | JR10                | Jovana Ristica           | 3.2.2021.     | Otvoren     | Komunalna                 | Buka                         | Buka u stanu                  |                                     | 7                    | ø      |

Pratite polja i unesite sve potrebne podatke vezane za Vaš poslovni prostor.

Proces je sličan kao dodavanje nove stambene zajednice.

| Dodali novi poslovni prostor |    |
|------------------------------|----|
| Kod poslovnog prostora       |    |
|                              | ۵. |
| Stambena zajednica           |    |
|                              | Ŷ  |
| Grad                         |    |
| Opština                      |    |
|                              |    |
| Poštanski broj               |    |
| Tekući račun                 |    |
| Email zgrade                 |    |
| Godina izgradnje             |    |
| Lift                         |    |
| Vrsta uprave:                |    |
|                              | v  |
| Komentar                     |    |
|                              |    |
|                              |    |

## 5. Moja stambena zajednica

Iz liste svih Vaših stambenih zajednica na glavnoj kontrolnoj tabli klikom na određenu stambenu zajednicu (u koloni Adresa) pristupate kontrolnoj tabli te stambene zajednice i podacima u okviru nje.

| PRECICE                     |                                 |                           | $\frown$       | $\frown$ | $\frown$  | $\frown$ | $\frown$           | $\frown$    |             |             |            |             |               |          |              |
|-----------------------------|---------------------------------|---------------------------|----------------|----------|-----------|----------|--------------------|-------------|-------------|-------------|------------|-------------|---------------|----------|--------------|
| n Kontrolna tabla           | Jovana Ris                      | tica 10                   | (2)            | (3)      | (4)       | (5)      | 6                  | (7)         | 8           | 9           | (10)       | (11)        |               |          |              |
| + Dodati stambenu zajednicu | Kontrolna tabla st              | ambene zajednici          | Štampa         | Obaveze  | Info      | Partneri | Grafik naplate     | Obaveštenja | Zapisnici   | Ankete      | Fakture    | Podešavanja |               |          |              |
| ¶ <sup>‡</sup> Partneri     |                                 | Dedai secolu              |                |          | _         | Western  |                    |             | Descuritori |             | in dailan  |             | Uninter       | Inclote  |              |
| Uputstvo                    |                                 | Dodaj poseba              | n deo          |          |           | Nreiraj  | racun              |             | Dhevnik st  | ambene zaj  | jednice    | 2           | Opiate/       | ispiate  | 10           |
| 🛗 Obaveze                   |                                 | Blagaina                  | i.             |          |           | Lista ra | ičuna              |             | Masovna     | a štampa ra | ičuna      |             | Knjiženje     | e izvoda |              |
| 🖹 Fakture ka pravnim licima |                                 |                           |                |          |           |          |                    |             |             |             |            |             |               |          |              |
| Zbirne fakture              | Prijavljeni pr<br>Dodati novi p | roblemi u starr<br>roblem | ibenoj zajedn  | ICI      |           |          |                    |             |             |             |            |             |               | Isto     | ija problema |
| 🖹 Radni nalog               | Prikaži 5 v                     | problema po str           | ani            |          |           |          |                    | Pretra      | ga po tipu: |             |            |             |               |          |              |
| 🖶 Kompanijski nalog         | Datum                           | Status                    | Тір            |          | Podtip    | c        | pis                |             |             |             | Broj stana | Email       | Broj telefona | Akcije   |              |
| Podešavanja                 | 10.2.2021.                      | U izradi                  | Instalacije    |          | Struja    | F        | roblem u razvodnoj | kutiji      |             |             | svi        |             |               | 1        | 8            |
| izioguj se                  | 3.2.2021.                       | Otvoran                   | Komunalna poli | cija     | Buka      | E        | luka u stanu       |             |             |             | 7          |             |               | 1        | 0            |
| Drasci                      | 25.12.2020.                     | U umidi                   | Instalacije    |          | Kanalizad | ija p    | opravka            |             |             |             | SVİ        |             |               | 1        | 8            |

- (1) Kontrolna tabla Vaše stambene zajednice sa detaljnim informacijama
- (2) Štampa Pristup štampi listi stanara, dužnika i drugih izveštaja za oglasnu tablu
- Obaveze Pristup kalendaru i listi Vaših budućih i izvršenih obaveza za konkretnu stambenu zajednicu.
- (4) Info Informacije o stambenoj zajednici, broj tekućeg računa, PIB i matični broj
- (5) Partneri Baza partnera za konkretnu stambenu zajednicu
- (6) Grafik naplate Grafički prikaz efikasnosti naplate
- (7) Obaveštenja Kreiranje i automatsko slanje obaveštenja na email adrese stanara
- (\*) Zapisnici Kreiranje zapisnika sa sednica Skupštine stanara
- (•) Ankete Kreiranje elektronskih glasanja za potrebe sednica Skupštine stanara
- (10) Fakture Pristup fakturama koje je izdala konkretna stambena zajednica
- Podešavanja Izmena podataka stambene zajednice i informacija o upravniku konkretne stambene zajednice

#### 5.1. Kontrolna tabla stambene zajednice

Kontrolna tabla stambene zajednice sadrži sve informacije o konkretnoj stambenoj zajednici. U ovom delu možete vršiti dodavanje posebnih delova (stanova, garaža, itd.), evidentirati uplate/isplate, kreirati račune, pristupiti svim izveštajima...

Kontrolna tabla se sastoji od 4 glavna dela:

|                                                                                                    | Dodaj poseban deo                                                                                                    |                                                                               | К                                   | reirej račun                                                                                                    |                                                                |                                                                                                    | Drevnik stambene zaj                                                                        | ednice     |                  | Uplate                                                                                               | 1spiate                                                                                                    |
|----------------------------------------------------------------------------------------------------|----------------------------------------------------------------------------------------------------|-------------------------------------------------------------------------------|-------------------------------------|----------------------------------------------------------------------------------------------------|----------------------------------------------------------------|----------------------------------------------------------------------------------------------------|---------------------------------------------------------------------------------------------|------------|------------------|----------------------------------------------------------------------------------------------------|----------------------------------------------------------------------------------------------------|
|                                                                                                    | Blagajna                                                                                                    |                                                                               | L                                   | ista računa                                                                                                    |                                                                |                                                                                                    | Masovna štampa ra                                                                           | xina.      |                  | Knjiženji                                                                                            | e Izvoda                                                                                                    |
| Prijavljeni problemi u s                                                                                                    | stambenoj zajednici                                                                                                    |                                                                               |                                     |                                                                                                    |                                                                |                                                                                                    |                                                                                             |            |                  |                                                                                                    | 1722                                                                                                    |
| Dodati novi problem<br>Prikaži s v problems)                                                                                                    | pu strani                                                                                                    |                                                                               |                                     |                                                                                                    |                                                                | Pretraga po tipu:                                                                                                    |                                                                                             |            |                  |                                                                                                    | 151                                                                                                    |
| Datum St                                                                                                    | atus Tip                                                                                                    | ,                                                                             | As efficie                          | Op                                                                                                    |                                                                |                                                                                                    |                                                                                             | Broj stana | Email            | Broj telefono                                                                                        | Akcije                                                                                                    |
| 1,4,2021,                                                                                                    | Komunaina pi                                                                                                    | olicija f                                                                     | kuko                                | Prij                                                                                                    | javi problem                                                   |                                                                                                    |                                                                                             | 4          |                  |                                                                                                    | / 8                                                                                                    |
| 18.2.2021.                                                                                                    | Uredaji i oproj                                                                                                    | ma C                                                                          | Oprama za video nadzor              | Vid                                                                                                    | loo nadzor ima ometnje                                         |                                                                                                    |                                                                                             | 6          |                  |                                                                                                    | / =                                                                                                    |
| 2.2.2021.                                                                                                    | ukoren Lift                                                                                                    | 2                                                                             | fasto) u radu                       | Ка                                                                                                    | ¥.                                                             |                                                                                                    |                                                                                             | 4          |                  |                                                                                                    | 1 1                                                                                                    |
| 25 12 2020                                                                                                    | Komunaina p                                                                                                    | oicija I                                                                      | bika:                               | Bul                                                                                                    | ke u stanu                                                     |                                                                                                    |                                                                                             | 4          |                  |                                                                                                    | / 8                                                                                                    |
| 18 12 2020.                                                                                                    | una Lutt                                                                                                    | 2                                                                             | festioj u certiu                    | 1.8                                                                                                    | ne radi                                                        |                                                                                                    |                                                                                             | svi        |                  |                                                                                                    | / 8                                                                                                    |
| Prikaz strane 1 od 1 (littirano                                                                                                    | 5 240/640                                                                                                    |                                                                               |                                     |                                                                                                    |                                                                |                                                                                                    |                                                                                             |            |                  |                                                                                                    |                                                                                                    |
|                                                                                                    | 1000411018                                                                                                    |                                                                               |                                     |                                                                                                    | Prothodna strana                                               | Blodoča strana                                                                                                    |                                                                                             |            |                  |                                                                                                    |                                                                                                    |
| Promet na dan: 21.05.2021                                                                                                    | a: 15,641.12                                                                                                    |                                                                               |                                     |                                                                                                    |                                                                |                                                                                                    |                                                                                             |            |                  | Ukupno zaduzi                                                                                        | Opomene Kan                                                                                                    |
| Promit na dan: 21.05.2021<br>Stanovi u stamb                                                                                                    | a: 15,641,12<br>enoj zajednici                                                                                                    |                                                                               |                                     |                                                                                                    |                                                                | Perhana                                                                                                    |                                                                                             |            |                  | Ukupno zaduzi                                                                                        | onje za stare dugo<br>Opomene Kan<br>Masteno starje ra                                                                                                    |
| Promot na can: 21 05.2021<br>Stanovi u stambo<br>Prikab tao v stambo                                                                                                    | a: 15,641,12<br>L.<br>enoj zajednici<br>strani                                                                                                    | 76                                                                            | Kontaki                             | Sr.<br>Stanaru                                                                                                    | Postina                                                        | Pretraga<br>Dua (dm) 51                                                                                                    | ari duo kitel                                                                               | Komentar   |                  | Ukupno zaduzi<br>nali (Sianie računa)                                                                | Operane Kar<br>Operane Kar<br>Masterio starije re                                                                                                    |
| Promot na can: 21:05:2021<br>Stanovi u stambo<br>Prikaž 100 v stana po<br>Br. stana                                                                                                    | a: 15,641,12<br>enoj zajednici<br>strati<br>ime vlasnika<br>AA                                                                                                    | Tie<br>Postovi                                                                | Kontaht                             | Br.<br>Stanara<br>1                                                                                                    | Povelina<br>25 m2                                              | Pretraga<br>Dug (din) Sta<br>0.00                                                                                                    | ari dug (stej<br>0.00                                                                       | Komentar   | Б                | Ukupno zaduzi<br>mali (Slanje rođuna)                                                                | Openene Ker<br>Utaninno slarja ra<br>Akolja                                                                                                    |
| Primo donadog raciona<br>Promis na dana 21 062.001<br>Stanovi u stambo<br>Prikaži uto v stana po<br>Br. stana<br>1<br>Proget                                                                                                    | a: 15,641.12<br>enoj zajednici<br>stroni<br>ime vlasnika<br>AA<br>zz                                                                                                    | Tije<br>Postovni<br>prostor                                                   | Kentaki                             | Sr.<br>Stanaru<br>†                                                                                                    | Povšina<br>25 m2                                               | Pretraga:<br>Dug (dirij) Sia<br>0.00                                                                                                    | ari dug jiting<br>11.00                                                                     | Komentar   | 5                | Ukupno zaduzi<br>nali (Slanje račana)                                                                | Operane Kan<br>Operane Kan<br>Masterio starije re<br>Akcija                                                                                                    |
| Primati di dinalegi (dazina<br>Promiti na dani 21 05-2021<br>Stanovi u stambo<br>Prikazli 100 v etane po<br>Bri stania<br>1<br>Prepini<br>sporessi<br>22                                                                                                    | a: 15,641,12<br>c.<br>enoj zajednici<br>strast<br>ins vlasnika<br>AA<br>DD<br>MM                                                                                                    | Tip<br>Posicion<br>protor<br>Garata                                           | Kontakt                             | Br.<br>Stanara<br>1                                                                                                    | Povelina<br>25 m²<br>10 m²                                     | Pretraga<br>Dug (drt) Sta<br>0.00<br>427.96                                                                                                    | <b>ari dug (site)</b><br>0.00                                                               | Komentar   | Ē                | Ukupno zaduzi<br>nali (Blanje rođuna)                                                                | Opomere Kar<br>Opomere Kar<br>Masione storier d<br>Akcēje                                                                                                    |
| Primot na cuni 21 05-2001<br>Primot na cuni 21 05-2001<br>Stanovi u stambo<br>Prikobi sao v dane po<br>Br. stana<br>1<br>Prografi<br>2a<br>Prografi<br>Prografi<br>2a                                                                                                    | AA<br>MM<br>MM<br>MM<br>MM<br>MM<br>MM<br>MM                                                                                                    | Tip<br>Posicon<br>prostor<br>Garata                                           | Kontakt                             | Br.<br>Bianaru<br>1                                                                                                    | Površina<br>Jiš mž<br>10 mž                                    | Pretraga<br>Dug (diri) Sti<br>0.00<br>427.98                                                                                                    | ari dug (site)<br>0.00<br>-1 621.00                                                         | Komunitar  | 5                | Ukupno zaduzi<br>mali (Blaęc ročuna)                                                                 | Atolja                                                                                                    |
| Promot no donitori y factoria<br>Promot no doni 21 05:2001<br>Stanovi u stambu<br>Prikaži 10 v eteme po<br>Bic stana<br>1<br>Propini<br>portas<br>20<br>Propini<br>portas<br>20<br>Propini<br>portas<br>20<br>Propini<br>portas<br>20<br>Propini<br>portas<br>20<br>Propini<br>portas<br>20<br>Propini<br>portas<br>20<br>Propini<br>portas<br>20<br>Propini<br>portas<br>20<br>Propini<br>portas<br>20<br>Prikaži 10<br>Prikaži 10<br>Prikaž 10   | A.A.<br>A.A.<br>M.M.<br>M.M.M.M. | Tip<br>Postovn<br>grotofor<br>Garada<br>Garada                                | Kentahi                             | Br.<br>Stanara<br>1<br>0<br>0                                                                                                    | Povsšina<br>25 m2<br>10 m2<br>10 m2                            | Pretrago:<br>Dug (diri) 51<br>0.00<br>427.96<br>383.87                                                                                                    | arf dug (tille)<br>0.00<br>-1 621.00<br>5.00                                                | Komwettar  | 5                | Ukupno zaduzi                                                                                        | Austa Starte Gugo                                                                                                    |
| Promot no com 21 05:2001<br>Promot no com 21 05:2001<br>Stanovi u stambu<br>Prikaži 10 v ditene po<br>Br. stana<br>1<br>Propied<br>sportasa<br>20<br>Propied<br>sportasa                                                                                                    | A A A A A A A A A A A A A A A A A A A                                                                                                    | Tip<br>Pesalann<br>protor<br>Garada<br>Garada                                 | Kentak1                             | Br.<br>Stanora<br>1<br>0                                                                                                    | Povtšina<br>25 m²<br>10 m²<br>10 m²                            | Pretraga<br>Dag (dir) 51<br>0.00<br>427.90<br>383.87                                                                                                    | ari dug (sine)<br>0.00<br>-1 621.00<br>0.00                                                 | Komentar   |                  | Ukupno zaduzi                                                                                        | Auga Auga Auga Auga Auga Auga Auga Auga                                                                                                    |
| Printer in cash 21 05-2001<br>Printer in cash 21 05-2001<br>Stanovi u stambu<br>Prikabi so v diane po<br>Br. stana<br>1<br>Propint<br>approxima<br>2<br>Prograf<br>approxima<br>2<br>Prograf<br>approxima<br>2<br>Prograf<br>approxima<br>2<br>Prograf<br>approxima<br>4                                                                                                    | AA<br>AA<br>AA<br>AA<br>AA<br>AA<br>AA<br>AA<br>AA<br>AA                                                                                                    | Tip<br>Protoco<br>protor<br>Garata<br>Garata<br>Garata                        | Kentakt                             | Br.<br>Stansta<br>0<br>0<br>2                                                                                                    | Postina<br>25 m²<br>10 m²<br>10 m²<br>80 m²                    | Pretraga<br>Dog (drg ) 51<br>0.00<br>427.90<br>383.87<br>7.183.23                                                                                                    | ari dug joline<br>0.000<br>-1 421.00<br>0.000<br>1 000.00.                                  | Komentar   | 5                | mail (Bianja robuna)                                                                                 | Antige Antige An                                                                                                    |
| Prima na cun 21 05:2001<br>Prima na cun 21 05:2001<br>Stanovi u stambi<br>Prima 1<br>Prima 1<br>Prima 1<br>Prima 2<br>20<br>Prima 2<br>20<br>Prima 2<br>20<br>Prima 4<br>promuna<br>20<br>Prima 4<br>promuna<br>4<br>Prima 4<br>promuna<br>4<br>Prima 4<br>promuna<br>4<br>Prima 4<br>promuna<br>4<br>Prima 4<br>promuna<br>4<br>Prima 4<br>promuna<br>4<br>Prima 4<br>promuna<br>4<br>Prima 4<br>promuna<br>4<br>Prima 4<br>Prima 5<br>Prima 5<br>Prim 5<br>Prim 5<br>Prim 5<br>Prim 5<br>Prim 5<br>Prim 5<br>Prim 5<br>Prim 5<br>Prim 5<br>Prim 5 | An<br>An<br>An<br>An<br>An<br>An<br>An<br>An<br>An<br>An                                                                                                    | Tie<br>Posicion<br>groater<br>Garata<br>Garata<br>Garata                      | Kentaka<br>Oe2 223 6000             | Br.<br>Statesta<br>0<br>0<br>2                                                                                                    | Povilia<br>25 m²<br>10 m²<br>10 m²<br>00 m²                    | Pretrago:<br>Dug (dri) 51<br>0.00<br>427.96<br>383.87<br>7 153.23                                                                                                    | ari dug jiting<br>1.00<br>-1 421.00<br>.000<br>.000<br>.000<br>.000<br>.000<br>.000<br>.000 | Komentar   | E.               | mail (Biagia robuna)<br>mol Egraducom<br>Cangu Cema                                                  | Accija Accija Accija Accija Accija Accija Accija Accija Accija Accija Accija                                                                                                    |
| Prime to control of the control of the control of t                                                                                                    | AA<br>AA<br>CC<br>MMM<br>CC<br>MMM<br>CC<br>CC<br>CC<br>CC<br>CC                                                                                                    | Tip<br>Posicion<br>groater<br>Garate<br>Garate<br>Garate<br>Stan              | Kentaki<br>Osi2 223 6000            | Br.<br>Statura<br>0<br>0<br>2<br>1                                                                                                    | Postiau<br>25 m2<br>10 m2<br>10 m2<br>40 m2<br>40 m2           | Pretraga<br>Dug (draj 51<br>0.00<br>427.99<br>383.87<br>7 183.20<br>7 183.49                                                                                                    | art dug jobe<br>1.00<br>1.1 421.00<br>2.00<br>1.000.00<br>Userina<br>Openes<br>2.00         | Xementar   | E.               | mail (Bianja rođuna)<br>mol Opinal.com<br>Chilogodna com                                             | Audja<br>Audja<br>Au |
| Prime no curt 21 05:2001 Prime no curt 21 05:2001 Stanovi u stamb Prime 1 Prime 1 Prim                                                                                                    | AA<br>AA<br>CO<br>MM<br>CO<br>PP<br>CO<br>CO<br>LL<br>CO<br>LL<br>CO<br>CO<br>CO<br>CO<br>CO<br>CO<br>CO<br>CO<br>CO<br>CO                                                                                                    | Tip<br>Posicion<br>protor<br>Garata<br>Garata<br>Garata<br>Stan               | Kentaki<br>002 223 0000             | Br.<br>Stature<br>0<br>0<br>2<br>1                                                                                                    | Postina<br>25 m2<br>10 m2<br>00 m2<br>60 m2<br>25 m2           | Pretrago:<br>Dug (ting 51<br>0.00<br>427.00<br>383.87<br>7.130.22<br>7.130.22                                                                                                    | ari dug (stre)<br>3.00<br>-1 621.00<br>2.00<br>1 000.00<br>Liganetas<br>Openetas<br>5.00    | Xementar   |                  | mai (Biarje robuna)<br>mai (Biarje robuna)<br>mol Somal.com<br>Chilg.com.<br>Chilg.com               | Auge                                                                                                    |
| Primet na curi 21 05:2001 Primet na curi 21 05:2001 Stanovi u stambi Primet na curi 21 05:2001 Primet na curi 21 05:2001 Re stama 1 Preped 2 Preped 2 Preped 2 Preped 4 Preped 6 Preped 6 Preped                                                                                                    | AA<br>AA<br>AA<br>AA<br>AA<br>AA<br>AA<br>AA<br>AA<br>AA                                                                                                    | Tip<br>Pesicon<br>protor<br>Garata<br>Garata<br>Stan<br>Stan<br>Stan          | Keetak1                             | Br.<br>Stanswa<br>0<br>0<br>2<br>1<br>1<br>2                                                                                                    | Postina<br>25 m²<br>10 m²<br>10 m²<br>40 m²<br>25 m²<br>25 m²  | Pretropa           Dug (drig)         51           0.00         51           427.96         53           383.87         383.87           7.153.20         1           7.384.68         1           7.386.68         1                  | art dug (stre)<br>1.00<br>1.1.821.00<br>5.00<br>1.000.00<br>Upstrete:<br>0.00<br>5.00       |            |                  | mail (Bierje rođuna)<br>mail (Bierje rođuna)<br>moj Egmal.com<br>Omigućima.                          | Akolja<br>Akolja<br>Akolja                                                                                                    |
| Primat na cani 21 05-2001<br>Primat na cani 21 05-2001<br>Stanovi u stambi<br>Primat na cani 21 05-2001<br>Bit stama<br>1<br>Proped<br>pageota<br>20<br>Proped<br>pageota<br>30<br>Proped<br>sporess<br>4<br>Proped<br>sporess<br>30<br>Proped<br>sporess<br>10<br>Proped<br>sporess<br>10<br>Proped<br>Sporess<br>10<br>Proped<br>Sporess<br>10<br>Proped<br>Proped<br>Prope                                   | AA<br>AA<br>AA<br>AA<br>AA<br>AA<br>AA<br>AA<br>AA<br>AA                                                                                                    | Tig<br>Posicory<br>protor<br>Garata<br>Garata<br>Stan<br>Stan<br>Stan<br>Stan | Kontak1                             | United States of the States of the States of | Portina<br>25 m²<br>10 m²<br>10 m²<br>20 m²<br>28 m²<br>28 m²  | Pretraga         Sta           Dag (eng)         Sta           0.00         Sta           427.96         Sta           383.87         Sta           7.183.20         Sta           7.384.68         Sta           7.336.68         Sta | art dug jang<br>                                                                            |            | 6<br>0<br>0<br>0 | mail (Blarje robuna)<br>mail (Blarje robuna)<br>mol Bornal.com<br>Omrag.com<br>Omrag.com             | Akcija<br>Akcija<br>Akcija                                                                                                    |
| Primat na can't 21 05-2001<br>Primat na can't 21 05-2001<br>Stanovi u stambi<br>Primat in can't 21 05-2001<br>Stanovi u stambi<br>Primat in can't 21 05-2001<br>Primat in can't 21 05-2001<br>Primat in can't 20 05-2001<br>Primat in can't 20 05-2001<br>Primat in can't 20 05-                                                                                                    | A A C C C C C C C C C C C C C C C C C C                                                                                                    | Tig<br>Posicory<br>protor<br>Garata<br>Garata<br>Garata<br>Gan<br>Gan<br>Gan  | Kontaki Got2 223 8000 Got2 223 8000 | Un Standro<br>1<br>0<br>2<br>2<br>1<br>2                                                                                                    | Povešiau<br>25 m2<br>10 m2<br>00 m2<br>28 m2<br>28 m2<br>40 m2 | Pretrage           Dag (6m)         Str           0.00         Str           427.94         Str           383.87         Str           7 183.23         Str           7 384.68         Str           7 385.68         Str              | art dug jang<br>                                                                            |            | 6<br>0<br>0      | mail (Blanje robuna)<br>mail (Blanje robuna)<br>mol Gomal.com<br>Omigu.com<br>Omigu.com<br>Omigu.com | Akcija<br>Akcija<br>Akcija                                                                                                    |

- Polja koja se odnose na unos, vođenje i praćenje relevantnih podataka stambene zajednice
- (<sup>2</sup>) Prijavljeni problemi u stambenoj zajednici
- (3) Oprema i servisiranje u stambenoj zajednici
- (4) Lista posebnih delova u stambenoj zajednici sa detaljnim informacijama

#### 5.1.1. Postupak dodavanja posebnog dela

Posebni deo zgrade je svaka posebna funkcionalna celina u zgradi koja može da bude stan, poslovni prostor, garaža ili garažno mesto.

| Klik<br>dec                                                        | om na <b>Dodaj poseb</b><br>o započinjete kreiran | <b>an</b><br>je              |       |                                    |                   |
|--------------------------------------------------------------------|---------------------------------------------------|------------------------------|-------|------------------------------------|-------------------|
| Ucitelj Tasina                                                     |                                                   |                              |       |                                    |                   |
| Kontrolna tabla stambene zajednice Štampa (baveze info             | Partneri Grafik naplate Obaveštenja Zapisnici     | Ankete 🚳 Fakture Podešavanja |       |                                    |                   |
| Dodaj poseban deo 💙                                                | Kreiraj račun                                     | Drievnik stambene zajednice  |       | Uplate/Isplate<br>Knjiženje Izvoda |                   |
| Blagajna                                                           | Lista računa                                      | Masovna štampa računa        |       |                                    |                   |
| Prlijavljeni problemi u stambenoj zajednici<br>Dodati novi problem |                                                   |                              |       |                                    | Istorija problema |
| Prikaži 5 v problema po strani                                     |                                                   | hetraga po tipu:             |       |                                    |                   |
| Datum Status Tip Podtip                                            | Opis                                              | Broj stana                   | Email | Broj telefona                      | Akcije            |
| Nije pronedjen nijedan zapis                                       |                                                   |                              |       |                                    |                   |
| Prazan rezultat                                                    | Prethodna atrana. S                               | iedaća strana                |       |                                    |                   |

U novom prozoru otvoriće se forma za unos. Pratite polja i unesite potrebne podatke.

Polja u formi za dodavanje posebnog dela će se menjati u zavisnosti od tipa vlasnika. Npr. za DOO potrebno je uneti PIB, matični broj, naziv i sedište firme, itd.

|                                 | Odoborito izmođu fizičkog       |
|---------------------------------|---------------------------------|
| Dodati novu stambenu jedinicu   | vrste pravnog lica, državne     |
| Tip vlasnika                    | institucije i zdravstvene       |
| Fizičko lice 🗸                  | ustanove                        |
| Tip stambene jedinice           |                                 |
| Stan                            | —— Odaberite da li je u pitanju |
| Broj posebnog dela              | stan, garaža, poslovni          |
| 8                               | prostor ili poslovna garaža     |
| Veličina (m2)                   |                                 |
|                                 |                                 |
| Ime vlasnika                    |                                 |
|                                 |                                 |
| Prezime vlasnika                |                                 |
|                                 |                                 |
| Posebna adresa za slanie računa | Ilkoliko vlasnik stana želi     |
| 2                               | da dobija račun na drugoj       |
| Kontakt Vlasnika                | adresi čekirajte ovo polje j    |
|                                 |                                 |
| Komentar                        | računa. Ovaj podatak bićo       |
|                                 | nrikazan na računu              |
| đ                               | prikazan na racunu.             |
| C Iznajmljen                    | Ukoliko se posaban deo          |
| Stari dug                       | daje u zakup informaciju o      |
|                                 | zakupcu možete dodati           |
|                                 | čekiraniem polia.               |
| Broj stanara u stanu            |                                 |
|                                 |                                 |
| Email vlasnika                  |                                 |
|                                 |                                 |
|                                 |                                 |
|                                 |                                 |
| Sačuvaj Nazad                   |                                 |
|                                 |                                 |

Nakon unosa kliknite na **Sačuvaj** kako biste dodali novi poseban deo.

## 5.1.2. Postupak kreiranja računa

| citelj Tasin                                        | a                                           |              |            |                              | /                    | Kliknite kał<br>novi račun  | ko biste | kreirali      |                   |
|-----------------------------------------------------|---------------------------------------------|--------------|------------|------------------------------|----------------------|-----------------------------|----------|---------------|-------------------|
| Kontrolna tabla star                                | mbone zajednice                             | Štampa       | Obaveze li | fo Partneri Grafik naplate G | baveštonja zapisnici | Ankete 😳 Fakture Podešavanj |          |               |                   |
|                                                     | Dodaj poset                                 | oan deo      |            | Kreiraj račun                |                      | Dnevnik stambene zaje       | dnice    | Uplate/Is     | plate             |
|                                                     | Blagajr                                     | าย           |            | Lista računa                 |                      | Masovna štampa rač          | una      | Knjižanje     | izvoda            |
| Prijavljeni pro<br>Dodati novi pro<br>Prikabi s v p | blemi u stambe<br>blem<br>roblema po strani | noj zajednio | ci         |                              | PT                   | etrags po tipu:             |          |               | latorija problema |
| Datum                                               | Status                                      | Тір          | Podtip     | Opis                         |                      | Broj stana                  | Email    | Broj telefona | Akcije            |
| Nije pronadjen nij                                  | eclan zapis                                 |              |            |                              |                      |                             |          |               |                   |
|                                                     |                                             |              |            |                              |                      |                             |          |               |                   |

Prilikom kreiranja računa odaberite iz opadajućeg menija za koji mesec želite da kreirate račun.

Program će prilikom prvog kreiranja ponuditi mesece do početka 2017 godine. Nakon što odaberete mesec i godinu naredni račun će automatski biti naredni mesec odabrane godine.

Nakon toga upišite naziv računa. Na primer naziv može biti: Račun za novembar

Pored toga potrebno je odabrati željeni datum kreiranja i dospeća.

| Kreirate račun za mesec: |              |                               |                                   |    |
|--------------------------|--------------|-------------------------------|-----------------------------------|----|
| Izaberite mesec          |              |                               |                                   | ×  |
| Naziv                    |              |                               |                                   |    |
|                          |              |                               |                                   | E  |
| Datum kreiranja          |              |                               |                                   |    |
|                          |              |                               |                                   |    |
| Datum dospeća            |              |                               |                                   |    |
|                          |              |                               |                                   |    |
|                          |              |                               |                                   |    |
| Ime stavke               | Iznos stavke | Tip naplate                   |                                   |    |
| Zajednička struja 🗸 🗸    |              | vrednost po posebnom delu 🔷 👻 | Posebni delovi imaju ovu stavku 👻 |    |
| Komentar                 | Partner:     |                               | Stanovi:                          |    |
|                          | *            |                               |                                   |    |
|                          |              |                               |                                   |    |
|                          |              |                               |                                   | ×. |
|                          |              |                               |                                   |    |

Nakon unosa podataka za uzglavlje računa sledi kreiranje specifikacije računa.

| Iz opadajućeg menija izaberite Tipom naplate definišete na koji prvu stavku za vaš račun. način će iznos biti raspodeljen na računu. |                                              |                             |                                     |   |  |  |  |  |
|----------------------------------------------------------------------------------------------------|----------------------------------------------|-----------------------------|-------------------------------------|---|--|--|--|--|
| Ime stavke                                                                                                    | Iznos stavke                                 | Tip naplate                 |                                     |   |  |  |  |  |
| Investicioni Fond                                                                                                    |                                              | vrednost po posebnom delu v | Posebni delovi imaju ovu stavku 🗸 🗸 |   |  |  |  |  |
| Komentar                                                                                                    |                                              |                             | Stanovi:                            | × |  |  |  |  |
| Sve što upiše<br>prikazaće se<br>dobiju s                                                                                            | ete u komentar<br>na računu koji<br>stanari. |                             |                                     |   |  |  |  |  |

Ţ

*Primer:* Ako stambena zajednica ima 30 stanova, iznos stavke možete staviti na 300 dinara mesečno i odabrati opciju vrednost po posebnom delu. Tako će svaki stan imati tu istu vrednost. Takođe, možete uneti 9000 za iznos i izborom stavke deljeno po posebnom delu doći do istog iznosa za svaki stan.

#### Ovo polje daje mogućnost uključenja i isključenja posebnih delova iz obračuna, odnosno parcijalnog posebnog dela, kao i grupisanih posebnih delova (određenog/ih ili svih stanova, poslovnih prostora ili garaža)

| Ime stavke        | Iznos stavke | Tip naplate                 |         |                              |   |      |
|-------------------|--------------|-----------------------------|---------|------------------------------|---|------|
| Investicioni Fond |              | vrednost po posebnom delu v | Pose    | ibni delovi imaju ovu stavku | ~ |      |
| Komentar          |              |                             | Stanovi | i:                           |   |      |
|                   |              |                             |         |                              |   |      |
|                   |              |                             |         |                              |   | x    |
|                   |              |                             |         |                              |   | 10 N |
|                   |              |                             |         |                              |   |      |

Ovde birate koje stanove želite da uključite ili isključite za obračun konkretne stavke. Ovu mogućnost koristite ukoliko posebni delovi ne podležu istom iznosu zaduženja za stavku.

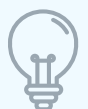

*Primer:* Ako su različiti iznosi za stavku Tekući fond, Investicioni fond i/ili Profesionalni upravnik za stanove, poslovne prostore i garaže, kao i bilo koja druga stavka, obračun bi izgledao ovako:

| Ime stavke           | Iznos stavke | Tip naplate                     |                                                     |   |
|----------------------|--------------|---------------------------------|-----------------------------------------------------|---|
| Tekući Fond          | ÷            | vrednost po posebnom delu 🗸 🗸 🗸 | Posebni delovi imaju ovu stavku v                   |   |
| Komentar             |              |                                 | Stanovi:                                            |   |
|                      |              |                                 | × Selektuj sve stanove                              |   |
|                      |              |                                 |                                                     | - |
|                      | A            |                                 |                                                     | × |
|                      |              |                                 |                                                     |   |
| Ime stavke           | Iznos stavke | Tip naplate                     |                                                     |   |
| Tek.Fond - P.Prostor | v            | vrednost po posebnom delu       | <ul> <li>Posebni delovi imaju ovu stavku</li> </ul> | v |
| Komentar             | Partner:     |                                 | Stanovi:                                            |   |
|                      |              | v                               | * Selektuj sve poslovne prostore                    |   |
|                      |              |                                 |                                                     | - |
|                      | k            |                                 |                                                     | × |
|                      |              |                                 |                                                     |   |
| Ime stavke           | Iznos stavke | Tip naplate                     |                                                     |   |
| Tek.Fond - Garaža    | •            | vrednost po posebnom delu       | ✓ Posebni delovi imaju ovu stavku                   | v |
| Komentar             | Partner:     |                                 | Stanovi:                                            |   |
|                      |              | •                               | » Selektuj sve garaže                               |   |
|                      | h            |                                 |                                                     |   |
|                      |              |                                 |                                                     | × |
|                      |              |                                 |                                                     |   |

Kada izaberete bilo koju drugu stavku osim tekućeg i investicionog fonda pojaviće se polje Partner.

Ako ste dodali partnera u Listu partnera pojaviće se u opadajućem meniju. Njegovim izborom formiraće se analitička kartica partnera gde možete videti visinu potraživanja i zaduženja partnera za konkretnu stambenu zajednicu.

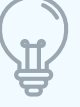

*Primer:* Ako zadužujete stanare za zajedničku struju partner će vam biti Elektroprivreda Srbije. Ako zadužujete stanare za stavku Čišćenje, partner će biti angažovana firma za pomenute poslove. Ako stambenoj zajednici izdajete fakturu kao organizator profesionalnog upravljanja, partner će biti vaša firma.

## 5.1.3. Pregled i izmena računa

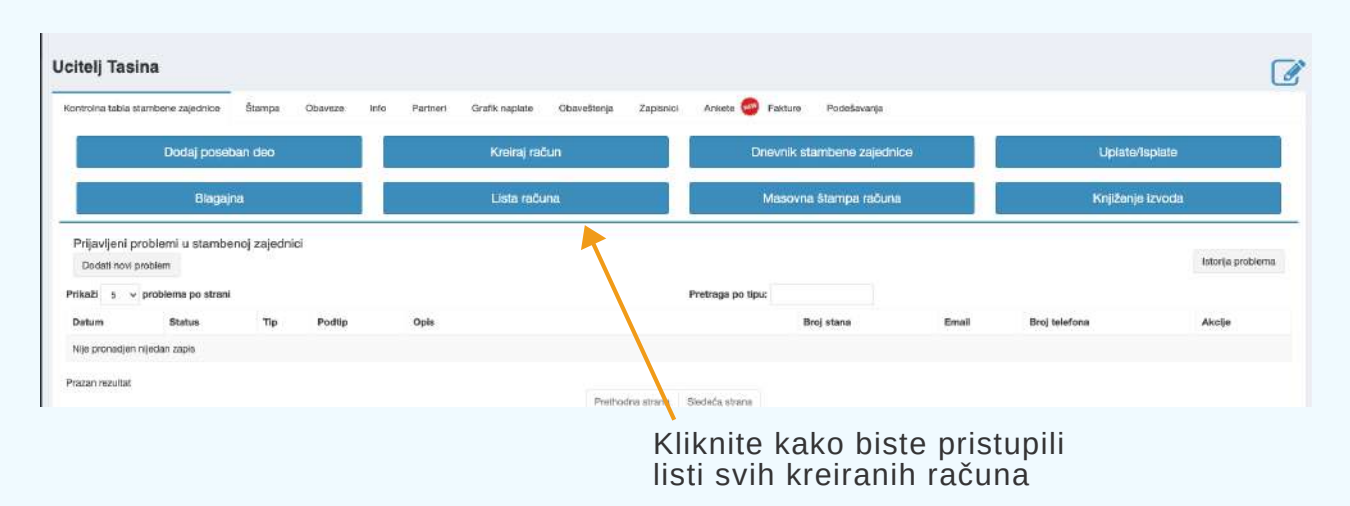

U listi računa možete videti sve račune koje ste kreirali sa osnovnim informacijama (mesec za koji je račun kreiran, broj računa, datum kreiranja, itd.). Takođe, sve račune možete pregledati, a samo poslednji kreiran račun možete menjati.

Prilikom izmene poslednjeg kreiranog računa moguće je izmeniti sve podatke izuzev meseca za koji je račun kreiran.

| a Datum kreirania |                                  |                                                                                               |                                                                                                    | 13 (2023) 2024 203                                                                                                    |
|-------------------|----------------------------------|-----------------------------------------------------------------------------------------------|----------------------------------------------------------------------------------------------------|----------------------------------------------------------------------------------------------------|
|                   | Datum zadnje izmene              | Datum dospeća                                                                                 | Kreirao                                                                                                    | Pregled i izmena poslednjeg kreiranog<br>računa                                                                                                    |
| JB10 05.03.2021   | 26.05.2021                       | 20.05.2021                                                                                    | D.D.                                                                                                    |                                                                                                    |
| JB10 08.02.2021   | 20.03.2021                       | 28.02.2021                                                                                    | J.P.                                                                                                    | ۲                                                                                                    |
| JB10 04.01.2021   | 09.03.2021                       | 31.01.2021                                                                                    | J.P.                                                                                                    |                                                                                                    |
| J                 | B10 08.02.2021<br>B10 04.01.2021 | B10         08.02.2021         20.03.2021           B10         04.01.2021         09.03.2021 | B10         06.02.2021         20.03.2021         28.02.2021           B10         06.01.2021         09.03.2021         31.01.2021 | B10         06.02.2021         20.03.2021         28.02.2021         J.P.           B10         04.01.2021         09.03.2021         31.01.2021         J.P. |

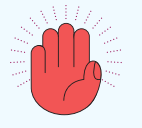

Klikom na dugme imate mogućnost izmene samo poslednjeg računa. Prethodno kreirane račune nije moguće brisati niti menjati. Pre štampe i slanja računa stanarima obavezno proverite da li je isti pravilno kreiran i da kao takav sadrži ispravne podatke! Nakon slanja na mejl i/ili uplate

evidentirane u programu više nije moguće menjati poslednji račun!

#### 5.1.4. Slanje računa

Račun za mesec koji ste kreirali možete slati stanarima na mejl ili štampati kako biste ih fizički dostavili.

| citelj Tasina                                       | Štampa Obaveze Ir | rfo Partneri Grafik naplate Obaveštenja Zapisi | nci Ankete 🚭 Fakturo Podešavanja                                                                                                    |                                           |  |
|-----------------------------------------------------|-------------------|------------------------------------------------|----------------------------------------------------------------------------------------------------|-------------------------------------------|--|
| Dodaj pose                                          | ban deo           | Kreiraj račun                                  | Drievnik stambene zajednice                                                                                                    | Uplate/Isplate                            |  |
| Blaga                                               | ina               | Lista računa                                   | Masovna štampa računa                                                                                                    | Knjiženje izvoda                          |  |
| Prijavijeni problemi u stamb<br>Dodati novi problem | anoj zajednici    |                                                | Partners of the second second s | istorija probler                          |  |
|                                                     |                   |                                                | Kliknite kako bis<br>računa za posle                                                                                                    | ste pristupili listi<br>dnii mesec za sve |  |

Klikom na polje **Masovna štampa računa** pojaviće se prozor koji će vas upitati da li želite da se u masovnoj štampi vide računi svih korisnika ili samo onih bez mejl adrese? Ukoliko račune štampate samo za korisnike kojima ne dostavljate iste na mejl, odlučite se za prvu opciju, dok sve račune možete videti klikom na drugu opciju.

| PODAC<br>Adresa:<br>Grad: N<br>PIB: 123<br>Matični<br>Telefon:<br>e-mail:                                                                                                    | 1 O UPRAVNIKU:<br>Jovana Rističa 12<br>iš<br>3456789<br>broj: 1234567<br>065/279-27-22<br>demo@codeus.rs                                                                                        | Kod zgrac<br>ken<br>upski<br>mebi<br>reski<br>probl                                                                    | de: gEMAI<br>rate QR kod ili<br>e kod zgrađe u<br>nej uplikaciji<br>ovi kako biste<br>da prijavite<br>em. | PODACI STAMBE<br>Adresa: Jovana R<br>PIB: 102030405<br>Matični broj: 2233<br>Tekući račun 340-              | ENE ZAJEDNICE:         Trelikortii           Nistica 12         3223           -0000022024654-90 |                                                             |
|----------------------------------------------------------------------------------------------------|----------------------------------------------------------------------------------------------------|----------------------------------------------------------------------------------------------------|----------------------------------------------------------------------------------------------------|----------------------------------------------------------------------------------------------------|--------------------------------------------------------------------------------------------------|-------------------------------------------------------------|
|                                                                                                    |                                                                                                    | OBRAČUN-RAČ                                                                                                    | UN broj: 04/2021                                                                                          | JR12-4                                                                                                    |                                                                                                  |                                                             |
| Datum is<br>Datum p<br>01.04.20<br>Mesto p<br>Rok plac<br>Način pl<br>Tekući n                                                                                                    | zdavanja računa: 05.05.2021<br>prometa dobara i usluga:<br>121 - 30.04.2021<br>krometa dobara i usluga: Nis<br>ćanja: 25.06.2021<br>alcanja: Na tekući račun<br>ačun za uplatu: 340-00000220246 | 54-90                                                                                                    | Kupac: P P<br>Ulica i broj: J<br>Mesto: Nis<br>Br. korisnika<br>Neto površin                              | Jovana Ristica 12/4<br>: 2<br>:a: 60m2                                                                      | -                                                                                                | Prikaz standardnog računa.                                  |
|                                                                                                    | 1                                                                                                    | 1                                                                                                    | 1                                                                                                    |                                                                                                    |                                                                                                  | imale mogucnost izbora                                      |
| R.Br.                                                                                                    | Vrsta - Naziv usluga                                                                                                    | Količina                                                                                                    | JM                                                                                                    | Cena                                                                                                    | Ukupna vrednost                                                                                  | između upotrebe standardno                                  |
| 1                                                                                                    | Tekući Fond                                                                                                    | 1                                                                                                    | po posebnom delu                                                                                          | 235.00                                                                                                    | 235.00                                                                                           | i nersonalizovanog računa                                   |
| 2                                                                                                    | Investicioni Fond                                                                                                    | 60                                                                                                    | po m2                                                                                                    | 3.70                                                                                                    | 222.00                                                                                           | r personalizovaliog raculta.                                |
| 5                                                                                                    | Prot. Upravnik                                                                                                    | -                                                                                                    | po posebnom delu                                                                                          | 300.00                                                                                                    | 300.00                                                                                           |                                                             |
| *                                                                                                    | Traž Tale Dažat                                                                                                    | -                                                                                                    | po poseonom delu                                                                                          | 200.00                                                                                                    | 260.00                                                                                           |                                                             |
| 6                                                                                                    | Zajednička voda                                                                                                    | 2                                                                                                    | po članu                                                                                                  | 49.29                                                                                                    | 98.57                                                                                            |                                                             |
|                                                                                                    | adjournend voud                                                                                                    |                                                                                                    | porciano                                                                                                  | - Angle - Angle                                                                                             | 4 000 57                                                                                         |                                                             |
| -                                                                                                    |                                                                                                    |                                                                                                    | Hermonia mode of a state in a                                                                             |                                                                                                    |                                                                                                  |                                                             |
| -                                                                                                    |                                                                                                    | 3                                                                                                    | Jkupno zaduženje za                                                                                       | obracunski period                                                                                           | 1,080.57                                                                                         |                                                             |
|                                                                                                    |                                                                                                    |                                                                                                    | Jkupno zaduženje za                                                                                       | Prethodni dug                                                                                               | 0.00                                                                                             |                                                             |
| Račun v.                                                                                                    | aži bez potpisa i pečata<br>jedinica nije u sistemu PDV-a.                                                                                                    |                                                                                                    | Jkupno zaduženje za                                                                                       | Prethodni dug<br>Ukupno                                                                                     | 0.00<br>1,080.57<br>no za uplatu: 1,080.57 RSD                                                   |                                                             |
| Račun v.<br>Stambona<br>NALOG<br>Uplatila                                                                                                    | aži bez potpisa i pečata<br>a jedinica nije u sistemu PDV-a.<br>5 ZA UPLATU<br>IIC:                                                                                                    | Sifra: Valufa: t                                                                                                    | Jkupno zaduženje za                                                                                       | veštaj o uplati                                                                                             | 0.00<br>1,080.57<br>no za uplatu: 1,080.57 RSD                                                   |                                                             |
| Račun v.<br>Stambena<br>NALOG<br>Uplatila<br>P P<br>Jovana P                                                                                                    | aži bez potpisa i pečata<br>a jedinica nije u sistemu PDV-a.<br>S ZA UPLATU<br>IIC:                                                                                                    | Šifra: Valuta: to<br>189 RSD<br>Rožna netrosoci                                                                        | Jkupno zaduženje za<br>lz<br>nos: 4<br>1,080.57                                                           | veštaj o uplati<br>Sifra: Valuta: tzne<br>189 RSD [1,                                                       | 0.00<br>0.00<br>1,080.57<br>no za uplatu: 1,080.57 RSD<br>os:<br>,080.57                         |                                                             |
| Račun v.<br>Stambona<br>Stambona<br>NALOG<br>Uplatila<br>P P<br>Jovana R                                                                                                    | aži bez potpisa i pečata<br>a jedinica nije u sistemu PDV-a.<br>5 ZA UPLATU<br>Icc:<br>Istica 12/4<br>uplate:                                                                                   | Šifra:         Valuta:         D           189         RSD         RSD           Račun primaoca:         340-000002202 | Jkupno zaduženje za<br>Iz<br>mos: 4<br>1,080.57 4<br>4654-90                                              | veštaj o uplati<br>istra: Vakta: tzac<br>189 RSD 1,<br>340-00000220246                                      | 0.00<br>0.00<br>1,080.57<br>no za uplatu: 1,080.57 RSD<br>08:<br>,080.57<br>54-90                |                                                             |
| Račun v.<br>Stambone<br>NALOG<br>Uplatila<br>Jovana R<br>Svrha u<br>Zajednič                                                                                                    | aži bez potpisa i pečata<br>a jedinica nije u sistemu PDV-a.<br>5 ZA UPLATU<br>IC:<br>IStika 12/4<br>Istika 12/4<br>Istika 12/4<br>Istika 12/4                                                  | Sitra: Valuta: to<br>189 RSD<br>Račun primaca:<br>340-000022022<br>Modei: Pozkr na to<br>JR12-4                        | Jkupno zaduženje za<br>lz:<br>nos: 4<br>1,080.57 [<br>4654-90 [                                           | veštaj o uplati<br>sitra: Valuta: trn<br>189 RSD 1,<br>340-0000020246:<br>JR12-4                            | 0.00<br>0.00<br>1,080.57<br>no za uplatu: 1,080.57 RSD<br>os:<br>,080.57<br>54-90                |                                                             |
| Račun v.<br>Stambena<br>Stambena<br>NALOG<br>Uplatila<br>Jevana R<br>Jevana R<br>Jevana | aži bez potpisa i pečata<br>a jedinica nije u sistemu PDV-a.<br>S ZA UPLATU<br>IIC:<br>Natica 12/4<br>Sistica 12/4<br>Sistica 12/4                                                              | Sifra: Valuta: b<br>189 RSD<br>Rečun primacca:<br>340-000002202<br>Model: Poziv na b<br>JR12-40                        | Jkupno zaduženje za<br>kros:<br>1,080.57<br>4654-90                                                       | veštaj o uplati<br>sitra: Valuta: tzro<br>189 RSD 1.<br>340-000002202463<br>kodet: Poziv na broj:<br>JR12-4 | 0.00<br>0.00<br>1,080.57<br>no za uplatu: 1,080.57 RSD<br>08:<br>,080.57                         |                                                             |
| Raćun v.<br>Stambena<br>Stambena<br>NALOG<br>Upiatila<br>Jovana P<br>Jovana P<br>Zajodnić<br>godine.<br>Primala<br>Stambe<br>Jovana I                                                                                                    | aži bez potpisa i pečata<br>a jedinica nije u sistemu PDV-a.<br>5 ZA UPLATU<br>IC:<br>IStica 12/4<br>Istica 12/4<br>IC:<br>IC:<br>Ina zajednica,<br>Ristica 12                                  | Sitra: Valuta: t<br>189 RSD<br>Račun primaca:<br>340-000002202<br>Modei: Poztv na t<br>JR12-4                          | Jkupno zaduženje za<br>lz<br>nos: 4<br>1,080.57 [<br>4654-90 [<br>k]                                      | veštaj o uplati<br>šira: Valuta: trn<br>189 RSD i<br>JR12-4<br>Uplatilac:<br>P P<br>Jovana Ristica 12/4     | 0.00<br>0.00<br>1,080.57<br>no za uplatu: 1,080.57 RSD<br>080.57<br>554-90                       | Na nalogu za uplatu se može,<br>i ne mora, nalaziti NBS IPS |

Račune u ovom PDF formatu možete direktno štampati kroz Masovnu štampu računa ili sačuvati na računaru.

Ukoliko želite da račune šaljete stanarima mejlom, potrebno je da stanari kojima želite da ih šaljete na taj način imaju upisanu mejl adresu.

| tanje tekućeg rač<br>Promet na dan: 27.05 | čuna: 15,641.12<br>2021. |          |              |                |             |                |                 |          | Ukupno zaduženje :    | za stare dugove: -1,621.09<br>Opomene Karlica starog duga |
|-------------------------------------------|--------------------------|----------|--------------|----------------|-------------|----------------|-----------------|----------|-----------------------|-----------------------------------------------------------|
| tanovi u star                             | mbenoj zajednici         |          |              |                |             |                |                 |          |                       | Masovno sianje računa emaliom                             |
| kaži 100 v stana                          | po strani                |          |              |                |             | Pretraga       |                 |          |                       |                                                           |
| . stana                                   | ime vlasnika             | Тір      | Kontakt      | Br.<br>Stanara | Površina    | Dug (din)      | Stari dug (din) | Komentar | Email (Slanje računa) | Akcija                                                    |
| 1                                         | AA                       | Poslovní |              | 1              | 25 m2       | 901.79         | 0.00            |          |                       | / 8                                                       |
| Pregled<br>opomena                        |                          | prostor  |              |                |             |                |                 |          |                       |                                                           |
| 2a                                        | M M                      | Garaža   |              | 12             | 10 m2       | 1 274.25       | -1 621.09       |          |                       | 1 8                                                       |
| Praglad<br>opomena                        | •                        |          |              |                |             | <b>A</b>       |                 |          |                       |                                                           |
| 2Ь                                        | MM                       | Garaža   |              | a              | 10 m2       | 1 180.87       | 0.00            |          |                       | / 8                                                       |
| Pregled<br>opomena                        | Œ                        |          |              |                |             |                |                 |          |                       |                                                           |
| 4                                         | PP                       | Stan     | 062 225 6050 | 2              | 60 m2       | 8 233.80       | 1 000.00        |          | demo1@gmail.com       | 1 0                                                       |
| Pregled                                   | 1                        |          |              |                |             | <b>A</b>       | Uplanica        |          | Omogućeno.            |                                                           |
| operiona                                  |                          |          |              |                |             |                | Opomena         |          |                       |                                                           |
| 5                                         | L L                      | Stan     |              | 1              | 25 m2       | 8 286.47       | 0.00            |          | demo2@gmail.com       | / 8                                                       |
| Pregled<br>opomena                        | 60                       |          |              |                |             |                |                 |          | Onemoguteno:          |                                                           |
| 15                                        | KL                       | Stan     |              | 2              | 56 m2       | 8 399.46       | 0.00            |          |                       | / 8                                                       |
| Pregled<br>opomena                        | Œ                        |          |              |                |             | 4              |                 |          |                       |                                                           |
| az strane 1 od 1                          |                          |          |              |                |             | _              |                 |          |                       |                                                           |
|                                           |                          |          |              |                | Prethodna s | strana 1 Slede | ća strana       |          |                       |                                                           |

Ukoliko ste uneli mejl adresu stanara prikazaće se zeleno polje koje ukazuje da je omogućeno slanje računa na mejl.

Klikom na ovo polje možete onemogućiti slanje računa na mejl i ono će u tom slučaju postati crveno.

> Klikom na polje Masovno slanje računa emailom šaljete mejl sa računom svim stanarima koji imaju status omogućeno slanje računa na mejl

#### 5.1.5. Dnevnik stambene zajednice

Dnevnik stambene zajednice omogućava skladištenje svih bitnih dokumenata za konkretnu stambenu zajednicu. Ovde možete kreirati, upravljati i pregledati sve ugovore, sastanke i aktivnosti koje imate sa stambenom zajednicom.

|               |         |            |                  |            | dnevniku         | ko biste pristupili |
|---------------|---------|------------|------------------|------------|------------------|---------------------|
| citelj Tasina | A       |            | diamina di ancie |            | Perform          | (                   |
| Dodaj poset   | ban deo | Kreira) ra | čun              | Dnevnik st | ambene zajednice | Uplate/Isplate      |
| Blagaji       | na      | Lista rač  | una              | Masovna    | a Stampa računa  | Knjižanje izvoda    |

Naredni korak u kreiranju svoje baze dokumenata je izbor tipa dokumenta koji želite da dodate.

Možete kreirati bazu:

- ugovora, sastanaka,
- dopisa,
- ponuda i • ostalo.
- aktivnosti, uknjiženih stanova,

Odabirom tipa dokumenta otvoriće se forma koju je potrebno pratiti, popuniti polja i izabrati dokument.

*Primer dodavanja ugovora:* Klikom na Ugovori otvoriće se prikazana forma. Polja je potrebno popuniti i sačuvati dokument i izmene klikom na Sačuvaj. Nakon uspešnog unosa ugovor će se naći na vašoj listi ugovora i moći ćete da preduzmete željene akcije (pregled, izmena, slanje na mejl, brisanje).

| Lista svih dodatih<br>ugovora                                | Komentar u vezi sa<br>dokumentom (opis)                                 | Akcije za gene<br>i otpremljeni P | risani dokument<br>DF dokument     |
|--------------------------------------------------------------|-------------------------------------------------------------------------|-----------------------------------|------------------------------------|
| Naziv dokumenta<br>Ugovor o poslovno-tehničkoj saradnji      | Beleške<br>Ugovor o postovno-tehničkoj saradnji sa stambenom zajednicom | Akcije za generisani dokument     | Akcije za otpremljeni PDF dokument |
| Dodaj dokument<br>Naziv dokumenta                            |                                                                         |                                   |                                    |
| ime i prezime:                                               |                                                                         |                                   |                                    |
| Izaberite PDF dokument za otpremanje                         |                                                                         |                                   |                                    |
| Choose file No file chosen<br>Tip dokumenta : Ugovor<br>Opis |                                                                         |                                   |                                    |
|                                                              |                                                                         |                                   |                                    |
| Sačtivaj                                                     |                                                                         |                                   |                                    |
| Nazaci                                                       |                                                                         |                                   |                                    |
| Polja koja je pot<br>popuniti za uspe<br>dodavanje doku      | rebno<br>ešno<br>menta                                                  |                                   |                                    |

Postupak dodavanje drugih tipova dokumenata je isti kao postupak dodavanja ugovora.

Ažurno vođenje evidencije omogućava vam da brzo, samo jednim klikom, imate pregled svih aktivnosti i dokumenata.

#### 5.1.6. Uplate / Isplate

Klikom na polje otvara se stranica koja vam omogućava evidentiranje svih priliva i odliva sa računa stambene zajednice

| ontrolna tabla stambene zajednice | Štampa Obaveze | Info Partneri Grafik n | naplate Obaveštenja Zapisnici | Ankete 🥯 Fakture Podešavanja |                  |
|-----------------------------------|----------------|------------------------|-------------------------------|------------------------------|------------------|
| Dodaj poset                       | oan deo        | Kre                    | eiraj račun                   | Dnevnik stambene zajednice   | Upfate/Isplate   |
| Blagajr                           | na.            | Lis                    | sta računa                    | Masovna ŝtampa raĉuna        | Knjižanje izvoda |

U okviru kartice **Uplate / Isplate** možete videti sve kartice stavki računa (svaka stavka koja se nalazila na računu bar jednom imaće svoju karticu u okviru koje možete videti stanje iste).

Poréd toga, imate uvid u kartice partnera ukoliko ste partnera iz baze partnera vezali za neku od stavki na računu prilikom kreiranja računa.

|                                                                  |                                                    |                                | Construction of the                   |                                                                       |                                               |                       | nen anna           |
|------------------------------------------------------------------|----------------------------------------------------|--------------------------------|---------------------------------------|-----------------------------------------------------------------------|-----------------------------------------------|-----------------------|--------------------|
| Tekući raču                                                      | n                                                  | Stari dug                      | Zajednička struja                     | Tekući Fond                                                           | Investicioni Fond                             | Tel                   | k.Fond - P.Prostor |
| Inv.Fond - P.Pr                                                  | ostor                                              | Lift                           | Prof. Upravnik                        | Troš, Tek, Račun                                                      |                                               |                       |                    |
| ilivi i odlivi sa                                                | računa stamber                                     | ne zajednice: Ste              | efana Popovića 10                     |                                                                       |                                               |                       |                    |
| an and and                                                       |                                                    |                                |                                       |                                                                       |                                               | Pol                   | ja za unos         |
| lzvršiti p                                                       | laćanje/Odlivi                                     | Izvr                           | šiti plaćanje/Prilivi                 | Transfer s                                                            | sredstava                                     | — upi                 | ala i ispial       |
|                                                                  |                                                    |                                |                                       |                                                                       |                                               | sa                    | racuna             |
|                                                                  |                                                    |                                |                                       | _                                                                     |                                               | sa                    | racuna             |
| ilivi Odlivi                                                     |                                                    |                                |                                       |                                                                       |                                               | sa                    | racuna             |
| ilivi Odlivi<br>>rikaži 10 ∽                                     | priliva po strani                                  |                                |                                       | Pretraga po koment                                                    | anu:                                          | sa                    | racuna             |
| ilivi Odlivi<br>Prikaži 10 ∽<br>Datum                            | priliva po strani<br>Vrednost                      | Broj izvoda                    | Partner                               | Pretraga po koment<br>Komentar                                        | aru:<br>Račun                                 | Sa                    | Akcija             |
| ilivi Odlivi<br>Prikaži 10 V<br>Datum<br>3.3.2021.               | priliva po strani<br>Vrednost<br>1000.00           | Broj izvoda<br>43              | Partner                               | Pretraga po koment<br>Komentar<br>Održavanje lifta                    | aru:<br>Račun<br>Lift                         | Tip<br>Odliv          | Akcija             |
| ilivi Odlivi<br>Prikaži 10 V<br>Datum<br>3.3.2021.               | priliva po strani<br>Vrednost<br>1000.00           | <b>Broj izvoda</b><br>43       | Partner                               | Pretraga po koment<br>Komentar<br>Održavanje lifta                    | aru:<br>Račun<br>Lift                         | Tip<br>Odliv          | Akcija             |
| ilivi Odlivi<br>Prikaži 10 ∽<br>Datum<br>3.3.2021.<br>28.2.2021. | priliva po strani<br>Vrednost<br>1000.00<br>980.00 | <b>Broj izvoda</b><br>43<br>33 | Partner<br>Elektrodistribucija Srbije | Pretraga po koment<br>Komentar<br>Održavanje lifta<br>Račun za januar | raru:<br>Račun<br>Lift<br>Zajednička struja - | TIP<br>Odliv<br>Odliv | Akcija             |

**Plave kartice** se automatski otvaraju za svaku stavku koja se nađe na računu. Kartice Tekući račun, Stari dug, Investicioni i Tekući fond su osnovne, dok se ostale nalaze na listi nakon dodavanja na račun.

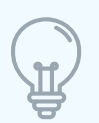

Da biste izbegli otvaranje dodatnih kartica, njihovo vođenje i zatvaranje, prilikom kreiranja računa dodatno možete zadužiti stanare, a u komentaru napisati za šta ih dodatno zadužujete. Na primer, iznos tekućeg fonda jednog meseca možete povećati, a u komentaru napisati objašnjenje.

#### 5.1.6.1. Kartice stavki računa

#### 5.1.6.1.1. Kartica tekući račun

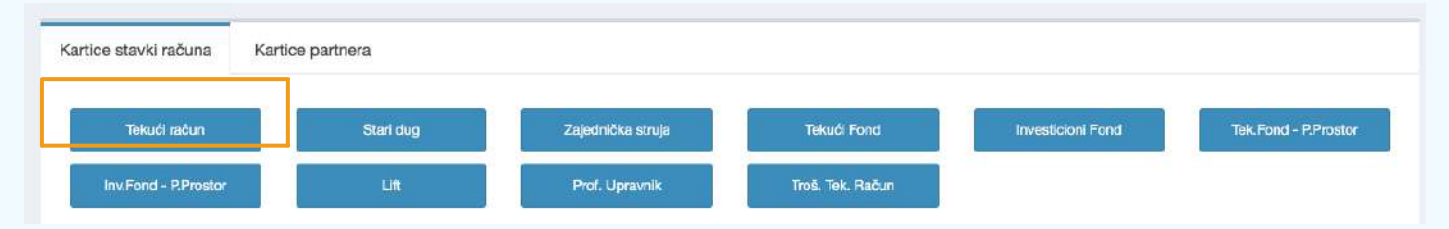

Klikom na polje otvoriće se kartica tekućeg računa sa mogućnošću izbora vremenskog perioda za koji želite izveštaj.

Kartica Tekući račun pokazuje sve uplate i isplate sa računa (uplate transakcija po nalogu građana, uplate starog duga, vanredne prilive na račun stambene zajednice i sve odlive.

Da biste dobili pravi prikaz tekućeg računa potrebno je da ažurno evidentirate sve uplate i isplate sa računa.

Nakon što ste ručno ili automatski (kroz knjiženje izvoda) evidentirali sve uplate i isplate one će biti prikazane na tekućem računu.

Stanje na izvodu banke mora se složiti sa trenutnim stanjem stambene zajednice na ovoj kartici.

Primer kartice tekućeg računa: Prilikom otvaranja kartica tekućeg računa otvoriće se PDF dokument sa prikazom svih transakcija (uplata i isplata sa računa). U zaglavlju se nalaze sve opšte informacije (početno i trenutno stanje na računu, saldo svih uplata, isplata i iznos pretplate, odnosno odnosno iznos koji su stanari uplatili i koji se nalazi na računu, a još uvek nije preraspodeljen na fondove i stavke.

| Tekući račun<br>Dana: 08.06.2021                   |                                                | Stambena<br>Stefana P                                        | zajednica<br>opovića 10 |                               |                                                            |
|----------------------------------------------------|------------------------------------------------|--------------------------------------------------------------|-------------------------|-------------------------------|------------------------------------------------------------|
| Početno stanje stambene<br>Trenutno stanje stamben | zajednice: 25 000.00<br>e zajednice: 34 034.24 | Saldo upl <mark>a</mark> ta:<br>Saldo Isplata:<br>Pretplata: |                         | 11 014.24<br>1 980.00<br>0.00 |                                                            |
| Datum                                              | Primalac/Uplatilac                             | Uplate                                                       | Isplate                 | Saldo                         | Ako ste uplatu stanara                                     |
| 20.01.2021.                                        | Stan broj : a1                                 | 695.71                                                       |                         | 25 695.71                     | evidentirali ručno ili preko<br>importa izvoda ona će biti |
| 08.02.2021.                                        | Stan broj : 1                                  | B83.00                                                       |                         | 26 578.71                     | prikazana.                                                 |
| 10.02.2021.                                        | Stan broj : 8                                  | 819.20                                                       |                         | 27 397.91                     |                                                            |
| 16.02.2021.                                        | Stan broj : 10                                 | 1 000.00                                                     |                         | 28 397.91                     |                                                            |
| 18.02.2021.                                        | Stan broj : 5                                  | 784.71                                                       |                         | 2 <mark>9 1</mark> 82.62      |                                                            |
| 20.02.2021.                                        | Stan broj : 2                                  | 784.71                                                       |                         | 29 967.33                     |                                                            |
| 20.02.2021.                                        | Stan broj: 4                                   | 918.28                                                       |                         | 30 885.61                     |                                                            |
| 23.02.2021.                                        | Stan broj:7                                    | 918.28                                                       |                         | 31 803.89                     |                                                            |
| 24.02.2021.                                        | Pravno lice d.o.o.                             | 940.00                                                       |                         | 32 743.89                     |                                                            |
| 26.02.2021.                                        | Kompanija ABC                                  | 695.71                                                       |                         | 33 439.60                     | Svaki odliv koji ste                                       |
| 28.02.2021.                                        | Zajednička struja                              |                                                              | 980.00                  | 32 459.60                     | evidentirali biće prikazan u kartici.                      |
| 01.03.2021.                                        | Stan broj : 9                                  | 1 07 <mark>4</mark> .64                                      |                         | 33 534.24                     | (prilikom unosa isplata imate                              |
| 03.03.2021.                                        | Lift<br>(Održavanje lifta )                    |                                                              | 1 000.00                | 32 5 <mark>3</mark> 4.24      | mogućnost da dodate                                        |
| 07.06.2021.                                        | Stan broj : 4                                  | 1 500.00                                                     |                         | 34 034.24                     | (tekst u zagradi) u ovoj                                   |
|                                                    |                                                |                                                              |                         |                               | Kartici)                                                   |

## 5.1.6.1.2. Kartica stari dug

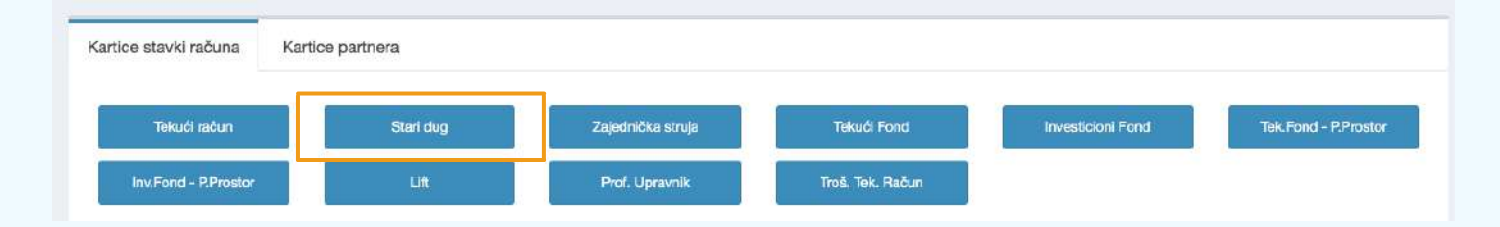

Klikom na polje otvoriće se kartica starog duga. Ova kartica pokazuje stanje starog duga u jednoj stambenoj zajednici (iznos starog duga, iznos uplaćenih sredstava na ime starog duga i iznos pretplate koji je iskorišćen da se zatvore trenutna dugovanja. *Primer kartice starog duga:* Prilikom otvaranja kartice stari dug otvoriće se PDF dokument sa prikazom stanja i transakcija na ime starog duga. U ovom primeru na dan 06.06.2021. godine nema više dugovanja na ime starog duga. U prethodnom periodu uplaćeno je 2.080 dinara na ime starog duga, a jedan ili više stanara je imalo pretplatu kod prethodnog upravnika, u iznosu od 1.250 dinara, i ta sredstva su iskorišćena da bi se pokrilo neko trenutno zaduženje.

| Stari dug                             |           |                   | Stambena zajednica:<br>Jovana Ristica 10                                            |  |  |
|---------------------------------------|-----------|-------------------|-------------------------------------------------------------------------------------|--|--|
| Jkupn <mark>i p</mark> reostali stari | dug: 0.00 |                   | Saldo svih uplata starog duga: 2 080.00<br>Saldo svih uplata iz pretplate: 1 250.00 |  |  |
| Uplat                                 | e         | Isplate/Pozajmice | Saldo                                                                               |  |  |
| 23.12.2020.                           | 2 080.00  |                   | 2 080.00                                                                            |  |  |

#### 5.1.6.1.3. Kartice tekući i investicioni fond

| Kartice stavki računa | Kartice partnera |                   |                  |                   |                      |
|-----------------------|------------------|-------------------|------------------|-------------------|----------------------|
| Tekući račun          | Stari dug        | Zajednička struja | Tekući Fond      | Investicioni Fond | Tek.Fond - P.Prostor |
| Inv.Fond - P.Prostor  | Lift             | Prof. Upravnik    | Troš. Tek. Račun |                   |                      |

Klikom na označena polja otvoriće se kartice tekućeg i investicionog fonda. Ove kartice daju detaljan prikaz stanja i transakcija na ime ove stavke. Svaka uplata koja je evidentirana, odnosno iznos koji je obračunat za ove stavke biće prikazan u izveštaju. Takođe, svaki drugi priliv ili odliv biće prikazan.

| Tekući<br>Fond<br>08.06.2021. | - 2 95E 42              | Salda svib isalata : 7 | 15.00 Teo | Stambena zajednic<br>Stefana Popovića |
|-------------------------------|-------------------------|------------------------|-----------|---------------------------------------|
| saido svin upiata             | 1 2 000.42              | Jplate i isplate       | 15.00     | Stanje                                |
| 08.02.2021                    | Evidentirani priliv - / | Uplata stanara-1       | 149.86    | 149.86                                |
| 10.02.2021                    | Evidentirani priliv - / | Uplata stanara-8       | 150.00    | 299.86                                |
| 16.02.2021                    | Evidentirani priliv - / | Uplata stanara-10      | 150.00    | 449.86                                |
| 16.02.2021                    | Evidentirani priliv - / | Uplata stanara-10      | 14.53     | 464.39                                |
| 18.02.2021                    | Evidentirani priliv - / | Uplata stanara-5       | 150.00    | 614.39                                |
| 18.02.2021                    | Odliv - Kupovina sija   | alica                  | 745.00    | -130.61                               |
| 20.02.2021                    | Evidentirani priliv - / | Uplata stanara-2       | 150.00    | 19.39                                 |
| 20.02.2021                    | Evidentirani priliv - / | Uplata stanara-4       | 150.00    | 169.39                                |
| 23.02.2021                    | Evidentirani priliv - / | Uplata stanara-7       | 150.00    | 319.39                                |
| 24.02.2021                    | Evidentirani priliv - / | Uplata stanara-3       | 150.00    | 469.39                                |
| 24.02.2021                    | Evidentirani priliv - / | Uplata stanara-3       | 1.03      | 470.41                                |
| 25.02.2021                    | Priliv -                |                        | 1 500.00  | 1 970.41                              |
| 01.03.2021                    | Evidentirani priliv - / | Uplata stanara-9       | 150.00    | 2 120.41                              |

Ako ste uplatu stanara evidentirali ručno ili preko importa izvoda ona će biti prikazana. Program automatski vrši proračun koliko sredstava je uplaćeno na tekući fond po principu proporcionalnog algoritma uplate u odnosu na zaduženje.

Svaki priliv ili odliv koji ste evidentirali biće takođe prikazan na kartici. Identičan pregled dobiće se otvaranjem kartice investicioni fond i na njoj će biti prikazane sve uplate, prilivi i odlivi na ime ove stavke.

Ukoliko je stanar u pretplati, njegova sredstva se u tom slučaju nalaze na tekućem računu, ali ne i u fondovima, već se iznos pretplate raspodeljuje nakon kreiranja narednog računa tj. novog zaduženja stanara.

#### 5.1.6.1.4. Ostale kartice stavki računa

Sve ostale kartice koje se formiraju kroz dodavanje stavki na računu biće prikazane u vidu plavih kartica i imate mogućnost da dobijete uvid u svaku od njih po istom principu kao kartice tekućeg računa, tekućeg i investicionog fonda, kao i kartice starog duga.

*Primer kartice profesionalnog upravnika:* Ukoliko ste kao neku od stavku na računu naveli profesionalnog upravnika, ona će se automatski otvoriti kao karica stavki računa. Klikom na karticu Prof. upravnik dobićete PDF dokument koji pruža prikaz mesečnog zaduženja za konkretnu stavku, isplata sa računa na ime ove stavke i zbirnu karticu.

| Prof. Upra<br>08.06.2021.          | ivnik                         |            |          | Stambena zajednica:<br>Stefana Popovića 10                               |          |  |
|------------------------------------|-------------------------------|------------|----------|--------------------------------------------------------------------------|----------|--|
| Jkupno obračuna<br>Jkupno naplaćer | ato: 9 100.00<br>10: 7 349.98 |            |          | Ukupno isplaćeno: 4 550.00<br>Razlika (naplaćeno - Isplaćeno) : 2 799.98 |          |  |
| Ra                                 | čuni                          |            | Isplate  |                                                                          | Saldo    |  |
| 01.02.2021                         | 4 550.00                      | - 20       |          |                                                                          | 4 550.00 |  |
| 01.03.2021                         | 4 550.00                      | -2         |          | 3                                                                        | 9 100.00 |  |
|                                    |                               | 05.03.2021 | Odliv    | 4 550.00                                                                 | 4 550.00 |  |
| 910                                | 00.00                         | 1          | 4 550.00 |                                                                          | 4 550.00 |  |

Zbirna kartica

(za sve stavke Prof. Upravnik- a)

9 100.00

0.00

0.00

Ukupno

obračunato

Naziv stavke

Prof. Upravnik

Prof. Upravnik - Garaža

Prof. Upravnik - P.Prosto

Ukupno

naplaceno

7 349.98

0.00

0.00

reostali

dug

1 750.02

0.00

0.00

Kolona <u>Računi</u> sadrži iznos računa (ukupnog zaduženja) za stavku prefoesionalni upravnik za konkretan mesec. Kolona <u>Isplate</u> sadrži iznos odliva sa računa na ime ove stavke. Odliv će biti vidljiv nakon evidentiranja isplate. Kolona <u>Saldo</u> prikazuje razliku između zaduženja i isplata tj. razliku izmešu zbirnog zaduženja stambene zajednice za vaše usluge i iznosa koji ste podigli sa računa stambene zajednice.

S obzirom na to da je često slučaj da se različiti iznos naplaćuje za profesionalno upravljanje različitim tipovima posebnih delova, u kartici se nalazi odeljak <u>Zbirna kartica</u> koja sadrži izveštaj obračunatih, naplaćenih, nenaplaćenih i isplaćenih sredstava za stavku profesionalni upravnik pojedinačno za sve tipove posebnih delova.

Ukupno

isplaćeno

4 550.00

0.00

0.00

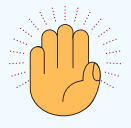

Sve ostale kartice imaju istu strukturu kao kartica Prefesionalni upravnik, izuzev dela Zbirna kartica.

## 5.1.6.2. Kartice partnera

| stavki računa            | Kartice partnera     |                            | ľ                             | na računu                        | e porozan ou non                                  |       | u otu  | v 1 v |
|--------------------------|----------------------|----------------------------|-------------------------------|----------------------------------|---------------------------------------------------|-------|--------|-------|
| Elektrodistribucija      | Srbije Fin           | ma profesionalnog upravnik | Banka                         |                                  |                                                   |       |        |       |
| odlivi sa raču           | na stambene zajednic | e: Stefana Popovića        | 10                            |                                  |                                                   |       |        |       |
| Izvršiti                 | plaćanje/Odlivi      |                            | Izvršiti plaćanje/Prilivi     | Transfer sred                    | dstava                                            |       |        |       |
| Odlivi                   |                      |                            |                               |                                  |                                                   |       |        |       |
| ži 10 - prilivi          | a po strani          |                            |                               | Pretraga po komentaru:           |                                                   |       |        |       |
| tum                      | Vrednost             | Broj izvoda                | Partner                       | Komentar                         | Račun                                             | Tip   | Akcija |       |
| 2021.                    | 4550.00              | 22                         | Firma profesionalnog upravnik |                                  | Prof. Upravnik - Firma profesionalnog<br>upravnik | Odliv | 1      | 8     |
| 2021.                    | 1000.00              | 43                         |                               | Održavanje lifta.                | Lift                                              | Odliv | 1      | Ĥ     |
|                          | 960.00               | 33                         | Elektrodistribucija Srbije    | Račun za januar ZS21/52-12-<br>1 | Zajednička struja - Elektrodistribucija Srbije    | Odliv | 1      |       |
| .2021.                   |                      | 12                         | Banka                         |                                  | Troš. Tek. Račun - Banka                          | Odliv | 1      | Û     |
| .2021.                   | 250.00               | 12                         |                               |                                  |                                                   |       |        |       |
| .2021.<br>2021.<br>2021. | 250.00<br>745.00     | 32                         |                               | Kupovina sijalica                | Tekući Fond                                       | Odliv | 1      | 8     |

Ukoliko ste prilikom kreiranja računa za određene stavke uneli partnera za te partnere dobićete karticu partnera, odnosno analitičku karticu dobavljača/kupca. Ove karticu prikazuju račune i odlive stambene zajednice vezane za partnera.

*Primer:* Pri kreiranju računa stavku Prof. upravnik povezali ste sa vašom firmom kroz popunjavanje polja Partner. Stoga je automatski kreirana kartica partnera sa vašom firmom. Klikom na ovu karticu imaćete uvid u iznos dugovanja i potraživanja vaše firme prema stambenoj zajednici.

Partner: Firma profesionalnog upravnikStanje partnera na dan: 08.06.2021.Stambena zajednica: Stefana Popovića 104 550.00

#### Računi i odlivi stambene zajednice vezani za partnera:

| Datum      | Račun / Odliv (sa računa / fonda / stavke): | Iznos    |
|------------|---------------------------------------------|----------|
| 04.02.2021 | Račun za januar 2021                        | 4 550.00 |
| 05.03.2021 | Račun za februar 2021                       | 4 550.00 |
| 05.03.2021 | Odliv - Prof. Upravnik                      | 4 550.00 |
|            | Ukupno:                                     | 4 550.00 |

Kartica partnera će se automatski otvoriti za sve partnere koje ste povezali sa određenom stavkom na računu.

Ukoliko ste partnera sa stavke na računu povezali sa stambenom zajednicom i uneli ste početno stanje, to stanje će se takođe prikazati na kartici i ući u obraćun analitičke kartice partnera.

## 5.1.6.3. Evidentiranje uplata i isplata sa računa stambene zajednice

| Inv.Fond - P.Prost  | or               | Stari dug        | Zajednička struja<br>Prof. Upravnik | Tekući Fond<br>Troš. Tek. Račun | Investicioni Fond          | Tel         | k.Fond - P.Prostor      |
|---------------------|------------------|------------------|-------------------------------------|---------------------------------|----------------------------|-------------|-------------------------|
| livi i odlivi sa ra | ačuna stamben    | e zajednice: Ste | fana Popovića 10                    |                                 |                            | Pol         | ja za unos              |
| Izvršiti pla        | ćanje/Odlivi     | Izvr             | šiti plaćanje/Prilivi               | Transfer s                      | sredstava                  | — upl<br>sa | ata i isplata<br>računa |
| ivi Odlivi          |                  |                  |                                     |                                 |                            |             |                         |
| rikaži 10 v p       | riliva po strani |                  |                                     | Pretraga po koment              | aru:                       |             |                         |
| Datum               | Vrednost         | Broj izvoda      | Partner                             | Komentar                        | Račun                      | Tip         | Akcija                  |
| 3.3.2021.           | 1000.00          | 43               |                                     | Održavanje lifta                | Lift                       | Odliv       | 1                       |
|                     |                  |                  |                                     |                                 |                            |             | ê                       |
|                     | 980.00           | 33               | Elektrodistribucija Srbije          | Račun za januar                 | Zajednička struja -        | Odliv       |                         |
| 28.2.2021.          |                  |                  |                                     | ZS21/52-12-1                    | Elektrodistribucija Srbije |             |                         |

Izvršiti plaćanje/Odlivi - polje za evidentiranje isplata sa računa stambene zajednice. Klikom na ovo polje otvoriće se forma za evidentiranje odliva.

| Izvršiti plaćanje/Odlivi                  |                                     |    |                                                                                                    |
|-------------------------------------------|-------------------------------------|----|----------------------------------------------------------------------------------------------------|
| Datum unosa:                              |                                     |    | Unesite datum sa izvoda na                                                                                 |
| dd/mm/yyyy                                |                                     |    | kom se nalazi isplata koju                                                                                 |
| Iznos:                                    |                                     | (  | evidentirate                                                                                               |
|                                           |                                     | ۵. |                                                                                                    |
| Komentar:                                 |                                     | ¦  | Komentar će biti vidljiv u<br>tabeli priliva i odliva ————————————————————————————————————                 |
| Napomena vidljiva u kartici 'Tekući račur | n':                                 |    | Napomena će biti vidljiva u<br>kartici Tekući račun                                                        |
| Broj izvoda:                              |                                     |    |                                                                                                    |
| Odliv sa:                                 |                                     |    | Otvaranjem opadajućeg menija                                                                               |
| Tekući račun                              | ✓ Tekući račun<br>investicioni fond | ~  | birate između tekućeg računa i                                                                             |
| Stavka koja se plaća:                     | Tekući fond                         |    | svih fondova. Izborom tekućeg                                                                              |
| Zajednička struja                         | Tekući fond garaža                  | ~  | odaberete koju stavku za koju                                                                              |
| Partner:                                  | Tekući fond poslovni prostor        |    | ste zadužili stanare plaćate.                                                                              |
|                                           |                                     |    | Klikom na ovo polje otvoriće                                                                               |
| Sačuvaj Nazad                             |                                     |    | se opadajući meni sa svim<br>partnerima. Ako ste vezali<br>stavku sa pertnerom,<br>odaberite tog partnera. |

Svi fondovi su uračunati u tekući račun, pa će uplata/isplata sa svakog fonda biti biti prikazana i na tekućem računu. Nakon unete i uspešno sačuvane transakcije, isplata će biti evidentirana u programu i biće vidljiva u svim karticama, tabelama i izveštajima koji su relevantni.

Izvršiti plaćanje/Odlivi - polje za evidentiranje priliva na račun stambene zajednice. Klikom na ovo polje otvoriće se forma za evidentiranje priliva.

Duama za dadavanja partnara u

|                                             |                                       | Dugine za ubuavanje partnera u                                          |
|---------------------------------------------|---------------------------------------|-------------------------------------------------------------------------|
| Izvršiti plaćanje/Prilivi                   | L                                     | Jazu partifera                                                          |
| Partner:                                    | l                                     | Jnesite partnera koji je izvršio                                        |
| Izaberite partnera                          | t                                     | zajednice. Ukoliko unesete<br>partnera, to će imati uticaja na          |
| Datum unosa:                                | ĸ                                     | bhavezno                                                                |
| dd/mm/yyyy                                  |                                       | ,547021101                                                              |
| Iznos                                       |                                       | Jnesite datum sa izvoda na<br>kom se nalazi uplata koju<br>evidentirate |
| Komentar                                    |                                       |                                                                         |
|                                             | t                                     | abeli priliva i odliva                                                  |
| Napomena vidljiva u kartici 'Tekući račun': |                                       |                                                                         |
|                                             | ľ                                     | Napomena ce biti vidljiva u<br>kartici Tekući račun                     |
| Broj izvoda:                                |                                       |                                                                         |
|                                             |                                       |                                                                         |
| Tip uplate                                  |                                       | z opadajućag monija odaborita                                           |
| Tekući račun                                | · · · · · · · · · · · · · · · · · · · | la li će uplata biti na tekućem                                         |
|                                             | r                                     | ačunu ili će se nalaziti u nekom                                        |
| Sačuvaj Nazad                               | C                                     | od fondova.                                                             |
|                                             |                                       |                                                                         |

Transfer sredstava - polje za evidentiranje transfera (prebacivanje) sredstava sa jedne kartice na drugu.

Unesite iznos koji prebacujete Iz opadajućeg menija odaberite Iz opadajućeg menija odaberite sa jedne kartice na drugu sa koje kartice želite da kojoj kartici pozajmljujete pozajmite sredstva sredstva Pozajmice Stavka na računu sa koje <mark>p</mark>ozajmljujem sredstva Stavka na računu kojoj pozajmljujem sred Suma Tekući račun 40483.15 Investicioni fond 3427.59 Unesite relevantan komentar Datum unosa (npr. pozajmica za popravku dd/mm/yyyy ulaznih vrata) Nazad Secure

Unesite datum kada vršite transfer

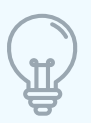

Transfer sredstava omogućava prebacivanje sredstava sa jedne kartice na drugu. Nije dozvoljen prenos sa iste stavke na istu. Prenos je moguć sa kartica Tekući račun i Stari dug na sve fondove, i to najčešće na tekući fond odakle se kasnije pozajmljuje za isplatu ostalih dugovanja stambene zajednice, kao i svih kartica fondova. Stavke na koje je moguće prebaciti sredstva su one koje su se našle na računima, a za koje ste zadužili posebne delove.

#### Sve uplate i isplate sa računa stambene zajednice koje ste uneli biće prikazane u tabeli Prilivi/Odlivi. Svaku uplatu, odnosno isplatu moguće je izmeniti (u koloni Akcije klik na ikonicu u obliku olovke) ili izbrisati (u koloni Akcije klik na ikonicu u obliku kante).

| TREAD-Prove     | n                      | Start dug            | Zajednička struja             | Telo,ći Fond                     | Investicioni Fond                                 |      | Tek.Fond - P.Prostor |
|-----------------|------------------------|----------------------|-------------------------------|----------------------------------|---------------------------------------------------|------|----------------------|
| Int.Fond - P.P. | ostor                  | Lift                 | Prof. Upnivnik                | Trois Tex, Rabun                 |                                                   |      |                      |
| odlivi sa raču  | ina stambene zajednice | : Stefana Popovića 1 | 0                             |                                  |                                                   |      |                      |
| lzvrši          | i plaćanje/Odlivi      |                      | Izvršiti plaćanje/Prilivi     | Transfer sree                    | dstava                                            |      |                      |
| Odlivi          |                        |                      |                               |                                  |                                                   |      |                      |
| 10 v prili      | va po strani           |                      |                               | Pretraga po komentaru:           |                                                   |      |                      |
| n               | Vrednost               | Broj izvoda          | Partner                       | Komentar                         | Račun                                             | Тір  | Akcija               |
| 121.            | 4550.00                | 22                   | Firma profesionalnog uprävnik |                                  | Prof. Upravnik - Firma profesionalnog<br>upravnik | Odiv | / 8                  |
| 21.             | 1000.00                | 43                   |                               | Održavanje lifta                 | Lift                                              | Odly | / 2                  |
| 2021.           | 960.00                 | 33                   | Elektrodistribucija Srbije    | Račun za januar ZS21/52-12-<br>1 | Zajednička struja - Elektrodistribucija Srbije    | Odly | / =                  |
| 021.            | 250.00                 | 12                   | Barika                        |                                  | Troš. Tek, Račun - Banka                          | Odiv | / 8                  |
|                 | 745.00                 | 32                   |                               | Kupovina sijalica                | Tekući Fond                                       | Odly | 1 0                  |

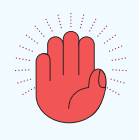

Kroz Uplate / Isplate se ne evidentiraju uplate stanara po osnovu mesečnih zaduženja i starog duga. Ove uplate možete uneti ručno ili automatski, što će biti objašnjeno u narednim sekcijama.

#### 5.1.7. Knjiženje izvoda

Funkcija knjiženja izvoda omogućava vam da automatski rasknjižite transakcije sa izvoda banke. Uplate stanara biće automatski obrađene, dok će za ostale transakcije biti potrebno da definišete da li je transakcija bila sa tekućeg računa ili nekog od fondova. Da bi izvod bio importovan potrebno je da bude u .xml formatu i da pratite korake.

|                                                      |                |                       |                 |                       |                   |                 | Klik<br>zap<br>izvo | <liknite biste<br="" kako="">započeli knjiženje<br/>zvoda</liknite> |                   |  |
|------------------------------------------------------|----------------|-----------------------|-----------------|-----------------------|-------------------|-----------------|---------------------|---------------------------------------------------------------------|-------------------|--|
| Ucitelj Tasina                                       |                |                       |                 |                       |                   |                 |                     |                                                                     | (                 |  |
| Kontrolna tabla stambene zajednice                   | Štampa Obave   | ze info Partneri      | Grafik naplate  | Obaveštenja Zapisnici | Arikete 🚭 Fakture | Podešavanja     |                     |                                                                     |                   |  |
| Dodaj poseb                                          | an deo         |                       | Kreiraj ra      | Sun                   | Dnevnik st        | ambene zajednic | e                   | Uplate/Is                                                           | plate             |  |
| Blagajr                                              |                | Lista radu            | ina             | Masovna               | i ŝtampa računa   |                 | Knjižanje izvoda    |                                                                     |                   |  |
| Prijavljeni problemi u stambe<br>Dodati novi problem | noj zajednici  |                       |                 |                       |                   |                 |                     |                                                                     | Istorija problema |  |
| Prikaži 5 v problema po strani                       |                |                       |                 |                       | Pretraga po tipu: |                 |                     |                                                                     |                   |  |
| Datum Status                                         | Tip Pod        | ttip Opis             |                 |                       | в                 | roj stana       | Email               | Broj telefona                                                       | Akcije            |  |
| Nije pronadjen nijedan zapis                         |                |                       |                 |                       |                   |                 |                     |                                                                     |                   |  |
| Prazan rezultat                                      |                |                       |                 | Prethodna strana      | Siedeća strana    |                 |                     |                                                                     |                   |  |
|                                                      | Za kn<br>stamb | jiženje i<br>penoj za | zvoda<br>jednic | potrebno<br>i.        | je kreira         | ti bar          | jedan               | račun u ko                                                          | onkretnoj         |  |

Klikom na dugme **Knjiženje izvoda** otvoriće se stranica za knjiženje izvoda sa prikazom već importovanih izvoda. Da biste rasknjižili izvod potrebno je da odabere banku i konkretan izvod koji želite da bude obrađen.

|                    |                                                                       | izvo                                                                                 | od u .xml formatu                                                                                                    | i kliknite na Sa                                                                                                    | ačuvaj                                                                                                    |
|--------------------|-----------------------------------------------------------------------|--------------------------------------------------------------------------------------|----------------------------------------------------------------------------------------------------|----------------------------------------------------------------------------------------------------|----------------------------------------------------------------------------------------------------|
| 1 izvoda po strani |                                                                       | Pr                                                                                   | etraga:                                                                                                    |                                                                                                    |                                                                                                    |
| Status             | Izvod                                                                 | Broj neobrađenih uplata                                                              | Zgrada                                                                                                    | ime banke                                                                                                    | Akcija                                                                                                    |
| obraden            | 85                                                                    | 0                                                                                    | Knjaževačka 3                                                                                                    | Banka Intesa                                                                                                    | œ                                                                                                    |
| obrađen            | 79                                                                    | D                                                                                    | Knjaževačka 3                                                                                                    | Banka Intesa                                                                                                    | Ē                                                                                                    |
| obraden            | 75                                                                    | D.                                                                                   | Knjaževačka 3                                                                                                    | Banka Intesa                                                                                                    | R                                                                                                    |
| greška             |                                                                       | D                                                                                    | Knjaževačka 3                                                                                                    | Erste Bank A.D.                                                                                                    | Ē                                                                                                    |
|                    | izvoda po strani<br>Status<br>obraden<br>obraden<br>obraden<br>groška | Izvoda po strani<br>Status Izvod<br>obraden 85<br>obraden 79<br>obraden 75<br>greška | Izvoda po strani     Pri       Status     Izvod     Broj neobrađenih uplata       obrađen     78     0       obrađen     78     0       obrađen     75     0       greška     0     0 | Pretraga:       Izvoda po strani     Pretraga:       Status     Izvod       Status     Izvod       Obtraden     85       Obtraden     79       Obtraden     79       Obtraden     75       O     Krijaževačka 3       Image: Status     0       Image: Status     Krijaževačka 3       Image: Status     0       Image: Status     0       Image: Status     0 | Izvoda po strani     Izvoda     Broj neobrađenih uplata     Zgrada     Ime banke       Status     Izvod     Broj neobrađenih uplata     Zgrada     Ime banke       obrađen     85     0     Krijaževačka 3     Banka Intesa       obrađen     79     0     Krijaževačka 3     Banka Intesa       obrađen     75     0     Krijaževačka 3     Banka Intesa       jerška     0     Krijaževačka 3     Banka Intesa |

Izvod će se nakon procesuiranja naći u tabeli sa prikazom osnovnih informacija

Svaki importovan izvod će imati informaciju o datumu importa, statusu (obrađen, delimično obrađen i greška), broju izvoda, neobrađenih uplata, nazivu stambene zajednice i banke. U koloni Akcije imate mogućnost brisanja izvoda.

Ukoliko želite da pogledate detalje obrađenih uplata ili da izvršite neophodne izmene kako bi izvod prešao iz statusa delimično obrađenog ili greška u obrađen i kako bi sve transakcije sa izvoda bile procesuirane, kliknite na status konkretnog izvoda.

| Liste procesirar | nih stanova               |                                         |                         |                      |                                           |        |         |  |
|------------------|---------------------------|-----------------------------------------|-------------------------|----------------------|-------------------------------------------|--------|---------|--|
| Prikaži 10 ~ k   | knjiženih izvoda po stran | G                                       |                         | Pretrag              | a:                                        |        |         |  |
| Datum knjiženja  | Datu                      | im uplate Sta                           | atus                    | Stan                 | Iznos                                     |        |         |  |
| 05.05.2021       | 04.0                      | 5.2021 do                               | ne                      | SN8-12               | 1520.50                                   | Podaci | +       |  |
| 05.05.2021       | 04.0                      | 15.2021 do                              | ne                      | SN8-08               | 892.00                                    | Podaci | +       |  |
|                  |                           |                                         |                         | Ukupno up            | olačena suma: 2412.50                     |        |         |  |
| Lista neproce    | siranih uplata            | * Poziv na broj mora da buc             | je oblika 'kod zgrade-b | Prethodna strana 1 S | ledeča strana                             |        |         |  |
| Datum            | Status                    | Nevalidan poziv na broj                 |                         | Opis                 |                                           |        | Iznos   |  |
| 04.05.2021       | greška                    | SN811<br>Ovde mažete izmeniti paziv r   | na broj:<br>Sačuv       | Zajednick            | Zajednicki troskovi zgrade za April 2021. |        |         |  |
| 04.05.2021       | greška                    | S-N-03g<br>Ovde možete izmeniti poziv r | na broj:<br>Saču        | Uplata za            | troskove, april 2021                      |        | 1784.00 |  |

U listi procesuiranih uplata imaćete prikaz svih uplata stanara koje su uspešno procesuirane. U listi neprocesuiranih uplata imaćete prikaz svih uplata koje nisu procesuirane zbog pogrešno unetog poziva na broj. Da bi uplata dobila status uspešno procesuirane potrebno je uneti ispravan poziv na broj i kliknuti na Sačuvaj.

U narednoj listi imate pregled ostalih transakcija sa računa koje možete evidentirati klikom na Unesi uplatu/Unesi isplatu koji će vas odvesti na formu za evidentiranje Uplata/Isplata (tačka 5.1.6.1).

#### 5.1.8. Blagajna

Blagajna vam pruža mogućnost automatske izrade blagajničkih i finansijskih izveštaja na nivou stambene zajednice po različitim kriterijumima i za željene vremenske opsege, kao i prikaz novčanih tokova u stambenoj zajednici.

| К<br>р                                                            | liknite kako biste<br>ristupili blagajni          |                               |                      |  |  |
|-------------------------------------------------------------------|---------------------------------------------------|-------------------------------|----------------------|--|--|
| Icitelj Tasina                                                    |                                                   |                               | ĺ                    |  |  |
| Kontrolna tabla stambene zajednice Štampa Oba sze                 | Info Partneri Grafik naplate Obaveštenja Zapsnici | Arikete 🥯 Fakture Podešavanja |                      |  |  |
| Dodaj poseban deo                                                 | Kreira) račun                                     | Dnevnik stambene zajednice    | Uplate/Isplate       |  |  |
| Blagajna                                                          | Lista računa                                      | Masovna štampa računa         | Knjižanje izvoda     |  |  |
| Prijavljeni problemi u stambenoj zajednici<br>Dodati novi problem |                                                   |                               | Istorija problem     |  |  |
| Prikaži 5 v problema po strani                                    |                                                   | Pretraga po tipu:             |                      |  |  |
| Datum Status Tip Podip                                            | Opis                                              | Broj stana Email              | Broj telefona Akcije |  |  |
| Nije pronadjen nijedan zapis                                      |                                                   |                               |                      |  |  |
| Prazan rezultat                                                   | Beathodee steens                                  | Sectors shore                 |                      |  |  |

Klikom na dugme dobijate mogućnost izbora izveštaja.

| llagajna                      |                                             |         |                                                             |                               |  |  |  |
|-------------------------------|---------------------------------------------|---------|-------------------------------------------------------------|-------------------------------|--|--|--|
| Pri                           | kaži blagajnički izveštaj                   | Prikaži | Prikaži izveštaj uplaćenih sredstava po mesecima i stavkama |                               |  |  |  |
| Finansijski izveštaj          |                                             |         |                                                             |                               |  |  |  |
| O PDF O Excel                 |                                             |         |                                                             |                               |  |  |  |
| Mesečni finansijski izveštaj: | i finansijski izveštaj:<br>a mesec:<br>2021 |         | aj za period:                                               | 🗇 Analitika                   |  |  |  |
| Izaberite mesec:              |                                             | Od:     | Do:                                                         | <ul> <li>Sintetika</li> </ul> |  |  |  |
| Mart 2021                     |                                             | ~       |                                                             |                               |  |  |  |
| Fina                          | nsijski izveštaj(Mart 2021)                 |         | Prikaži izveštaj za perio                                   | d                             |  |  |  |
| Promet novca                  |                                             |         |                                                             |                               |  |  |  |
| Promet novca za period:       |                                             |         |                                                             |                               |  |  |  |
| Izaberite datum:              | lizaberite datum:                           |         |                                                             |                               |  |  |  |
| Prikaži pr                    | omet novca za izabrani period               |         |                                                             |                               |  |  |  |
|                               |                                             |         |                                                             |                               |  |  |  |
| Nazad                         |                                             |         |                                                             |                               |  |  |  |

**Blagajnički izveštaj** vam pruža uvid u stavke za koje ste zadužili stanare, kao i odnos obračunatih i naplaćenih sredstava po mesecima.

Blagajnički izveštaj funkcioniše na principu algoritma koji nakon vaše evidentirane uplate stanara zatvara njegov najstariji račun, a uplaćena sredstva šalje u **mesec u kom je bila uplata**. Datum sa izvoda iz banke treba da se poklapa sa izabranim datumom u programu.

Iz ovog izveštaja imate mogućnost da pratite koliko ste ukupno, kao i za svaku stavku ponaosob, sakupili sredstava u toku određenog meseca.

#### Stefana Popovića 10

|                   | Zajednička struja    |                     | Tekući               | Tekući Fond         |                      | Investicioni Fond   |                      | Tek.Fond - P.Prostor |                      | Inv.Fond - P.Prostor |                      | ft                  | Prof. Upravnik       |                     | Troš. Tek. Račun     |                     | Ukupno    |
|-------------------|----------------------|---------------------|----------------------|---------------------|----------------------|---------------------|----------------------|----------------------|----------------------|----------------------|----------------------|---------------------|----------------------|---------------------|----------------------|---------------------|-----------|
| Mesec             | ukupno<br>obračunato | ukupno<br>naplaćeno | ukupno<br>obračunato | ukupno<br>naplaćeno | ukupno<br>obračunato | ukupno<br>naplaćeno | ukupno<br>obračunato | ukupno<br>naplaćeno  | ukupno<br>obračunato | ukupno<br>naplaćeno  | ukupno<br>obračunato | ukupno<br>naplaćeno | ukupno<br>obračunato | ukupno<br>naplaćeno | ukupno<br>obračunato | ukupno<br>naplaćeno | naplaćeno |
| Januar,<br>2021   | 980.00               | 0.00                | 1,500.00             | 0.00                | 2,044.40             | 0.00                | 360.00               | 120.00               | 516.00               | 172.00               | 1,000.00             | 34.48               | 4,550.00             | 350.00              | 250.00               | 19.23               | 695.71    |
| Februar,<br>2021  | 834.00               | 787.62              | 3,500.00             | 1,215.42            | 2,044.40             | 1,483.26            | 360.00               | 120.00               | 516.00               | 172.00               | 1,000.00             | 626.45              | 4,550.00             | 3,165.23            | 250.00               | 173.91              | 7,743.89  |
| Mart, 2021        | 0.00                 | 692.78              | 0.00                 | 2,384.57            | 0.00                 | 1,944.33            | 0.00                 | 360.00               | 0.00                 | 516.00               | 0.00                 | 994.23              | 0.00                 | 3,834.75            | 0.00                 | 210.70              | 10,937.36 |
| Ukupno:           | 1,814.00             | 1,480.40            | 5,000.00             | 3,599.99            | 4,088.80             | 3,427.59            | 720.00               | 600.00               | 1,032.00             | 860.00               | 2,000.00             | 1,655.17            | 9,100.00             | 7,349.98            | 500.00               | 403.85              | 19,376.96 |
| Preostali<br>dug: |                      | 333.60              |                      | 1,400.01            |                      | 661.21              |                      | 120.00               |                      | 172.00               |                      | 344.84              |                      | 1,750.02            |                      | 96.15               |           |

BLAGAJNIČKI IZVEŠTAJ ZA 2021. GODINU - Novčani tok

**Izveštaj uplaćenih sredstava po mesecima i stavkama** ima istu strukturu kao blagajnički izveštaj, ali funkcioniše po drugom algoritmu.

Izveštaj uplaćenih sredstava po mesecima i stavkama funkcioniše na principu algoritma koji nakon vaše evidentirane uplate stanara zatvara njegov najstariji račun, ali za razliku od prethodnog ne šalje uplaćena sredstva šalje u mesec u kom je bila uplata, već šalje sredstva u **mesec za koji je plaćen račun**.

Ovaj izveštaj pruža uvid u ukupno neizmirene obaveze po mesecima na osnovu razlike između obračunatog i naplaćenog.

**Finansijski izveštaj** vam pruža uvid u strukturu zaduženja po stavkama na računu i posebnim delovima, kao i prikaz ukupno obračunatih i naplaćenih sredstava po posebnim delovima. Prilikom kreiranja finansijskog izveštaja možete izabrati između PDF i Excel formata, kao i između mesečnog izveštaja i izveštaja sa željenim vremenskim opsegom.

Prvi segmet finansijskog izveštaja sastoji se od pregleda zaduženja po stavkama i posebnim delovima, naplaćenih sredstava i preostalog duga za definisan vremenski period (mesečni ili drugi izabrani).

#### Stefana Popovića 10

Finansijski izveštaj za period: 01.02.2021 - 28.02.2021, na dan: 14.06.2021.

| -     |                                 |                      |                |                      | Stavke na rač           | unima     |        |                   |                     |                                | Saldo                         |               |
|-------|---------------------------------|----------------------|----------------|----------------------|-------------------------|-----------|--------|-------------------|---------------------|--------------------------------|-------------------------------|---------------|
| stana | lme vlasnika                    | Zajednička<br>struja | Tekući<br>Fond | Investicioni<br>Fond | Tek.Fond -<br>P.Prostor | P.Prostor | Lift   | Prof.<br>Upravnik | Troš. Tek.<br>Račun | Ukupno obračunato za<br>period | Ukupno naplaćeno za<br>period | Ukupan<br>dug |
| a3    | Kompanija ABC                   | 0,00                 | 0,00           | 0,00                 | 120,00                  | 172,00    | 34,48  | 350,00            | 19,23               | 695,71                         | 695,71                        | 0,00          |
| a2    | Knjigovodstvena<br>agencija ABC | 0,00                 | 0,00           | 0,00                 | 120,00                  | 172,00    | 34,48  | 350,00            | 19,23               | 695,71                         | 695,71                        | 0,00          |
| a1    | Goran Goranović                 | 0,00                 | 0,00           | 0,00                 | 120,00                  | 172,00    | 34,48  | 350,00            | 19,23               | 695,71                         | 695,71                        | 0,00          |
| 1     | Stefan Stefanović               | 98,00                | 150,00         | 197,60               | 0,00                    | 0,00      | 68,97  | 350,00            | 19,23               | 883,80                         | 883,80                        | 0,00          |
| 2     | Mladen Mladenović               | 98,00                | 150,00         | 133,00               | 0,00                    | 0,00      | 34,48  | 350,00            | 19,23               | 784,71                         | 784,71                        | 0,00          |
| 3     | Pravno lice d.o.o.              | 98,00                | 150,00         | 285,00               | 0,00                    | 0,00      | 34,48  | 350,00            | 19,23               | 936,71                         | 936,71                        | 0.00          |
| 4     | Ana Anković                     | 98,00                | 150,00         | 197,60               | 0,00                    | 0,00      | 103,45 | 350,00            | 19,23               | 918,28                         | 918,28                        | 0,00          |
| 5     | Marko Marković                  | 98,00                | 150,00         | 133,00               | 0,00                    | 0,00      | 34,48  | 350,00            | 19,23               | 784,71                         | 784,71                        | 0,00          |
| 6     | Stevan Stevanović               | 98,00                | 150,00         | 285,00               | 0,00                    | 0,00      | 137,93 | 350,00            | 19,23               | 1.040,16                       | 1.040,16                      | 0,00          |
| 7     | Miloš Milošević                 | 98,00                | 150,00         | 197,60               | 0,00                    | 0,00      | 103,45 | 350,00            | 19,23               | 918,28                         | 918,28                        | 0.00          |
| 8     | Dejan Dejanović                 | 98.00                | 150,00         | 133,00               | 0,00                    | 0,00      | 68,97  | 350,00            | 19,23               | 819,20                         | 819,20                        | 0,00          |
| 9     | Jelena Janković                 | 98,00                | 150,00         | 285,00               | 0,00                    | 0,00      | 172,41 | 350,00            | 19,23               | 1.074,64                       | 1.074,64                      | 0.00          |
| 10    | Uroš Urošević                   | 98,00                | 150,00         | 197,60               | 0,00                    | 0,00      | 137,93 | 350,00            | 19,23               | 952,76                         | 952,76                        | 0.00          |
|       |                                 | 164                  | - 11           | 76 63                |                         | N         | 10     | 6                 | Ilkunno:            | 11 200 38                      | 11 200 38                     | 0.00          |

Drugi segment se sastoji od pregleda ukupnog zaduženja po stavkama, naplaćenim sredstvima po stavkama i stanarima koji su platili i nisu platili zaduženja u tom periodu.

#### Stefana Popovića 10

Finansijski izveštaj za period: 01.02.2021 - 30.04.2021, na dan: 14.06.2021.

| Stavke na računima   | Ukupno obračunato za stavku | Ukupno naplaćeno za stavku |
|----------------------|-----------------------------|----------------------------|
| Zajednička struja    | 1.814,00                    | 1.480,40                   |
| Tekući Fond          | 5.000,00                    | 3.599,99                   |
| Investicioni Fond    | 4.088,80                    | 3.427,59                   |
| Tek.Fond - P.Prostor | 720,00                      | 600,00                     |
| Inv.Fond - P.Prostor | 1.032,00                    | 860,00                     |
| Lift                 | 2.000,00                    | 1.655,17                   |
| Prof. Upravnik       | 9.100,00                    | 7.349,98                   |
| Troš. Tek. Račun     | 500,00                      | 403,85                     |

Ukupno obračunato za period: 24.254,76

Ukupan naplaćeno za period: 19.376,94

Ukupan broj posebnih delova koji su platili ceo ili deo zaduženja za period: 13

Ukupan broj posebnih delova koji nisu platili zaduženje za period: 0

Svi posebni delovi su platili zaduženje za period.

Treći segmet daje pregled priliva i odliva sa tekućeg računa za izabrani obračunski period, bez uplata stanara. U zavisnosti od toga da li se izabere analitički ili sintetički prikaz izveštaja imaćete uvid u datum uplate/isplate, stavke na koju se plaća/sa koje se isplaćuje, komentar i iznos transakcije.

#### Sintetički prikaz finansijskog izveštaja

#### Stefana Popovića 10

Prilivi i odlivi za period: 01.02.2021 - 28.02.2021, na dan: 14.06.2021.

Trenutno stanje na tekućem računu: 40.483,15

Ukupno uplaćeno na ime starog duga za period: 0,00

Saldo svih priliva za period: **1.500,00** Saldo svih odliva za period: **1.975,00** 

| Stavka            | Prilivi  | Odlivi   |
|-------------------|----------|----------|
| Tekući Fond       | 1.500,00 | 745,00   |
| Troš. Tek. Račun  | 0,00     | 250,00   |
| Zajednička struja | 0,00     | 980,00   |
| Ukupno:           | 1.500,00 | 1.975,00 |

#### Analitički prikaz finansijskog izveštaja

#### Stefana Popovića 10

Prilivi i odlivi za period: 01.02.2021 - 28.02.2021, na dan: 14.06.2021.

Trenutno stanje na tekućem računu: 40.483,15

Saldo svih priliva za period: 1.500,00 Saldo svih odliva za period: 1.975,00

| Ukupno uplaćeno na | ime | starog | duga | za | period: | 0,00 |  |
|--------------------|-----|--------|------|----|---------|------|--|
|                    |     |        |      |    |         |      |  |

| Datum       | Stavka            | Komentar                     | Iznos    | Tip    |
|-------------|-------------------|------------------------------|----------|--------|
| 18.02.2021. | Tekući Fond       | Kupovina sijalica            | 745,00   | Odliv  |
| 22.02.2021. | Troš. Tek. Račun  |                              | 250,00   | Odliv  |
| 25.02.2021. | Tekući Fond       |                              | 1.500,00 | Priliv |
| 28.02.2021. | Zajednička struja | Račun za januar ZS21/52-12-1 | 980,00   | Odliv  |

**Promet novca** je izveštaj koji vam prikazuje sve uplate i isplate sa računa stambene zajednice za izabrani vremenski period. Pored toga, izveštaj daje informaciju o poćetnom i novom stanju na tekućem računu.

| Promet novca za | period: 01.03.202 | 1 - 31.03.2021 |
|-----------------|-------------------|----------------|
|-----------------|-------------------|----------------|

| Datum      | Primalac/Uplatilac           | Uplata    | Isplata  |
|------------|------------------------------|-----------|----------|
| 01.03.2021 | Jelena Janković              | 1,074.64  | 2        |
| 03.03.2021 | Lift                         |           | 1,000.00 |
| 05.03.2021 | Prof. Upravnik               |           | 4,550.00 |
| 08.03.2021 | Mladen Mladenović            | 970.12    |          |
| 09.03.2021 | Stefan Stefanović            | 1,700.00  |          |
| 17.03.2021 | Uroš Urošević                | 1,090.92  |          |
| 18.03.2021 | Kompanija ABC                | 695.72    |          |
| 22.03.2021 | Knjigovodstvena agencija ABC | 1,391.43  | 6        |
| 23.03.2021 | Stevan Stevanović            | 2,265.72  |          |
| 24.03.2021 | Jelena Janković              | 1,260.00  |          |
| 29.03.2021 | Pravno lice d.o.o.           | 1,120.00  |          |
|            |                              | 11,568.55 | 5,550.00 |

Prethodno stanje računa: 32 964.60 din . Novo stanje računa: 38 983.15 din .

## 5.1.9. Prijavljeni problemi u stambenoj zajednici

U programu možete voditi evidenciju prijavljenih problema u stambenim zajednicama samostalnim unošenjem problema ili kroz prijavu stanara putem mobilne aplikacije. Program vam omogućava da svakom problemu dodelite status u zavisnosti od toga da je u otvoren, u procesu rešavanja ili rešen.

#### 5.1.9.1. Dodavanje problema, njegovo vođenje i status

Sve prijavljene probleme u svim stambenim zajednicama možete videti, voditi i promeniti status sa glavne kontrolne table.

| Troškovi                    | =            |                                |                  |             |                    |                    |                               |                      |                                           | 🗂 Moj profil 🔺            | izioguj se |
|-----------------------------|--------------|--------------------------------|------------------|-------------|--------------------|--------------------|-------------------------------|----------------------|-------------------------------------------|---------------------------|------------|
| RHEČICE                     | -            |                                |                  |             |                    |                    |                               |                      | -                                         |                           | _          |
| 🕉 Kontrolna tabla           | a            | Dodaj novu sta                 | ambenu zaje      | dnicu       |                    | Kreiraj račun za s | čun za sve stambene zajednice |                      |                                           |                           |            |
| + Dodati stambenu zajednicu |              |                                | ( and the second |             |                    |                    |                               |                      | En en en en en en en en en en en en en en |                           |            |
| ¶3 Partneri                 | 7            |                                | 36               | 1           | 8                  | $\wedge$           | 0                             | =                    | 115 115.23                                | 27 288.29                 |            |
| E Uputstvo                  | stamb        | ene stambene<br>lice zajednice | Broj poset       | onih delova | Broj prijavl       | jenih problema     | Broj obave                    | sza za danas         | Ukupno naplačeno (din)                    | Profesionalni up<br>(din) | oravnik    |
| 🛍 Obaveze                   | Neaktivne    | stambene zajednice             |                  |             |                    |                    | Prikaz                        | ti obavaze 🤤         |                                           |                           |            |
| 🖹 Fakture ka pravnim licima | Prijavlj     | eni problemi u star            | nbenim zaje      | dnicama i   | poslovnim objektin | na                 |                               |                      |                                           |                           |            |
| Zbirne fakture              | Prikaži      | 5 v problema po                | strani           |             |                    |                    | Pretraga po                   | adresi:              |                                           |                           |            |
| 🕒 Radni nalog               | Kod          | Adresa                         | Datum            | Status      | Тір                | Podtip             |                               | Opis                 |                                           | Broj stana                | Akcije     |
| 🖶 Kompanijski nalog         | JR12         | Jovana Ristica 12              | 18.2.2021.       | Otvoren     | Uredaji i oprema   | Oprema za video    | nadzor                        | Video nadzor ima sr  | netnje                                    | 5                         | 1          |
| Podešavanja                 | JB10         | Jug Bogdanova 10               | 15.2.2021,       | U Isradi    | Zgrada             | Krov               |                               | Prokišnjavanje krova | L                                         | з                         | 1          |
| iziogui se                  | JR10         | Jovana Ristica 10              | 10.2.2021.       | Ultradi     | Instalacije        | Struja             |                               | Problem u razvodno   | į kutiji                                  | svi                       | 1          |
| Dbrasci                     | JR10         | Jovana Ristica 10              | 3.2.2021.        | Otvoren     | Komunalna policija | Buka               |                               | Buka u stanu         |                                           | 7                         |            |
|                             | 411270507444 |                                |                  |             |                    |                    |                               |                      |                                           |                           |            |
|                             | Prikaz st    | rane 1 od 2 (filtrirano 4      | zapisa)          |             |                    | Prethodna stra     | ina 1/2                       | Sledeća strana       |                                           |                           |            |
|                             |              |                                |                  |             |                    |                    |                               |                      |                                           |                           |            |
|                             | Sve Va       | aše stambene zaje              | dnice            |             |                    |                    |                               |                      |                                           | 1744                      |            |
|                             |              |                                |                  |             |                    |                    |                               |                      |                                           | Lista stambenih za        | ljednica   |
|                             | Prikaži      | 10 🗸 zgrada po st              | rani             |             |                    |                    | Pretraga po                   | adresi:              |                                           |                           |            |
|                             | Kod          | Adresa                         | Тір              |             | Broj stanova Po    | vršina Broj stana  | ra Godina                     | izgradnje Kome       | ntar Vrsta uprave                         | Akcija                    |            |

Dodavanje novih problema se vrši sa kontrolne table konkretne stambene zajednice u kojoj želite da evidentirate problem. Odabirom konkretne stambene zajednice dobijate mogućnost da samostalno evidentirate problem koji je potrebno rešiti ili sanirati.

|                                            | Jug Bogdar                        | nova 10                      |            |        |                     |                     |                   |                     |                 |                | Ø                    | 3 |
|--------------------------------------------|-----------------------------------|------------------------------|------------|--------|---------------------|---------------------|-------------------|---------------------|-----------------|----------------|----------------------|---|
|                                            | Kontrolna tabla sta               | imbene zajedni               | ce Štam;   | a Obav | reze info Par       | neri Grafik naplate | Obaveštenja       | Zapisnici A         | knkete Fa       | ikture Pode    | išavanja             |   |
|                                            | Doc                               | iaj poseban                  | deo        |        | Kreiraj rač         | n                   | Dnevnik stam      | bene zajednici      | <b>e</b> (1)    | Upla           | te/Isplate           |   |
|                                            |                                   | Blagajna                     |            |        | Lista raču          | 1a                  | Masovna št        | ampa računa         |                 | Knjiže         | enje izvoda          |   |
| Kliknite kako biste dodali<br>novi problem | Prijavljeni pro                   | oblemi u sta<br>oblem        | mbenoj zaj | ednici |                     |                     |                   |                     |                 |                | istorija problema    | - |
|                                            | Prikaži s v problema po strani    |                              |            |        |                     |                     | Pretraga po tipu: |                     |                 |                |                      |   |
|                                            | Datum                             | Status                       | Tip        | Podtip | Opis                |                     | Br                | oj stana E          | Email Broj      | telefona       | Akcije               |   |
|                                            | 15.2.2021.                        | Uand                         | Zgrada     | Krov   | Prokišnjavanje krov | 1                   | 3                 |                     |                 |                | ₽ 8                  |   |
|                                            | Prikaz strane 1 od                | 11                           |            |        |                     | Prethodna strans    | a 1 Siedeča stri  | ena                 |                 |                |                      |   |
|                                            | Oprema i serv<br>Dodati novu star | risiranje<br><sup>viku</sup> |            |        |                     |                     | F                 | Polja za<br>statusa | a izm<br>i bris | enu p<br>sanje | roblema,<br>problema |   |

| Pratite | polja | i | unesite | potrebne |
|---------|-------|---|---------|----------|
| podatk  | e.    |   |         |          |

Klikom polje Sačuvaj, na prijavljeni problem će biti evidentiran i vidljiv sa kontrolne table stambene zajednice i glavne kontrolne table.

U svakom trenutku status i sam problem možete izmeniti klikom na ikonicu u obliku olovke u koloni Akcije. Pri izmeni možete dodati prateći komentar i datum izmene.

Svaki prijavljen problem može imati status:

Otvoren - neposredno nakon evidentiranja

U izradi - preuzeli ste potrebne aktivnosti za rešavanje problema Zatvoren - problem uspešno

rešen

| Datum unosa:       |   |
|--------------------|---|
| 2021-06-16         |   |
| Tip:               |   |
| Komunalna policija | ~ |
| Podtip:            |   |
| Ostalo             | ~ |
| Broj stana:        |   |
| Opis:              |   |
| Status:            |   |
| Otvoren            | ¥ |
|                    |   |

### 5.1.9.2. Prijava problema putem mobilne aplikacije "Troškovi"

Kada stanari prijave problem preko **mobilne aplikacije "Troškovi"** on se evidentira i na kontrolnoj tabli stambene zajednice za koju je prijavljen i na glavnoj kontrolnoj tabli. Vi kao upravnik dobijate i mejl sa obaveštenjem da je prijavljen problem.

U koloni Status pojaviće se ikonica koja označava da je problem prijavljen putem mobilne aplikacije.

| bodau novi pre   |                   | -      |        | Bratege og tigu                                             |            |       |               |        |
|------------------|-------------------|--------|--------|-------------------------------------------------------------|------------|-------|---------------|--------|
| Kazi J v j       | provieina po a re |        |        | Frenda po upu                                               |            |       |               |        |
| atum             | Status            | Тір    | Podtip | Opis                                                        | Broj stana | Email | Broj telefona | Akcije |
| 5.6.2021.        | Otvaren           | Lift   | Vrata  | Lift se zbog problema sa vratima stalno zaglavi na 3 spratu | 1          |       |               | ✓ û    |
| 5.2.2021.        | U Terradi         | Zgrada | Krov   | Prokišnjavanje krova                                        | 3          |       |               | / 8    |
| unt offense 1 of |                   |        |        |                                                             |            |       |               |        |

#### 5.1.10. Oprema i servisiranje

Na kontrolnoj tabli stambene zajednice, ispod odeljka za prijavljene probleme, nalazi se odeljak za evidentiranje opreme kojom raspolaže stambena zajednica i njeno servisiranje.

Klikom na **Dodaj novu stavku** pristupate spisku opreme i zakazanim terminima za servisiranje.

|                                                                                                    | Dodaj poseban deo                                                                                  |                                             | Kreinsj račun                                |                                               | Dnevnik stambene zajed               | inice      |       | Uplate/Is                            | iplate                                                                     |                                         |
|----------------------------------------------------------------------------------------------------|----------------------------------------------------------------------------------------------------|---------------------------------------------|----------------------------------------------|-----------------------------------------------|--------------------------------------|------------|-------|--------------------------------------|----------------------------------------------------------------------------|-----------------------------------------|
|                                                                                                    | Blagajna                                                                                           |                                             | Lista računa                                 |                                               | Masovna štampa rab.                  | ina /      |       | Knji Zanje                           | izvoda                                                                     |                                         |
| avljeni problemi u<br>odati novi problem                                                                                                    | rstambenoj zajednici                                                                               |                                             |                                              |                                               |                                      |            |       |                                      | 1                                                                          | storija prot/                           |
| E & v problem                                                                                                    | n po strani                                                                                        |                                             |                                              | Pretraga po tipu:                             |                                      |            |       |                                      |                                                                            |                                         |
| im 1                                                                                                    | Statue Tip                                                                                         | Podtip                                      | Opis                                         |                                               |                                      | Broj stana | Email | Broj telefono                        | Akcije                                                                     |                                         |
| 1021,                                                                                                    | Komunaina policija                                                                                 | Buke                                        | Prijavi problem                              |                                               |                                      | 4          |       |                                      | 1 1                                                                        | 8                                       |
| 2021.                                                                                                    | Christin Utedaji i oproma                                                                          | Oprama zo video nodzor                      | Video nacizor ima smetnje                    |                                               |                                      | 5          |       |                                      |                                                                            | e                                       |
| 021,                                                                                                    | Zateorer Lift                                                                                      | Zastoj u radu                               | Kour                                         |                                               |                                      | я          |       |                                      | 1                                                                          | ŧ.                                      |
| 2020                                                                                                    | Komunaine policije                                                                                 | Biks                                        | Buke u staru                                 |                                               |                                      | 4          |       |                                      | 1                                                                          | 8                                       |
| 2020.                                                                                                    | Zatemen LJH                                                                                        | Zestoj u radu                               | Lift ne radi                                 |                                               |                                      | svi        |       |                                      |                                                                            | NUL.                                    |
| na i servisiranje                                                                                                    |                                                                                                    |                                             |                                              |                                               |                                      |            |       |                                      |                                                                            |                                         |
| ma i servisiranje<br>trnovu starku<br>je tekućeg račun<br>vet na can: 21.05.20                                                                                                    | na: 15,641.12<br>ar.                                                                               |                                             |                                              |                                               |                                      |            |       | Ukupno zadužer                       | nje za stare dugi<br>Opomene Ke<br>Masimo starje                           | ove; -1,6<br>rtica ataro;<br>rač.m. em  |
| ma i servisiranje<br>at novu storku<br>nje tokućeg raču<br>met na cun 21 05.20<br>anovi u stami                                                                                                    | na: 15,641.12<br>er.<br>benoj zajednici                                                            |                                             |                                              |                                               |                                      |            |       | Ukupno zadužer                       | nje za stare dugi<br>Operane Ka<br>Masieno starjer                         | DVG: -1,6<br>rtica staroș<br>rač.m. sm. |
| ma i servisiranje<br>tit novu starku<br>nje tekućeg račun<br>net na can: 21.05.20<br>unovi u starni<br>i 100 v starni                                                                                                    | na: 15,641,12<br>er.<br>benoj zajednici<br>e strani                                                |                                             |                                              | Prebraga                                      | ]                                    |            |       | Ukupno zadužer                       | nje za stare duga<br>Opomere – Ka<br>Mastero starje i                      | ove: -1,6<br>rtica ataro;<br>rač.mu em  |
| na i servisiranje<br>provu starku<br>je tekućeg raču<br>je tekućeg raču<br>ser na can: 21.06.20<br>novi u stami<br>100 v stami                                                                                                    | na: 15,641.12<br>et.<br>benoj zajednici<br>e strasi<br>rase vlasnika                               | Tip Kontaki                                 | Sr.<br>Stanura Povšina                       | Prefmga:<br>Dag (drij 51                      | tari dug (Stej                       | Kementar   | Ema   | Ukupno zadužer<br>di (Sianje ročuna) | ije za staro dugi<br>Oponere Ka<br>Masiero starje i<br>Akcije              | ove; -1,6<br>rtica ataro<br>račum em    |
| ia i servisiranje<br>s novu stanku<br>io tokućog raču<br>iat na can: 21.05.20<br>novi u stami<br>100 v dane p<br>ma<br>1<br>Propiet<br>sporena                                                                                                    | na: 15,641.12<br>at.<br>beenoj zajednici<br>e strast<br>Ime vlasnica<br>AA<br>az                   | Tig Kontakt<br>Posisiwi<br>protoz           | Br.<br>Sinnara Povsina<br>1 25 m2            | Prefinsjon<br>Dug (dirr) St<br>0.00           | tari dug (ding<br>0.00               | Komentar   | Ema   | Ukupno zadužer<br>II (Slatje ročuna) | nje za staro dugo<br>Oponene Ka<br>Masheno kanje r<br>Akceja               | ove; -1,6<br>rtica staro<br>ratium em   |
| ma i servisiranje<br>ti novu starve<br>nov na dan 21 6620<br>unovi u starmi<br>novi na dan 21 6620<br>unovi u starmi<br>1<br>Popular<br>20<br>Popula<br>Popula                                                                                                    | na: 15,641.12<br>at.<br>benoj zajednici<br>e strast<br>Ime vlasnika<br>AA<br>32<br>MA<br>33        | Tip Kostalis<br>Postorn<br>protor<br>Gurada | Br<br>Blanze Poutina<br>1 25 m2<br>0 10 m2   | Prefmsjor<br>Dug (drig) 51<br>0.000<br>427.96 | tari dug (stre)<br>0.00<br>-1 621.09 | Kossentar  | Ema   | Ukupno zadužer<br># (šliacje ročana) | nje za stare dugo<br>Oporneve Ka<br>Massero storjer<br>Akcija<br>I S S     | ove; -1,6                               |
| ma i servistranje<br>tet novu terve<br>mot na cen 21 0620<br>anovi u starni<br>1<br>Proped<br>1<br>Proped<br>2<br>Proped<br>2<br>Prope | na: 15,641.12<br>at.<br>benoj zajednici<br>e strast<br>me visorika<br><u>AA</u><br>33<br><u>MA</u> | Tip Kostalis<br>Postori<br>protor<br>Gurida | 87.<br>Blanara Poutina<br>1 25 m2<br>0 10 m2 | Pretrago:<br>Dug (drs) 51<br>0.00<br>427.96   | tari dug (31%)<br>0.00<br>-1 621.00  | Kementar   | Emi   | Ukupno zadužer<br>d (Biacje ročuna)  | Yé za staro dugy<br>Opomene Ka<br>Masisero starjar<br>Akcija<br>P @<br>P @ | ove: -1,<br>rice star                   |

Opremu koju želite da dodate na spisak opreme u stambenoj zajednici vršite kroz dodavanje nove opreme odabirom tipa opreme iz opadajućeg menija, upisom potrebnog komentara i datuma sledećeg servisiranja. Klikom na dugme **Sačuvaj**, podaci o opremi će se prikazati u listi opreme, a iste u svakom trenutku možete da izmenite ili obrišete.

|                           | Nazad                                                                                                    |                        |                             |                                                     |   |   |  |  |  |
|---------------------------|----------------------------------------------------------------------------------------------------|------------------------|-----------------------------|-----------------------------------------------------|---|---|--|--|--|
| 8 Kontroina tabla         | Oprema u stamb                                                                                                    | enoj zajednici         |                             |                                                     |   |   |  |  |  |
| Dodati stambenu zajednicu | Tip opreme                                                                                                    | Komentar               | Datum siedeceg servisirania | Istorija servisiranja                               |   |   |  |  |  |
| 1 Partneri                | Gromobran                                                                                                    | Kontrola               | 04.04.2021                  | istorija -                                          | 1 | 9 |  |  |  |
| Uputatvo                  | PP Aparat                                                                                                    | Serulariania           | 30.07.2021                  | Istoria                                             |   |   |  |  |  |
| Obeveze                   |                                                                                                    | unit that up .         | WALL ASSESSMENT             |                                                     | 1 | 8 |  |  |  |
| Fakture ka pravnim licima | Ostaio                                                                                                    | Servisiranje lifta     | 10.08.2021                  | Istorija                                            | 1 | Ĥ |  |  |  |
| Zbime fakture             | Instalacije                                                                                                    | Telefonske Instalacije | 20.04.2021                  | Istorija                                            | 1 |   |  |  |  |
| Radni nalog               |                                                                                                    |                        |                             |                                                     |   |   |  |  |  |
| Kompanijski nalog         | Dodati novu opre                                                                                                    | emu                    |                             |                                                     |   |   |  |  |  |
| Podešavanja               | Tip opreme                                                                                                    |                        |                             | · · · · ·                                           |   |   |  |  |  |
| oguj ke                   | PP Aparat                                                                                                    |                        | ×                           | Pregled i unos podataka<br>o ranijim servisiranjima |   |   |  |  |  |
| Obrasci                   | Komentar                                                                                                    |                        |                             |                                                     |   |   |  |  |  |
|                           |                                                                                                    |                        |                             |                                                     |   |   |  |  |  |
|                           | Datum siedećeg ser                                                                                                    | visiranjo              |                             |                                                     |   |   |  |  |  |
|                           | Stambena zajednica                                                                                                    | ê.                     |                             |                                                     |   |   |  |  |  |
|                           | Jovana Ristica 10                                                                                                    |                        | *                           |                                                     |   |   |  |  |  |
|                           | Sačuvaj                                                                                                    |                        |                             |                                                     |   |   |  |  |  |
|                           | and the second second s |                        |                             |                                                     |   |   |  |  |  |

## 5.1.11. Posebni delovi u stambenoj zajednici

Na kontrolnoj tabli stambene zajednice, nalazi se spisak posebnih delova koje ste uneli u okviru konkretne stambene zajednice.

U pregledu će se naći svi podaci koje ste uneli prilikom kreiranja posebnih delova.

|                                                                                                    | Dodaj po                                                                                                    | seban deo                                                                                                    |                                                                                                    | Kr                                                      | eiraj račun                                        |                                                                                                    |                                                                                                    | Dnevnik stambene zaje                                                                                                    | dnlos                                                                                                    | Uplates                                                                                     | Isplate                                                                                                    |  |
|----------------------------------------------------------------------------------------------------|----------------------------------------------------------------------------------------------------|----------------------------------------------------------------------------------------------------|----------------------------------------------------------------------------------------------------|---------------------------------------------------------|----------------------------------------------------|----------------------------------------------------------------------------------------------------|----------------------------------------------------------------------------------------------------|----------------------------------------------------------------------------------------------------|----------------------------------------------------------------------------------------------------|---------------------------------------------------------------------------------------------|----------------------------------------------------------------------------------------------------|--|
|                                                                                                    | Bla                                                                                                    | gajna                                                                                                    |                                                                                                    | Lit                                                     | sta računa                                         |                                                                                                    |                                                                                                    | Masovna štampa rač                                                                                                    | una .                                                                                                    | Knjiženj                                                                                    | nje Izvoda                                                                                                    |  |
| Prijavljeni prob                                                                                                    | lemi u stambenc<br>Ivm                                                                                                    | oj zajednici                                                                                                  |                                                                                                    |                                                         |                                                    |                                                                                                    |                                                                                                    |                                                                                                    |                                                                                                    |                                                                                             |                                                                                                    |  |
| Prikaži s v p                                                                                                    | tibleme pu strani                                                                                                    |                                                                                                    |                                                                                                    |                                                         |                                                    |                                                                                                    | Pretraga po tip                                                                                                | <b>z</b>                                                                                                    |                                                                                                    |                                                                                             |                                                                                                    |  |
| Datum                                                                                                    | Statue                                                                                                    | Тю                                                                                                    | P                                                                                                    | hodilip                                                 | 0                                                  | ois                                                                                                    |                                                                                                    |                                                                                                    | Broj stana                                                                                                    | Email Broj telefono                                                                         | Akcije                                                                                                    |  |
| 1,4,2021,                                                                                                    | Zeleven                                                                                                    | Komunalna policija                                                                                            | e                                                                                                    | lukn                                                    | Pr                                                 | javi problem                                                                                                    |                                                                                                    |                                                                                                    | 4                                                                                                    |                                                                                             | 1                                                                                                    |  |
| 18.2.2021.                                                                                                    | Olesanet                                                                                                    | Uredaji i oproma                                                                                              | c                                                                                                    | Iprema za video nadzor                                  | v                                                  | doo nacizor ima ometrijo                                                                                                    |                                                                                                    |                                                                                                    | 5                                                                                                    |                                                                                             |                                                                                                    |  |
| 2.2.2021,                                                                                                    | Zatecran                                                                                                    | Litt                                                                                                    | z                                                                                                    | lastoj u radu                                           | К                                                  | ar                                                                                                    |                                                                                                    |                                                                                                    | 4                                                                                                    |                                                                                             |                                                                                                    |  |
| 25 12 2020                                                                                                    | (Stansort)                                                                                                    | Komunalna policija                                                                                            | e                                                                                                    | hiku                                                    | B                                                  | ike u staru                                                                                                    |                                                                                                    |                                                                                                    | 4                                                                                                    |                                                                                             |                                                                                                    |  |
| 18 12 2020.                                                                                                    | Zittermen                                                                                                    | UH                                                                                                    | Z                                                                                                    | Sastoj u radu .                                         |                                                    | t ne radi                                                                                                    |                                                                                                    |                                                                                                    | 391                                                                                                    |                                                                                             | 10                                                                                                    |  |
| Oprema i servis<br>Dodati novu stavk                                                                                                    | ranje<br>v                                                                                                    |                                                                                                    |                                                                                                    |                                                         |                                                    |                                                                                                    |                                                                                                    |                                                                                                    |                                                                                                    |                                                                                             |                                                                                                    |  |
| Stanje tekućeg<br>Promet ne can: 2                                                                                                    | računa: 15,641.<br>05.2021.                                                                                                    | .12                                                                                                    |                                                                                                    |                                                         |                                                    |                                                                                                    |                                                                                                    |                                                                                                    |                                                                                                    | Ukupno zaduź                                                                                | enje za stare o<br>Opomone                                                                                                    |  |
| Stanje tekućeg<br>Promet na can: 2<br>Stanovi u s<br>Prikab 100 v 1                                                                                                    | računa: 15,641.<br>: os.2001.<br>tambenoj za                                                                                                    | .12<br>Njednici                                                                                               |                                                                                                    |                                                         |                                                    |                                                                                                    | Pretraga                                                                                                    |                                                                                                    |                                                                                                    | Ukupno zaduž                                                                                | enje za stare d<br>Opomere<br>Macono sia                                                                                                    |  |
| Stanje tekućeg<br>Promet na can: 2<br>Stanovi u s<br>Prikaži 100 v 1<br>Br. stana                                                                                                    | računa: 15,841.<br>: 05.2001.<br>tambenoj za<br>tase po strani                                                                                                    | .12<br>ajednici<br>e vlasnika                                                                                 | Tip                                                                                                    | Kontaht                                                 | St.<br>Stanar                                      | Površina                                                                                                    | Pretraga:                                                                                                    | Starf dug (Dire                                                                                                    | Komontur                                                                                                    | Ukupno zaduž<br>Emal (Slarje ročuna)                                                        | onje za stare d<br>Opomene<br>Misicimo sla<br>Akotja                                                                                                    |  |
| Stanje tekućeg<br>Promat na can: 2<br>Stanovi u s<br>Prikađi 100 v 1<br>Br. stana                                                                                                    | računa: 15,641.<br>105.2021.<br>tambenoj za<br>tene po stroni<br>imi                                                                                                    | .12<br>gednici<br>e vlasnika                                                                                  | Tip<br>Posicon                                                                                                    | Koniala                                                 | Sr.<br>Stanar<br>1                                 | Površina<br>25 m2                                                                                                    | Prebraga:<br>Dag (diri)<br>0.00                                                                                | Start dug (Ste)<br>0.00                                                                                                    | Kamuntar                                                                                                    | Ukupno zaduž<br>Email (Slanje ročuna)                                                       | onje za stare c<br>Opomene<br>Mactino ao<br>Akotja                                                                                                    |  |
| Stanje tekućeg<br>Promet na dan: 2<br>Stanovi u s<br>Prikabi teo v i<br>Br. stana<br>1<br>Prijeka                                                                                                    | računa: 15,641,<br>105,2001.<br>tambenoj za<br>tane po strani<br>tan<br>tan                                                                                                    | .12<br>ajednici<br>e vlastika<br>A.<br>cz                                                                     | Tip<br>Posicon<br>prostor                                                                                                    | Kentah1                                                 | St.<br>Stanari<br>†                                | 9 Površina<br>25 m2                                                                                                    | Prebaga<br>Dug (din)<br>0.00                                                                                   | Stari dug (din)<br>0.00                                                                                                    | Konvertar                                                                                                    | Ukupno zaduž<br>Emul (Slarje rođuna)                                                        | Avulja                                                                                                    |  |
| Stanje tekućeg<br>Promet ne can: 2<br>Stanovi u s<br>Prikab 100 v 11<br>Br. stana<br>1<br>1<br>2a                                                                                                    | računa: 15,641,<br>105,2021.<br>tambenoj za<br>tane po strani<br>tane<br>tane po strani                                                                                                    | 12<br>ajednici<br>e vlasnika<br>Do                                                                            | Tip<br>Poslovny<br>prostor<br>Garaža                                                                                                    | Kentahi                                                 | Br.<br>Stanar<br>1                                 | <ul> <li>Povělna</li> <li>25 m²</li> <li>10 m²</li> </ul>                                                                                                    | Prebraga:<br>Dug (drs)<br>0.00<br>427.96                                                                       | Start dug (Ste)<br>0.00<br>-1 421.00                                                                                                    | Komentar                                                                                                    | Ukupno zaduź<br>Emel (Sizeje ročunej                                                        | Auge                                                                                                    |  |
| Stanje tokućeg<br>Promat na dan: 2<br>Stanovi u s<br>Prikab 100 v 1<br>Br. stana<br>1<br>Prijač<br>spore<br>2a<br>Program                                                                                                    | tambenoj za                                                                                                    | 12<br>ajednici<br>e vlaseka<br>bo<br>co                                                                       | The<br>Postcorr<br>protor<br>Garata                                                                                                    | Kontaks                                                 | Br.<br>Bianar<br>1                                 | <ul> <li>Povělna</li> <li>25 m²</li> <li>10 m²</li> </ul>                                                                                                    | Prebaga<br>Dag (diri)<br>0.00<br>427.96                                                                        | Start dug (556)<br>0.00<br>-1 621.00                                                                                                    | Kaeventar                                                                                                    | Ukupno zaduź<br>Emal (Slarje rodune)                                                        | Akolja                                                                                                    |  |
| Stanje tekućeg<br>Promat na dan: 2<br>Stanovi u s<br>Prikač 100 v n<br>Br. stana<br>1<br>Posto<br>pove<br>2a<br>2<br>Posto<br>pove<br>2<br>2                                                                                                    | raĉuna: 15,641.<br>106.001.<br>tambenoj za<br>tane po streal<br>d<br>teo<br>teo<br>teo<br>teo<br>teo<br>teo<br>teo<br>teo<br>teo<br>teo                                                                                                    | 12<br>ajednici<br>a vlasska<br>A<br>D<br>D<br>D                                                               | Tip<br>Postovn<br>protor<br>Garata<br>Garata                                                                                                    | Kentaka                                                 | Br.<br>Staaar<br>1<br>0                            | <ul> <li>Povilina</li> <li>25 m<sup>2</sup></li> <li>10 m<sup>2</sup></li> <li>10 m<sup>2</sup></li> </ul>                                                                                                    | Pretraga<br>Dag (drs)<br>0.00<br>427.96<br>385.87                                                              | Start dug (Ster)<br>0.00<br>-1 621.09<br>0.00                                                                                                    | Konvettar                                                                                                    | Ukupno zaduź<br>Emal (Slarje ročuna)                                                        | Auda                                                                                                    |  |
| Stanjo tokućeg<br>Promat na dan 2<br>Stanovi u s<br>Prikači so v n<br>Br. stana<br>1<br>1<br>Prijači<br>Spore<br>2<br>2<br>2<br>2<br>2<br>2<br>2<br>2<br>2<br>2<br>2<br>2<br>2<br>2<br>2<br>2<br>2<br>2<br>2                                                                                                    | računa: 15,641.<br>101,2001.<br>101,2001.<br>Abre po stron<br>4<br>4<br>4<br>4<br>4<br>4<br>4<br>4<br>4<br>4<br>4<br>4<br>4<br>4<br>4<br>4<br>4<br>4<br>4                                                                                                    | 12<br>ajednici<br>a visatka<br>A<br>D<br>D<br>D<br>D<br>D<br>D<br>D<br>D<br>D<br>D<br>D<br>D<br>D             | Tip<br>Postori<br>Garata<br>Garata                                                                                                    | Kontaks.                                                | Br.<br>Stanar<br>0                                 | <ul> <li>Površina</li> <li>25 m<sup>2</sup></li> <li>10 m<sup>2</sup></li> <li>10 m<sup>2</sup></li> </ul>                                                                                                    | Pretraga<br>Dug (dra)<br>0.00<br>427.96<br>385.87                                                              | Start dug (500)<br>0.00<br>-1 421.00<br>0.00                                                                                                    | Keeventar                                                                                                    | Ukupno zaduź<br>Emal (Slarje ročuna)                                                        | Avulja  Avulja                                                                                                    |  |
| Stanjo tokućeg<br>Promat na dan 2<br>Stanovi u s<br>Br. stana<br>1<br>1<br>Prikoj uo v t<br>Br. stana<br>2<br>2<br>2<br>2<br>2<br>2<br>2<br>2<br>2<br>2<br>2<br>2<br>2<br>2<br>2<br>2<br>2<br>2                                                                                                    | računa: 15,641.<br>106,2001.<br>tambenoj za<br>tere po strol<br>d<br>d<br>tere<br>tere<br>tere<br>tere<br>tere<br>tere<br>tere                                                                                                    | 12<br>ajednici<br>a visotka<br>A<br>CC<br>CC<br>P<br>P                                                        | Tije<br>Postovni<br>protov<br>Garata<br>Garata<br>Stan                                                                                                    | Konials                                                 | Br.<br>Stanur<br>1<br>0<br>0<br>2                  | <ul> <li>Povstina</li> <li>25 m2</li> <li>10 m2</li> <li>60 m2</li> </ul>                                                                                                    | Pretragar<br>Dug (drs)<br>0.00<br>427.96<br>383.87<br>383.87                                                   | Start dug (Ster)<br>0.00<br>-1 421.00<br>0.00<br>1 600.00.                                                                                                    | Komunitar                                                                                                    | Ukupno zaduž<br>Emali (Slarje ročuna)                                                       | Andia                                                                                                    |  |
| Stanjo tokućeg<br>Promat na dan 2<br>Stanovi u s<br>Priladi uo v 1<br>Br. stana<br>1<br>Prijadi<br>Proge<br>Proge                                                                                                    | računa: 15,641.<br>105,2021.<br>tambenoj za<br>tore po strati<br>di<br>di<br>di<br>ta<br>ta<br>ta<br>ta<br>ta<br>ta<br>ta<br>ta<br>ta<br>ta<br>ta<br>ta<br>ta                                                                                                    | 12<br>ajednici<br>a vlasha<br>A<br>500<br>M<br>M<br>M<br>P<br>CO                                              | Tip<br>Posison<br>protor<br>Garata<br>Garata<br>Sten                                                                                                    | Koniais                                                 | Br.<br>Stanur<br>0<br>0<br>2                       | <ul> <li>Povšina 25 m2</li> <li>10 m2</li> <li>60 m2</li> </ul>                                                                                                    | Pretragar<br>Dug (drs)<br>0.00<br>427.96<br>383.87<br>7 153.29                                                 | Start dug (Ster)<br>0.00<br>-1 621.00<br>0.00<br>1 000.00<br>-1 000.00                                                                                                    | Keeentar                                                                                                    | Ukupno zaduž<br>Email (Slanje ročuna)<br>semo! (gmdi.com<br>Omgu.ćeno                       | Availe<br>Availe<br>Availe                                                                           |  |
| Stanjo tokućeg<br>Promat na dan 2<br>Stanovi u s<br>Prikatiji tao v 1<br>Br. stana<br>1<br>Prest<br>Popo<br>Popo<br>Popo<br>Popo<br>Popo<br>Popo<br>Popo<br>Pop                                                                                                    | računa: 15,641.<br>196,2021.<br>tambenoj za<br>tere po streti<br>d<br>d<br>tere<br>tere<br>s<br>d<br>tere<br>tere<br>tere<br>tere<br>tere<br>tere<br>tere<br>te                                                                                                    | 12<br>ajednici<br>a viscila<br>A<br>DO<br>DO<br>DO                                                            | Tie<br>Posison<br>protor<br>Garata<br>Garata<br>Stan                                                                                                    | Kontak3                                                 | Br.<br>Stanar<br>0<br>0<br>2<br>2                  | <ul> <li>Povšina</li> <li>25 m2</li> <li>10 m2</li> <li>00 m2</li> <li>60 m2</li> <li>25 m2</li> </ul>                                                                                                    | Pretraga<br>Dug (drs)<br>0.00<br>427.96<br>383.87<br>7.183.29<br>7.184.68                                      | Starf dug (Star)<br>0.00<br>-1 421.00<br>0.00<br>1 400.00<br>Laphintan<br>0.00                                                                                                    | Keeentar                                                                                                    | Ukupno zaduž<br>Email (Siarje ročuna)                                                       | Avdja<br>Avdja<br>Avdja<br>Coportere<br>Avdja<br>Coportere<br>Coportere<br>Copor                                                                                                    |  |
| Stanjo tokućog<br>Promat na dan 2<br>Stanovi u s<br>Prikabi tao v t<br>Br. stana<br>1<br>Preps<br>pore<br>2a<br>2<br>Preps<br>pore<br>4<br>Preps<br>pore<br>4<br>Preps<br>pore<br>5                                                                                                    | računa: 15,641.<br>100,2001.<br>tambenoj za<br>tece po strati<br>da da da da da da da da da da da da da d                                                                                                    | 12<br>aljednici<br>a vtatoha<br>A<br>CO<br>CO<br>CO<br>CO<br>CO<br>CO<br>CO<br>CO<br>CO<br>CO                 | Tije<br>Poslovin<br>protor<br>Garata<br>Garata<br>Garata<br>Stan                                                                                                    | Kontak1                                                 | Br.<br>Stanar<br>0<br>0<br>2<br>2                  | <ul> <li>Povstissa</li> <li>25 m2</li> <li>10 m2</li> <li>60 m2</li> <li>28 m2</li> </ul>                                                                                                    | Pretraga:<br>Dug (dn)<br>0.00<br>427.96<br>383.87<br>2.83.82<br>7.133.29<br>7.133.29                           | 5tari dug (star)<br>0.00<br>-1 621.00<br>0.00<br>1.000.00<br>-1.000.00<br>0.00                                                                                                    | Xeewettaa                                                                                                    | Email (Siarge robuna)<br>Email (Siarge robuna)<br>cemo I Sgmal, som<br>Omrag.dema.          | Avdije<br>· · · · · · · · · · · · · · · · · · ·                                                                                                     |  |
| Stanjo tokućog<br>Promat na dan 2<br>Stanovi u s<br>Prikabi 100 v 1<br>Br. stana<br>1<br>Prepr<br>genera<br>2a<br>2<br>Prepr<br>genera<br>2<br>2<br>Prepr<br>genera<br>2<br>2<br>Prepr<br>genera<br>2<br>2<br>2<br>2<br>2<br>2<br>2<br>2<br>2<br>2<br>2<br>2<br>2<br>2<br>2<br>2<br>2<br>2<br>2                                                                                                    | računa: 15,641.<br>100,2001.<br>tambenoj za<br>tece po strati<br>da<br>da<br>da<br>da<br>da<br>da<br>da<br>da<br>da<br>da<br>da<br>da<br>da                                                                                                    | 12<br>aljednici<br>a vtatoha<br>A<br>CO<br>CO<br>CO<br>CO<br>CO<br>CO<br>CO<br>CO<br>CO<br>CO                 | Tije<br>Poslovin<br>protor<br>Garsta<br>Garsta<br>Garsta<br>Stan<br>Stan                                                                                                    | Kontak1                                                 | Br.<br>Stanar<br>0<br>0<br>2<br>1<br>1             | <ul> <li>Povstissa</li> <li>25 m2</li> <li>10 m2</li> <li>60 m2</li> <li>25 m2</li> <li>30 m2</li> <li>30 m2</li> </ul>                                                                                           | Pretraga:<br>Dug (dn)<br>0.00<br>427.96<br>3393.87<br>2.193.29<br>7.193.29<br>7.193.468<br>8<br>7.393.69       | Baari dag (dae)<br>0.00<br>-1 421.00<br>0.00<br>1 000.00<br>Ugeneras<br>0.00<br>0.00                                                                                                    | Xeeeetz                                                                                                    | Ukupno zaduž<br>Emal (šiarje ročana)<br>osmo Legnal, som<br>Orangućeno,<br>demo Zegnal, som | Avaja<br>Avaja<br>Av |  |
| Stanjo tokućog<br>Promat na cau: 2<br>Stanovi u s<br>Prisabi tao v r<br>Br. stana<br>1<br>Prep<br>-<br>-<br>-<br>-<br>-<br>-<br>-<br>-<br>-<br>-<br>-<br>-<br>-<br>-<br>-<br>-<br>-<br>-<br>-                                                                                                    | računa: 15,641.<br>100,2021.<br>tambenoj za<br>tece po strati<br>deno po strati<br>deno po strat                                                    | 12<br>ajędnici<br>a włacha<br>A<br>co<br>co<br>co<br>co<br>co<br>co<br>co<br>co<br>co<br>co<br>co<br>co<br>co | The Pessiowing product of<br>generation of<br>Garatia<br>Garatia<br>Garati | Kentah1                                                 | Br.<br>Branan<br>1<br>0<br>0<br>2<br>2<br>1        | <ul> <li>Poválku</li> <li>25 m²</li> <li>10 m²</li> <li>10 m²</li> <li>60 m²</li> <li>25 m²</li> <li>68 m²</li> </ul>                                                                                             | Pretraga:<br>Dug (drs)<br>0.00<br>427.96<br>383.87<br>7 183.29<br>7 183.29<br>7 183.29<br>7 183.29<br>7 183.29 | Start day (Stee)<br>0.00<br>-1 421.00<br>0.00<br>1 000.00<br>-1 000.00<br>-1 000.00 | Xeeeetax<br>Aeeeetax<br>Aeeetax<br>Aeeeetax<br>Aeeeeta | Ukupno zaduž<br>Emal (Biarje robina)<br>demol Symol.com<br>Omrgudenc<br>demol Symol.com     | Arcija<br>Arcija<br>Arcija                                                                           |  |
| Stanjo tokućog<br>Promet no dan 2<br>Stanovi u s<br>Prikatiji do v 1<br>Br. stana<br>1<br>Prepr<br>gener<br>2<br>Br.<br>9<br>Prepr<br>gener<br>2<br>Br.<br>9<br>Prepr<br>gener<br>3<br>Br.<br>9<br>Prepr<br>gener<br>4<br>Prepr<br>gener<br>3<br>Br.<br>9<br>Prepr<br>gener<br>3<br>Br.<br>9<br>Br.<br>9<br>Br.<br>9<br>Br | računa: 15,641.<br>Issaceri,<br>tambenoj za<br>tarbeno strati<br>da atrianti da atrianti<br>da atrianti da atrianti<br>da atrianti<br>da atrianti<br>d | 12<br>ajędnici<br>a stastka<br>A<br>33<br>33<br>33<br>33<br>33<br>33<br>33<br>33<br>33                        | Tup Posiconi<br>protoci<br>Garata<br>Garata<br>Garata<br>Stan<br>Stan                                                                                                    | Kentahi           0012 225 8000           0112 225 8000 | HF.<br>Blanster<br>0<br>2<br>1<br>2<br>2<br>1<br>3 | <ul> <li>Postiss</li> <li>25 m<sup>2</sup></li> <li>10 m<sup>2</sup></li> <li>10 m<sup>2</sup></li> <li>40 m<sup>2</sup></li> <li>40 m<sup>2</sup></li> <li>40 m<sup>2</sup></li> <li>40 m<sup>2</sup></li> </ul> | Pretraga:<br>Dug (drs)<br>0.00<br>427.98<br>385.87<br>7 153.23<br>7 153.23<br>7 153.23<br>7 153.23<br>7 153.23 | Biant dug (500)<br>0.00<br>-1 421.09<br>0.00<br>1 000.00<br>1 000.00<br>0.00<br>0.00<br>0.00                                                                                                    | Keesetar                                                                                                    | Ukupno zaduž<br>Email (šiarje ročuna)<br>demo! Egmail.com<br>Oming.ciena<br>como26gmail.com | Acque                                                                                                    |  |

U uzglavlju se nalaze informacije o trenutnom stanju tekućeg računa, kao i ukupnom zaduženju stanara na ime starog duga.

Stari dug može biti iskazan sa minusom što znači da je veći iznos pretplate stanara iz starog duga nego zaduženja.

#### Klikom na dugme dobijate izveštaj o prometu na današnji dan

#### Pregled i kreiranje opomena za stanare

Uvid u stari dug stanara

1

| Promet na da<br>St <b>anovi</b> ( | <sup>an: 22.07.2021.</sup><br>u stambenoj zajedr | nici    |               |                |          |                        |                      |          | Opomene<br>Masovno slar | Kartica starog duga<br>nje računa emailom |
|-----------------------------------|--------------------------------------------------|---------|---------------|----------------|----------|------------------------|----------------------|----------|-------------------------|-------------------------------------------|
| kaži 100 •<br>r.stana             | ✓ stana po strani<br>Ime vlasnika                | Tip     | Kontakt       | Br.<br>Stanara | Površina | Pretraga:<br>Dug (din) | Stari dug (din)      | Komentar | Email (Slanje računa)   | Akcija                                    |
| 1                                 | Stefan Stefanović                                | Stan    | 060/0001000   | 2              | 52 m2    | -630.01                | 3 867.00             |          | testtesttest@gmail.com  | 1 10                                      |
| Pregled<br>opomena                | (E)                                              |         |               |                |          |                        | Uplatnica<br>Opomena |          | Omogućeno,              |                                           |
| 2                                 | Mladen Mladenović                                | Stan    | 060/111222333 | 1              | 35 m2    | 0.00                   | 0.00                 |          | 123test@gmail.com       | 1 0                                       |
| Pregled opomena                   | 0                                                |         |               |                |          |                        |                      |          | Onemoguóeno.            |                                           |
| 3                                 | Pravno lice d.o.o.                               | Stan    | 066-000-000-0 | 1              | 75 m2    | -1.17                  | 0.00                 |          | mejlkompanije@gmail.co  | 1 1                                       |
| Pregled<br>opomena                |                                                  | (0.0.0) |               |                |          |                        |                      |          | Omogućeno.              |                                           |
| 4                                 | Ana Anković                                      | Stan    |               | 3              | 52 m2    | 1 103.68               | 0.00                 |          | testtest@gmail.com      | / 8                                       |
| Pragled opomena                   |                                                  |         |               |                |          |                        |                      |          | Omoguceno.              |                                           |
| 5                                 | Marko Marković                                   | Stan    | 061-111-111-2 | 1              | 35 m2    | 970.12                 | 0.00                 |          |                         | / @                                       |
| Pregled<br>opomena                | 0                                                |         |               |                |          |                        |                      |          |                         |                                           |
| 6                                 | Stevan Stevanović                                | Stan    |               | 4              | 75 m2    | 0.00                   | 0.00                 |          |                         | 1 0                                       |
| Pregled opomena                   | [0]                                              |         |               |                |          |                        |                      |          |                         |                                           |
| 7                                 | Mileš Milešaulė                                  | Stan    | 018/111-111   | 3              | 52 m2    | 1 103.68               | 0.00                 |          |                         | i wire fi                                 |

#### omogućen status slanja na mejl

## 5.1.11.1. Evidentiranje uplata stanara - poluautomatski

Ukoliko uplatu ne želite da evidentirate kroz automatsko knjiženje izvoda uvek je možete ručno uneti. Klikom na ikonicu () otvoriće se forma za unos uplate.

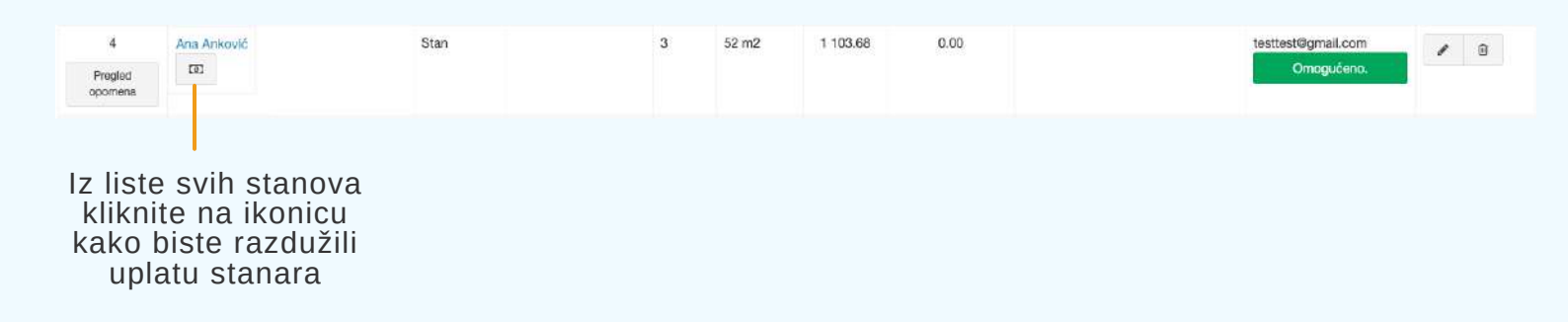

| Uplata računa stana broj 4, vlasnika Ana Anković |                                                                                    |
|--------------------------------------------------|------------------------------------------------------------------------------------|
| Datum unosa:<br>2021-05-12                       | Pratite podatke sa izvoda i unesite                                                |
| Tip uplate:                                      | Likoliko so radi o uplati koja jo rozultat                                         |
| dug ~                                            | mesečnog zaduženja odaberite dug kao<br>tip uplate                                 |
| Broj izvoda:                                     |                                                                                    |
| Komentar:                                        |                                                                                    |
| Račun:                                           | Ukoliko želite možete da odaberete koji<br>— konkretno račun zatvarate, polje može |
|                                                  | ostati i prazno pri čemu će se zatvoriti<br>poslednji neizmiren račun              |
| Zatvori Plati                                    |                                                                                    |

#### 5.1.11.2. Evidentiranje uplata stanara po osnovu starog duga

Ukoliko stanari imaju zaduženja po osnovu starog duga automatski se generiše uplatnica sa relevantnim podacima i opomena o neizmirenim obavezama po osnovu starog duga. Klikom na uplatnicu ili opomenu ista će biti generisana i spremna za štampu.

| Br. stana | lme vlasnika      | Тір  | Kontakt     | Br.<br>Stanara | Površina | Dug (din) | Stari dug (din) | Komentar | Email (Slanje računa)  | Akcija |
|-----------|-------------------|------|-------------|----------------|----------|-----------|-----------------|----------|------------------------|--------|
| 1         | Stefan Stefanović | Stan | 060/0001000 | 2              | 52 m2    | -630.01   | 3 867.00        |          | testtesttest@gmail.com | 1 8    |
| Pregled   | (E)               |      |             |                |          |           | Uplatnica       |          | Omogućeno.             |        |
| opomena   |                   |      |             |                |          |           | Opomana         |          |                        |        |

Sve uplate stanara po osnovu starog duga možete evidentirati na isti način kao po osnovu mesečnih računa uz obavezan odabir "stari dug" kao tip uplate.

Ukoliko se stanar nalazi u pretplati po osnovu starog duga, pretplatu možete prebaciti na tekuće dugovanje kako bi ga zatvorili, u potpunosti ili delimično. Transfer pretplate iz starog duga vrši se na isti način kao poluautomatsko evidentiranje uplata stanara uz napomenu da se iz opadajućeg menija odabere "plaćanje duga iz pretplate" kao tip uplate.

| 6                  | Stevan Stevanović | Stan | 4 | 75 m2 | 0.00 | -1 000.00 |  | 1 | ۵ |
|--------------------|-------------------|------|---|-------|------|-----------|--|---|---|
| Pregled<br>opomena | 191               |      |   |       |      |           |  |   |   |

Uvid u stanje starog duga na nivou stambene zajednice možete dobiti klikom na Kartica starog duga.

| Troškovi                            | =                                         |                   |                     |                                 | 6                          | ۵     | Moj profil 🔺    | izioguj se   |
|-------------------------------------|-------------------------------------------|-------------------|---------------------|---------------------------------|----------------------------|-------|-----------------|--------------|
| PRECICE                             |                                           |                   |                     |                                 |                            |       |                 |              |
| <ul> <li>Kontroina tabla</li> </ul> | Stefana Popovića 10 - Karti               | ca ukupnog starog | duga                |                                 |                            |       |                 |              |
| + Dodati stambenu zajednicu         | TRENUTNI STARI DUG NA NIVOU ZGRADE:       | 7077 din.         |                     |                                 |                            |       |                 |              |
| ¶\$ Partneri                        | Uplate:                                   |                   |                     |                                 | Masovna štampa starog duga | Masov | no slanje opome | ina na email |
| Uputetvo                            |                                           |                   |                     |                                 |                            |       |                 |              |
| 🛗 Obaveze                           | Prikaži 10 v uplata po strani             |                   | Pretra              | aga:                            |                            |       |                 |              |
| Fakture ka pravnim licima           | Datum plaćanja                            | Stanar            |                     | Uplata                          |                            |       |                 |              |
| 2 Zhime fakture                     | 07.06.2021                                | Ana Anković       |                     | 1500                            |                            |       |                 |              |
|                                     | 22.07.2021                                | Stevan Stevanović |                     | 1000 - uplata duga iz pretplate |                            |       |                 |              |
| Radni nalog                         | 23.03.2021                                | Marko Marković    |                     | 2172                            |                            |       |                 |              |
| 🗑 Kompanijski nalog                 | Prikaz strane 1 od 1                      |                   |                     |                                 |                            |       |                 |              |
| Podešavanja                         |                                           |                   | Prethodina strana 1 | Siedeča strana                  |                            |       |                 |              |
|                                     | Saldo svih uplata: 3672 din.              |                   |                     |                                 |                            |       |                 |              |
| Dbrasel                             | Saldo svih uplata iz pretplate: 1000 din. |                   |                     |                                 |                            |       |                 |              |
|                                     | Nazad                                     |                   |                     |                                 |                            |       |                 |              |

Ovde se nalaze informacije o stanju starog duga na današnji dan, lista uplata na ime starog duga, uplata duga iz pretplate, kao i mogućnost štampe opomena za neizmirene obaveze po osnovu starog duga sa uplatnicama i masovno slanje opomena za stari dug na mejl adrese stanara koji imaju dugovanja po starom dugu i omogućen status slanja na mejl.

| STAMBENA ZAJEDNICA                 | Trotheville |
|------------------------------------|-------------|
| Knjaževačka 3                      |             |
| Matični broj: 15151515             |             |
| PIB: 123456789                     |             |
| Tekući račun: 145-0000000145333-14 |             |

Dužnik: Crispyfd, Stan: 1g

|      |                 | Opomena                                           |            |
|------|-----------------|---------------------------------------------------|------------|
| R.BR | Osnov zaduženja | Opis                                              | Iznos      |
| 1.   | Stari dug       | Vaše neizmirene obaveze na ime starog duga iznose | 500.00     |
|      | <u>*</u> ;      | Ukupno dugovanje                                  | 500.00 RSD |

Molimo Vas da Vaš stari dug u ukupnom iznosu izmirite u roku od 8 dana, u suprotnom bićemo prinuđeni da naše potraživanje naplatimo sudskim putem čime ćemo nepotrebno prouzrokovati sudske troškove koji će pasti na Vaš teret.

Upravnik:

Niš, dana 22.07.2021.god

| RSD 500.00            |
|-----------------------|
| Račun primaoca:       |
| 145-0000000145333-14  |
| Model: Poziv na broj: |
| 111-1g-sd             |
| -                     |

#### Primer opomene kreirane kroz masovnu štampu starog duga

## 5.1.11.3. Poseban deo u stambenoj zajednici

Na kontrolnoj tabli stambene zajednice, nalazi se spisak posebnih delova koje ste uneli u okviru konkretne stambene zajednice. Klikom na **ime i prezime**, odnosno naziv pravnog lica možete pristupiti podacima konkretnog posebnog dela.

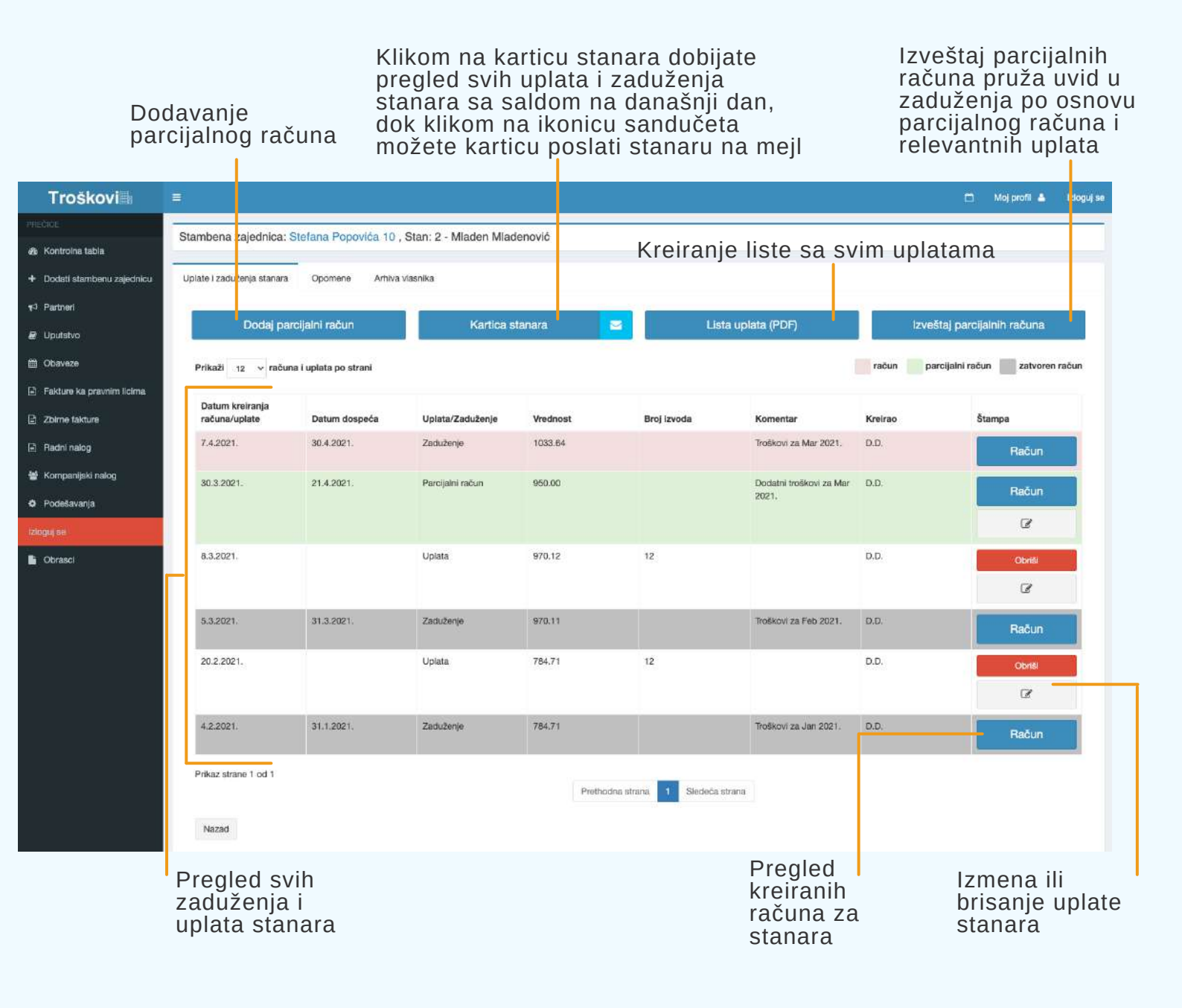

#### 5.1.11.4. Parcijalni računi

Parcijalni račun vam pruža dodatnu mogućnost zaduženja stanara i on se koristi ukoliko nastane vanredna potreba za dodatnim zaduženjem. Prilikom kreiranja ovog računa možete izabrati isključivo stavke koje već postoje na regularnom mesečnom računu.

Parcijalni račun se kreira za svakog stanara pojedinačno, a kreiranju računa možete pristupiti kada sa kontrolne table stambene zajednice, klikom na konkretnog stanara pristupite njegovim podacima.

#### Dodavanje parcijalnog računa

Izveštaj parcijalnih računa pruža uvid u zaduženja po osnovu parcijalnog računa i relevantnih uplata

| Troškovi                                 |                                  |                       |                         |                 |                       |                                  |          | 🗂 Moj profil 🔺               |
|------------------------------------------|----------------------------------|-----------------------|-------------------------|-----------------|-----------------------|----------------------------------|----------|------------------------------|
| Kontroine tabla                          | Stambena zajednica:              | Stefana Popovića 10   | , Stan: 2 - Mladen Mlad | lenović         |                       |                                  |          |                              |
| odati stambenu zajednicu                 | Uplate i zaduženja stanara       | Opomene Arhiva        | i vlasnika              |                 |                       |                                  |          |                              |
| artneri                                  | Dodel pa                         | rolialai račua        | Katica                  | tanara          |                       |                                  | Invol    | tal parailalnih računa       |
| putatvo                                  |                                  |                       | Na live e               | Kartica stanara |                       |                                  |          |                              |
| baveze                                   | Prikaži 12 v raču                | na i uplata po strani |                         |                 |                       |                                  | račun pa | rcijalni račun 📃 zatvoren ra |
| akture ka pravnim licima<br>Dime fakture | Datum kreiranja<br>računa/uplate | Datum dospeća         | Uplata/Zaduženje        | Vrednost        | Broj izvoda           | Komentar                         | Kreirao  | Štampa                       |
| adni nalog                               | 7.4.2021.                        | 30.4.2021.            | Zaduženje               | 1033.64         |                       | Troškovi za Mar 2021.            | D.D.     | Račun                        |
| ompanijski nalog                         | 30.3.2021.                       | 21.4.2021.            | Parcijalni račun        | 950.00          |                       | Dodatni troškovi za Mar<br>2021. | D.D.     | Račun                        |
| jee                                      |                                  |                       |                         |                 |                       |                                  |          | Ø                            |
| prasci                                   | 8.3.2021.                        |                       | Uplata                  | 970.12          | 12                    |                                  | D.D.     | Obriši                       |
|                                          |                                  |                       |                         |                 |                       |                                  |          | Ø                            |
|                                          | 5.3, 2021.                       | 31.3.2021.            | Zaduženje               | 970.11          |                       | Troškovi za Feb 2021.            | D.D.     | Račun                        |
|                                          | 20.2.2021.                       |                       | Uplata                  | 784.71          | 12                    |                                  | D.D.     | Obriši                       |
|                                          |                                  |                       |                         |                 |                       |                                  |          | Ø                            |
|                                          | 4.2. 1021.                       | 31.1.2021.            | Zaduženje               | 784.71          |                       | Troškovi za Jan 2021.            | D.D.     | Račun                        |
|                                          | Prika: strane 1 od 1             |                       |                         | Prethod         | na strana 1 Sledeča s | strana                           |          |                              |
|                                          | Natad                            |                       |                         |                 |                       |                                  |          |                              |

Kreiran parcijalni račun je vidljiv u listi uplata i zaduženja stanara i obeležen zelenom bojóm do izmirenja ráčuna

Klikom na **Dodaj parcijalni račun** pristupate formi za kreiranje parcijalnog računa koja je identična mesečnom računu. Pratite polja, unesite potrebne podatke i kliknite na **Sačuvaj** kako biste završili sa kreiranjem računa.

| Napraviti račun za odabrani mesec Kreirate račun za mesec: Izaberte mesec Vaziv Datum kreiranja Datum dospeće Ime stavke Iznos stavke Tip naplate Partner: Komentar Tibući: Fond V Iznos stavke Tip stanu V Iznos stavke Iznos stavke Iznos sta          | n 🛎 Uzioj |
|----------------------------------------------------------------------------------------------------|-----------|
| Izaberite mesec  Izaberite mesec  Izaber          |           |
| Izaberite mesec<br>Izaberite mesec<br>aziv<br>atum kreiranja<br>atum dospeća<br>Ime stavke Iznos stavke Tip napiste Partner: Komentar<br>Tehući Fond V Vrednost po stanu V V                                                                                                    |           |
| aziv atum kreiranja atum daspeća Ime stavke Iznos stavke Tip napiste Partner: Komentar Tekući Fond v Index Stanu v Index Stanu v          |           |
| atum kreiranja<br>atum dospeća<br>Ime stavke Iznos stavke Tip naplate Partner: Komentar<br>Tekući Fond v International Activity Stanu v International Activity Stanu |           |
| atum kreiranja<br>atum despeča<br>Ime stavke Iznos stavke Tip naplate Partner: Komentar<br>Tekući Fond v International Activity Stanu v International Activity Stanu |           |
| Ime stavke Iznos stavke Tip naplate Partner: Komentar<br>Tekuś Fond v vrednost po stanu v                                                                                                    |           |
| Ime stavke Iznos stavke Tip naplate Partner: Komentar<br>Takući Fond v vrednost po stanu v                                                                                                    |           |
| Ime stavke Iznos stavke Tip naplate Partner: Komentar<br>Takući Fond V vrednost po stanu V                                                                                                    |           |
| Ime stavke     Iznos stavke     Tip naplate     Partner:     Komentar       Tekući Fond     v     vrednost po stanu     v                                                                                                    |           |
| Tekući Fond 🗸 vrednost po stanu 🗸 v                                                                                                    |           |
|                                                                                                    | ×         |
|                                                                                                    | -         |
|                                                                                                    |           |
| Jodat novu stavku                                                                                                    |           |
| Section Name                                                                                                    |           |

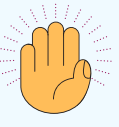

Struktura parcijalnog računa je identična mesečnom računu. Iznos duga iz parcijalnog računa je uključen u ukupni dug stanara, listu dužnika, kao i blagajnički izvestaj.

Parcijalni račun možete izmeniti nakon kreiranja sve dok ne kreirate naredni parcijalni račun ili ne evidentirate uplatu stanara po tom računu.

Svaka uplata stanara na ime parcijalnog računa se evidentira na isti na isti način kao uplata mesečnog zaduženja, s tim da se kao tip uplate bira parcijalni račun.

| Datum unosa:         |               |
|----------------------|---------------|
| 2021-05-16           |               |
| Tip uplate:          |               |
| parcijalni račun 🗸 🗸 |               |
| Iznos uplate:        |               |
| 1400                 |               |
| Broj izvoda:         |               |
| 29                   |               |
| Komentar:            |               |
|                      |               |
|                      |               |
|                      | Zatvori Plati |

#### 5.1.11.5. Opomene

Ukoliko stanari imaju neizmirena dugovanja prema stambenoj zajednici, možete izdati opomenu za neplaćene račune. Pregled svih kreiranih opomena za konkretnu stambenu zajednicu nalazi se na kontrolnoj tabli stambene zajednice.

| Stefana Po                                                                                                    | povića 10                                                                                                    |             |                               |                                                         |                          |                                     |                                                                 |                                                            |           |                                                                                                    |                                                                                                    | ٢                                 |
|----------------------------------------------------------------------------------------------------|----------------------------------------------------------------------------------------------------|-------------|-------------------------------|---------------------------------------------------------|--------------------------|-------------------------------------|-----------------------------------------------------------------|------------------------------------------------------------|-----------|----------------------------------------------------------------------------------------------------|----------------------------------------------------------------------------------------------------|-----------------------------------|
| Kontroles table :                                                                                                    | tambene zajednice Št                                                                                                    | mpa Obaveze | info Parti                    | neri Grafik naplate                                     | Obsveštenja              | Zapisnici                           | Ankete                                                          | Fakture Podeš                                              | avanja    |                                                                                                    |                                                                                                    |                                   |
|                                                                                                    | Dadal assesses                                                                                                    |             |                               | the second sector                                       | -                        |                                     |                                                                 |                                                            | -         | 1 minute                                                                                                    | 1000                                                                                                    |                                   |
|                                                                                                    | noos) bosensu (                                                                                                    | 90          |                               | Niesel iacu                                             | ŋ                        | -                                   |                                                                 | ISVNIK SIGNDENS (                                          | cajeunive | Opeaer                                                                                                    | abiata                                                                                                    |                                   |
|                                                                                                    | Blagajna                                                                                                    |             |                               | Lista račun                                             |                          |                                     | ÷                                                               | Masovna štampa                                             | racuna    | Knjiženje                                                                                                    | izvoda                                                                                                    |                                   |
| um Ioma                                                                                                    | mbleni u etember ei                                                                                                    | nio della i |                               |                                                         |                          |                                     |                                                                 |                                                            |           |                                                                                                    |                                                                                                    |                                   |
| Dodati novi                                                                                                    | roblem u stændentig.<br>soblem                                                                                                    | alconer     |                               |                                                         |                          |                                     |                                                                 |                                                            |           |                                                                                                    | tistorija pr                                                                                                    | roblema                           |
| Prikaži s ~                                                                                                    | problema po strani                                                                                                    |             |                               |                                                         |                          |                                     | Pretraga po tipu                                                | (                                                          |           |                                                                                                    |                                                                                                    |                                   |
| og Datum                                                                                                    | Status                                                                                                    | Tip Podtip  | Opis                          |                                                         |                          |                                     |                                                                 | Broj stana                                                 | Email     | Broj telefona                                                                                                    | Akcije                                                                                                    |                                   |
| Nie pronadjen                                                                                                    | nijadan zapis                                                                                                    |             |                               |                                                         |                          |                                     |                                                                 |                                                            |           |                                                                                                    |                                                                                                    |                                   |
| Prazan rezultat                                                                                                    |                                                                                                    |             |                               |                                                         |                          |                                     |                                                                 |                                                            |           |                                                                                                    |                                                                                                    |                                   |
|                                                                                                    |                                                                                                    |             |                               |                                                         | Pretho                   | dna strana                          | Slecieda strana                                                 |                                                            |           |                                                                                                    |                                                                                                    |                                   |
| Oprema i se<br>Dodeli novu s                                                                                                    | rvisiranje<br>tavku                                                                                                    |             |                               |                                                         |                          |                                     |                                                                 |                                                            |           |                                                                                                    |                                                                                                    |                                   |
| Oprema i se<br>Dodel novu s<br>Stanje teku                                                                                                    | rvisiranje<br>tavku<br>ćeg računa: 34,655.1                                                                                                    |             |                               |                                                         |                          |                                     |                                                                 |                                                            |           | Ukupno zaduženje z                                                                                                    | a stare dugove: 6                                                                                                    | 5,377.00                          |
| Oprema i se<br>Dodel novi s<br>Stanje teku<br>Promel na da                                                                                                    | rvisiranje<br>tavku<br>ćeg računa: 34,655,1<br>n: 16,08,2021,                                                                                                    |             |                               |                                                         |                          |                                     |                                                                 |                                                            |           | Ukupno zaduženje z                                                                                                    | a stare dugove: 6<br>pomene k. ca sta                                                                                                    | 5,377.00<br>arog duga             |
| Oproma I se<br>Dodeli novi s<br>Stanje toku<br>Promit no di<br>Stanovi                                                                                                    | rvisiranje<br>tavku<br>ćeg računa: 34,655.1<br>n: 16.082021.<br>u stambenoj zaje                                                                                                    | i<br>dnici  |                               |                                                         |                          |                                     |                                                                 |                                                            |           | Ukupno zaduženje z<br>o<br>M                                                                                                    | ia stare dugove: 6<br>pomene i ku ca sta<br>stovno alarje rečuna k                                                                                                    | 5,377.00<br>arog duga<br>emskom   |
| Oproma I se<br>Dottel non s<br>Starje toku<br>Promi na di<br>Stanovi<br>Prikali se sa                                                                                                    | vvisiranje<br>dog računa: 34,655.1<br>n: 16.09.2021.<br>u stambenoj zaje<br>stana po strani                                                                                                    | dnici       |                               |                                                         |                          |                                     | Pretraga                                                        |                                                            |           | Ukupne zaduženje z<br>o<br>M                                                                                                    | ia stare dugove: 6<br>pomere i i- ca sta<br>sesove starje ročuna e                                                                                                    | 5,377.00<br>arog duga<br>amstorn  |
| Oproma i se<br>Dostel novi s<br>Stanje toku<br>Promit na di<br>Stanovi<br>Prikaži tot<br>Bic stanovi                                                                                                    | Visiranje<br>savku<br>ćeg računa: 34,655.1<br>n: 16.05.2021.<br>J stambenoj zajo<br>⊽ stana po strani<br>tre visenika                                                                                                    | dnici       | Tp                            | Kontakt                                                 | Br.<br>Stanura           | Portina                             | Pretraga:<br>Dug (din)                                          | Stari dug (din)                                            | Komentar  | Ukupno zaduženje z<br>o<br>M<br>Email (Sianje rači                                                                                | a stare dugove: 6<br>pomene i e ca sta<br>ssovno blarje rsčuna e<br>une) Aacija                                                                                                    | 5,377.00<br>arog duga<br>amailom  |
| Oproma I se<br>Dottel novi s<br>Starje toku<br>Promit na di<br>Stanovi<br>Prikeli na<br>Bic stansi<br>1                                                                                                    | Visiranje<br>savku<br>ćeg računa: 34,655.1<br>m: 16.05.2021.<br>u stambenoj zaje<br>stana po strani<br>tore vlasnika<br>Deter Statecolé                                                                                                    | dnici       | Tep<br>Stan                   | Kontakt                                                 | Br.<br>Stanerå           | Portána<br>52 m2                    | Pretraga:<br>Dug (din)<br>1 835.43                              | Stari dug (din)<br>3 867.00                                | Komentar  | Ukupno zaduženje z<br>o<br>M<br>Email (Sianje rač<br>isativativstbyma)                                                            | ia stare dugovo: 6<br>pomene k- ca ata<br>asovno planje rsčuna n<br>nej) Akcija<br>com                                                                                                    | 5,377.00<br>arog duga<br>armstorn |
| Oproma I se<br>Dottel non s<br>Starje toku<br>Promet no di<br>Stanovi<br>Prikeli to to<br>Bic stanu<br>1<br>Promet no                                                                                                    | Visiranje<br>saviu<br>dog računa: 34,655.1<br>n: 18,05,201.<br>u stamberoj zaje<br>stana po strani<br>bro vlasnika<br>betan Glabacolé<br>33                                                                                                    | dnici       | Tep<br>Stan                   | Kentaki<br>BB09001800                                   | Br.<br>Stanera<br>2      | Portina<br>52 m2                    | Pretraga<br>Dug (sin)<br>1 635.43                               | Stari dug (din)<br>3 867.00<br>Libterica                   | Komentar  | Ukupno zaduženje z<br>o<br>M<br>Email (Sianje rač<br>taste stostograd                                                             | a stare dugove: 6<br>comen: A ca sta<br>ssovno ziar(e rsčuna e<br>ne) Aacija<br>com                                                                                                    | 5,377.00<br>arog dugs<br>amskern  |
| Oproma I se<br>Dottel non s<br>Starje toku<br>Premi na di<br>Stanovi<br>Prikali na di<br>Bic stama<br>I<br>Premi na di<br>Stanovi                                                                                                    | Vioiranje<br>Izviru<br>Izviru<br>oćog računa: 34,655.1<br>n: 18.09.2021.<br>U stamberoj Zaje<br>stana po stran<br>Izviru<br>Izviru | dnici       | Tip<br>Stan                   | Kontakt<br>DB5/00/1000                                  | Br.<br>Stanara<br>2      | Portina<br>52 m2                    | Pretrage:<br>Dug (din)<br>1 635.43                              | Stari dug (din)<br>3 667.00<br>Ustarica<br>Operanii        | Komentar  | Ukupno zaduženje z<br>o<br>M<br>Emeil (Sianje reč<br>testestastograf<br>Omga stor                                                 | a stare dugove: 6<br>comen: A ca sta<br>ssovre starte soluna a<br>ane) Aacija<br>.com                                                                                                    | 8,377.00<br>arog duga<br>emskom   |
| Oproma I se<br>Dotel non s<br>Starje toku<br>Promi na di<br>Starovi<br>Prikali se<br>Bic stama<br>1<br>megad<br>comme<br>2                                                                                                    | vioiranje<br>zaviu<br>i stamberoj zaje<br>stana go strani<br>bre stanika<br>Berlan Gintanové<br>20<br>Miscon Mactanové<br>00                                                                                                    | dnici       | Tip<br>Dian<br>Sian           | Kontakt<br>085/00/100<br>000/11/22/2333                 | Br.<br>Stanera<br>2      | Površina<br>52 m2<br>35 m2          | Pretrage:<br>Dug (din)<br>1 635.43<br>3 217.28                  | Stari dug (die)<br>3 667.00<br>Ustarica<br>Oceanni<br>0.00 | Komentar  | Ukupno zadužonje z<br>O<br>M<br>Emel (Slanje rak<br>tastestestSgani)<br>Omgelser<br>125kretigani) co<br>Dravog dor                | a stare dugove: 6<br>comene A ca ata<br>asovreo starte risbuna a<br>mati A Actija<br>com                                                                                                    | 6,377.00<br>arog duga<br>emsilom  |
| Oproma I se<br>Dotel non s<br>Starje toku<br>Promit na da<br>Starovi<br>Prikali se<br>Bic stama<br>1<br>megad<br>1<br>megad<br>1<br>meg<br>1<br>meg<br>1<br>meg<br>1<br>meg<br>1<br>me<br>1<br>meg<br>1<br>me | viejranje<br>zaviu<br>na 18.08.2021.<br>U stamberoj Zaje<br>stana go strani<br>bre stanika<br>Bedra Gitaboolé<br>20<br>Mucon Machanolé<br>00                                                                                                    | dnici       | Tip<br>Bitan<br>Sitan         | Kontakt<br>085/00/100<br>080/11/222333                  | Br.<br>Stanara<br>2      | Portina<br>52 m2<br>35 m2           | Pretraga:<br>Dug (dis)<br>1 035.43<br>3 217.28<br>A             | Stari dug (die)<br>3 667.00<br>Ustarica<br>Oceanni<br>0.00 | Komentar  | Ukupno zadužonje z<br>o<br>M<br>Emel (Slanje rač<br>tastestastbajna)<br>Omga dor<br>Textestastbajna)                              | a stare dugove: 6<br>comene k c a ata<br>asovre starte risbuna a<br>ma) Ascija<br>com                                                                                                    | 8,377.00<br>arog duga<br>armstiom |
| Oproma i se<br>Dodel novi s<br>Stanje toku<br>Promit na di<br>Stanovi<br>Prikazi se<br>i<br>Bic stama<br>1<br>Prejet<br>2<br>Prejet<br>20                                                                                                    | vioiranje<br>saviu<br>saviu<br>o dog računa: 34,655.1<br>n: 16,09,2021.<br>U stamberoj Zaje<br>stane po stravi<br>tre stanika<br>Bohr Ottorović<br>70<br>0<br>0<br>0<br>0<br>0<br>0<br>0<br>0<br>0<br>0<br>0<br>0<br>0<br>0<br>0<br>0<br>0<br>0                                                                                                    | dnici       | Tip<br>Blan<br>Blan<br>D.5.01 | Kontakt<br>080/00/1020<br>000/11/222333<br>000-00-000-0 | Br.<br>Otanara<br>2<br>1 | Porrbina<br>52 m2<br>35 m2<br>75 m2 | Pretraga:<br>Dug (dis)<br>1 635.43<br>3 217.28<br>A<br>2 370.10 | Stari dug (die)<br>3 667.00<br>Uptance<br>0.00<br>0.00     | Konsotar  | Ukupno zadužonje z<br>o<br>M<br>Emel (Blanje rač<br>tatletetostograf<br>Omragičer<br>Technogličer<br>Technogličer<br>Technogličer | a stare dugove: 6<br>comene ca sta<br>asovero starte risbuna a<br>asovero starte risbuna a<br>asovero starte | 5,377.00<br>arog duga<br>armstiom |

Klikom na **Opomene** dobijate prikaz svih kreiranih opomena na nivou stambene zajednice sa mogućnošću kreiranja nove opomene za stanare ili arhivirane vlasnike.

Sve kreirane opomene možete pregledati i preuzeti za štampu, poslati mejlom stanaru ukoliko ste uneli mejl adresu, ili obrisati.

| Troškovi                    |            |                          |                  |                 |                           | ۵                | Moj profi | 🔺 Izloguj se   |
|-----------------------------|------------|--------------------------|------------------|-----------------|---------------------------|------------------|-----------|----------------|
| PRECICE                     | Ocomene    |                          |                  |                 | n<br>Tanan sa ta          | van 12           |           | 500            |
| 🚳 Kontroina tabla           |            |                          |                  |                 | Kreiraj opomenu za art    | livirane stanove | к         | reiraj opomenu |
| + Dodati stambenu zajednicu | Opomene    | Opomene za arhivirane vi | asnike           |                 |                           |                  |           |                |
| ¶⊄i Partneri                | Broj stana | Vlasnik                  | Ukupno dugovanje | Datum kreiranja | Način generisanja opomene | Akcije           |           |                |
| Uputstvo                    | 1          | Stefan Stefanović        | 502.71 RSD       | 18.08.2021      | Ručno generisana          | ۲                | <b>S</b>  | 1              |
| 🛗 Obaveze                   | _          |                          |                  |                 |                           |                  |           |                |
| 🖹 Fakture ka pravnim licima | Nazad      |                          |                  |                 |                           |                  |           |                |
| Zbirne fakture              |            |                          |                  |                 |                           |                  |           |                |

Da biste kreirali novu opomenu potrebno je da kliknete na **Kreiraj opomenu**, izaberete stan za koji želite da generišete opomenu i unesete potrebne podatke. Ukoliko ne unesete tekst napomene ona neće biti prikazana na opomeni, dok ukoliko ne izaberete broj dana za uplatu duga automatski će biti generisana opomena sa rokom za plaćenje od 8 dana.

| Izaberite stan:                                                                |   |   |
|--------------------------------------------------------------------------------|---|---|
| Miloš Milošević ( ukupno zaduženje: 3438.083 ) , stan br.7                     | × | 2 |
| Počev od računa za mesec:                                                      |   |   |
| Februar 2021                                                                   |   | 3 |
| Napomena ( maksimalno 300 karaktera ) :                                        |   |   |
| Napomena ( maksimalno 300 karaktera ) :<br>Rok za isplatu duga ( broj dana ) : |   |   |
| Rok za isplatu duga ( broj dana ) :                                            |   |   |

Pristup kreiranju nove opomene i pregled generisanih imate i iz pregleda konkretnog stana kom želite da generišete opomenu u okviru sekcije Opomene.

| Troškovi                  | =                                |                      |                         |          |             |                                   |         | 🗂 Moj profil 🔺 Izlog             |
|---------------------------|----------------------------------|----------------------|-------------------------|----------|-------------|-----------------------------------|---------|----------------------------------|
| Head lot                  | Stambena zajednica: \$           | Stefana Popovića 10. | Stan: 2 - Mladen Mlader | nović    |             |                                   |         |                                  |
| Kontrolna tabla           |                                  | -                    |                         |          |             |                                   |         |                                  |
| Dodati stambenu zajednicu | Uplete i zaduženja stanara       | Opomene Arhiva v     | lasnika                 |          |             |                                   |         |                                  |
| Partneri                  |                                  |                      |                         |          |             |                                   |         |                                  |
| Uputstvo                  | Dodaj pa                         | rcijalni račun       | Kartica                 | stanara  | US          | ta uplata (PDF)                   | IZVe    | staj parcijalnih računa          |
| Obaveze                   | Prikaži 12 🛩 račun               | a i uplata po strani |                         |          |             |                                   | raðun p | arcijalni račun 👘 zatvoren račun |
| Fakture ka pravnim licima |                                  |                      |                         |          |             |                                   |         |                                  |
| Zbirne fakture            | Datum kreiranja<br>računa/uplate | Datum dospeča        | Uplata/Zaduženje        | Vrednost | Broj izvoda | Komentar                          | Kreirao | Štampa                           |
| Radni nalog               | 5.5.2021.                        | 28.5.2021.           | Zaduženje               | 1033.64  |             | Troškovi za Apr 2021.             | D.D.    | Račun                            |
| Kompanijski nalog         | 7.4.2021.                        | 30.4.2021            | Zaduženie               | 1033.64  |             | Troškovi za Mar 2021.             | D.D.    |                                  |
| Podešavanja               |                                  |                      |                         |          |             |                                   |         | Račun                            |
| ogu) se                   | 1.4.2021.                        | 28.4.2021.           | Parcijalni račun        | 200.00   |             | Dodatni troškovi za Apr<br>2021.  | D.D.    | Račun                            |
| Obresci                   |                                  |                      |                         |          |             |                                   |         | ß                                |
|                           | 30.3.2021.                       | 21.4.2021.           | Parcijalni račun        | 950.00   |             | Dodatní trolikovi za Mar<br>2021. | D.D.    | Račun                            |
|                           | 8.3.2021.                        |                      | Upleta                  | 970.12   | 12          |                                   | D.D.    | Obribi                           |
|                           |                                  |                      |                         |          |             |                                   |         | œ                                |
|                           | 5.3.2021.                        | 31.3.2021.           | Zaduženje               | 970.11   |             | Troškovi za Feb 2021.             | D.D.    | Račun                            |
|                           | 00 9 0024                        |                      | Unlata                  | 7R4 71   | 19          |                                   | nn.     |                                  |

#### 5.1.11.6. Arhiviranje vlasnika

Ukoliko poseban deo promeni vlasnika potrebno je postojećeg arhivirati i uneti podatke novog vlasnika posebnog dela. Arhiviranje se vrši kada se pristupi konkretnom posebnom delu i klikne na **Arhiva vlasnika**.

| Kontrolna tabla<br>Kontrolna tabla<br>Dodatit stamberu zajadnicu<br>Partneri<br>Uputstvo<br>Obaveze<br>Faldure ka pravnim licima<br>Zbirne fakture                                                                                                    | Stambena zajednica: S<br>Uplete i zadučenja stanara<br>Dodaj pa<br>Prikaži 12. v računi<br>Datum kreiranja<br>računa/uplate | Stefana Popovića 10 , š<br>Opomene Amiva v<br>rcijalni račun<br>a i uplata po strani<br>Datum dospeća | Stan: 2 - Mladen Mlader<br>Issnika<br>Kartica :<br>Uplata/Zaduženje | nović<br>stanara i |             | ista uplata (PDF)                 | Izvei           | štaj paroljalnih računa<br>xaroljalni račun 📉 zatvoren   |
|----------------------------------------------------------------------------------------------------|----------------------------------------------------------------------------------------------------|----------------------------------------------------------------------------------------------------|---------------------------------------------------------------------|--------------------|-------------|-----------------------------------|-----------------|----------------------------------------------------------|
| Kontrolna tabla Controlna tabla Controlna tabla Controlna tabla Control Controlna Controlna Controlna Controlna Controlna Controlna Controlna Controlna Controlna Control Takture                                                                                                    | Uplete i zaduženja stanara<br>Dodaj pa<br>Prikaži 12 v računu<br>Datum kreiranja<br>računa/uplate                           | Opomene Amiva v<br>arcijalni račun<br>a i upiata po strani<br>Datum dospeča                           | tashka<br>Kartica :<br>Uplata/Zaduženja                             | stanara t          | <b>2</b>    | ista uplata (PDF)                 | izve<br>račun p | štaj paroljalnih računa<br>saroljalni račun 📃 zatvoren   |
| oodati atamberu zajadniau<br>armeni<br>iputatvo<br>ibaveze<br>aldure ka pravnim licima<br>aldure kature                                                                                                    | Uplete i zaduženje stanora<br>Dođaj pa<br>Prtkaži 12 v računa<br>Datum kreinanja<br>računa/uplate                           | Opomene Artilva vi<br>rolijalni račun<br>a i uplata po strani<br>Datum dospeća                        | Issnika<br>Kartica :<br>Uplata/Zaduženjo                            | stanara i          |             | ista uplata (PDF)                 | Izver           | štaj parcijalnih računa<br>Jarcijalni račun 📃 zatvoren   |
| artneri<br>putstvo<br>baveze<br>Idure ka pravnim licima<br>Idrae fakture                                                                                                    | Dodaj pa<br>Prikaži 12 v računu<br>Datum kreiranja<br>računa/uplate                                                         | rcijalni račun<br>a i uplate po strani<br>Datum dospeča                                               | Kartica :<br>Uplata/Zaduženja                                       | stanara s          | 2 L         | ista uplata (PDF)                 | Izve<br>račun p | štaj parcijalnih računa<br>vercijalni račun 📃 zetvoren   |
| bulistvo<br>paveze<br>kturie ka pravnim licima<br>ilme fakture                                                                                                    | Dođaj pa<br>Prikaži 12 v rečuni<br>Datum kreiranja<br>računa/uplato                                                         | a i uplata po strani<br>Datum dospeča                                                                 | Kartica :<br>Uplata/Zaduženje                                       | Verdeost           |             | ista uplata (PDF)                 | račun p         | ištaj parcijalnih računa<br>varcijalni račun 📃 zatvorer. |
| aveze<br>sture ka pravnim licimu<br>me fakture                                                                                                    | Prikaži 12 v računi<br>Datum kreiranja<br>računa/uplate                                                                     | a i uplata po strani<br>Datum dospeĉa                                                                 | Uplata/Zaduženje                                                    | Wednest            | Barlineste  | 2 00                              | račun p         | parcijalni račun 📃 zatvorer                              |
| kture ka pravnim licima<br>Irne fakture                                                                                                    | Datum kreiranja<br>računa/uplate                                                                                            | Datum dospeča                                                                                         | Uplata/Zaduženje                                                    | Veednost           | Part and    | <b>1</b> 2 (21)                   |                 |                                                          |
| oirne fakture                                                                                                    | Datum kreiranja<br>računa/uplate                                                                                            | Datum dospeća                                                                                         | Uplata/Zaduženje                                                    | Wednest            | Deviliende  | 22 02.0                           |                 | 2                                                        |
| A REAL PROPERTY AND A REAL PROPERTY AND |                                                                                                    |                                                                                                    |                                                                     | er our reall       | broj izvoda | Komentar                          | Kreirao         | Stampa                                                   |
| adni nalog                                                                                                    | 5.5.2021.                                                                                                    | 28.5.2021.                                                                                            | Zaduženje                                                           | 1033.64            |             | Troškovi za Apr 2021.             | D.D.            | Račun                                                    |
| ompanijski nalog                                                                                                    | 7.4.9094                                                                                                    | 90.4.2021                                                                                             | Tark Rania                                                          | 1023.64            |             | Tenilious va Mar 0001             | 2.0             | a and an                                                 |
| odešavanja                                                                                                    | STREET.                                                                                                    |                                                                                                    | Ladolonije                                                          | 1000.04            |             | TO SUPPORT AND THE REAL PROPERTY. | 0.07            | Račun                                                    |
| j.ae                                                                                                    | 1.4.2021.                                                                                                    | 28.4.2021.                                                                                            | Parcijalni račun                                                    | 200.00             |             | Dodatni troškovi za Apr<br>9021   | D.D.            | Račun                                                    |
| brasol                                                                                                    |                                                                                                    |                                                                                                    |                                                                     |                    |             | EVE IV                            |                 |                                                          |
|                                                                                                    |                                                                                                    |                                                                                                    |                                                                     |                    |             |                                   |                 | 8                                                        |
|                                                                                                    | 30.3.2021.                                                                                                    | 21.4.2021                                                                                             | Parcijalni račun                                                    | 950.00             |             | Dodatni troškovi za Mar<br>2021.  | D.D.            | Račun                                                    |
|                                                                                                    | 8.3.2021.                                                                                                    |                                                                                                    | Upleta                                                              | 970.12             | 12          |                                   | D.D.            | Obribi                                                   |
|                                                                                                    |                                                                                                    |                                                                                                    |                                                                     |                    |             |                                   |                 | ß                                                        |
|                                                                                                    | 5.3.2021.                                                                                                    | 31.3.2021.                                                                                            | Zaduženje                                                           | 970.11             | H           | Troškovi za Feb 2021.             | D.D.            |                                                          |
|                                                                                                    |                                                                                                    |                                                                                                    |                                                                     |                    |             |                                   |                 | Račun                                                    |

Klikom na **Promeni vlasnika** otvoriće se forma u kojoj je potrebno uneti podatke o novom vlasniku (postupak sličan unosu novog posebnog dela).

Promenom vlasnika sva dugovanja i uplate će ostati upamćene za arhiviranog vlasnika, dok će novi vlasnik imati početno stanje 0, a od narednog računa sva kreirana mesečna zaduženja će se voditi na novog vlasnika.

Podacima arhiviranog vlasnika može se pristupiti sa taba Arhiva vlasnika, a u slučaju **uplate neizmirenih dugovanja od strane arhiviranog vlasnika** ista možete evidentirati pristupanjem podacima arhiviranog vlasnika.

| Troškovi                    |                            |                |                            |                                         |           | ø                 | Moj profil 🔺 | izloguj s |
|-----------------------------|----------------------------|----------------|----------------------------|-----------------------------------------|-----------|-------------------|--------------|-----------|
| MEDIDE                      | Stambena zajednica: S      | lefana Popo    | vića 10 Stan: 2 - Petar Pe | etrović                                 |           |                   |              |           |
| 🏚 Kontrolna tabla           | etamberta zajeorriear e    | tertaria r apo |                            |                                         |           |                   |              |           |
| + Dodati stambenu zajednicu | Uplate i zaduženja stanara | Opomene        | Arhiva vlasnika            |                                         |           |                   |              |           |
| ¶r1 Partneri                | -                          |                |                            |                                         |           |                   |              |           |
| 🖶 Uputstvo                  | Promeni vlasnik            | a              |                            |                                         |           |                   |              |           |
| Dbeveze                     | Deturn exhidren in         | Oraște         | Maarik Markeline           | Illusient dass                          | Charl due | 5                 | Komonto      |           |
| 🖹 Fakture ka pravnim licima | 16.09.2021.                | arb-1          | Mladen Mladenović          | 3,217,28                                | 0.00      | 123test@gmail.com | Komenta      | ,         |
| Zbime takture               |                            |                |                            | -1-2-2-2-2-2-2-2-2-2-2-2-2-2-2-2-2-2-2- |           |                   |              |           |
| 🗈 Radini nalog              |                            |                |                            |                                         |           |                   |              |           |
| 🖉 Kompanijski nalog         |                            |                |                            |                                         |           |                   |              |           |
| Podešavanja                 |                            |                |                            |                                         |           |                   |              |           |
| izioguj se                  |                            |                |                            |                                         |           |                   |              |           |
| Dorasci                     |                            |                |                            |                                         |           |                   |              |           |

## 5.2. Štampa

Pored kontrolne table stambene zajednice nalaze se i drugi tabovi koji vam omogućavaju bolju organizaciju i vođenje stambene zajednice.

Prvi od njih je **Štampa** koja vam omogućava da pristupite stranici sa koje možete kreirati automatski dokumente koji su spremni za štampu.

Pristup štampi listi stanara, dužnika i

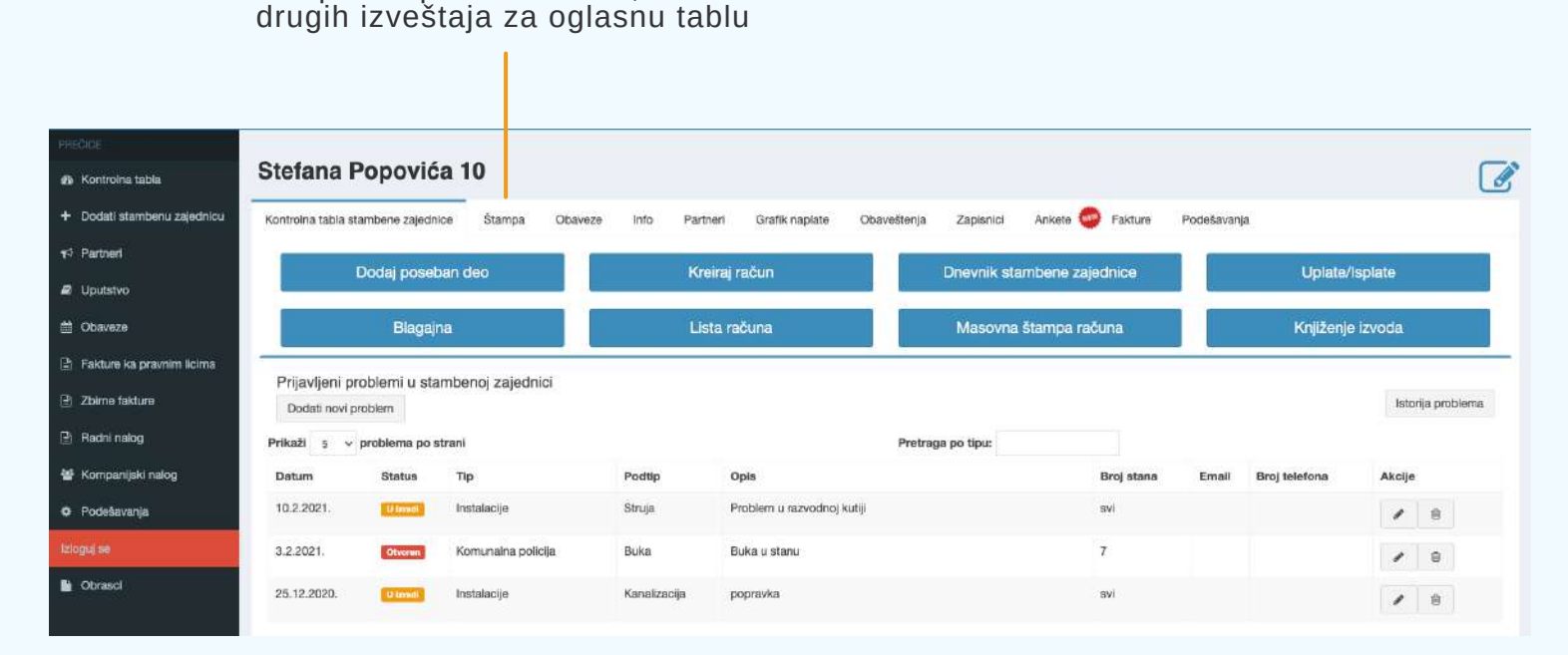

Klikom na tab **Štampa** otvoriće se stranica koja vam nudi izbor kreiranja i štampe odgovarajućeg dokumenta.

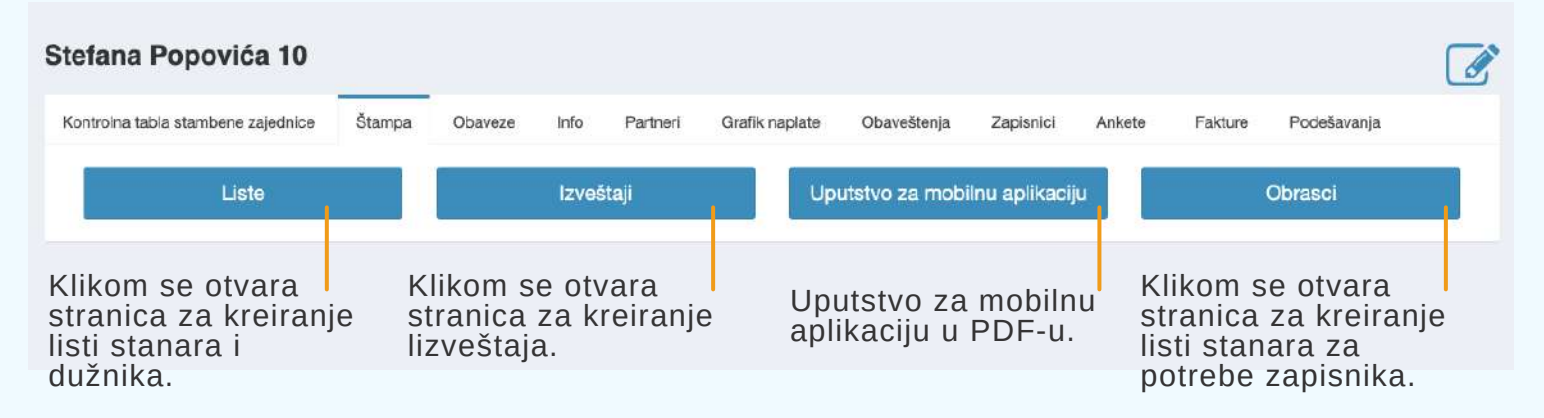

#### 5.2.1. Liste

Klikom na liste otvoriće se stranica za kreiranje željene liste. Odabirom željenih kolona i kriterijuma za kreiranje automatski se kreira lista stanara sa odabranim kriterijumom.

| Štampa u P<br>Ovde možet<br>Odabir kolona | 'DF-u<br>e izabrati željeno<br>n | e kolone za prikaz: |                |
|-------------------------------------------|----------------------------------|---------------------|----------------|
| × Broj stana                              | × ime vlasnika                   | × Podstanar/zakupac | * Broj članova |
| × Površina                                | × Dugovanje                      |                     |                |
| P                                         |                                  |                     |                |
| Lista stanara                             |                                  |                     |                |
| Lista dužnika                             |                                  |                     |                |
| Lista dužnika                             | - trenutno stanje                |                     |                |
|                                           | - zadnji račun                   |                     |                |
| Lista dužnika                             |                                  |                     |                |

Lista stanara prikazuje sve posebne delove koje ste uneli.

Lista dužnika prikazuje stanje tj. iznos duga za svaki poseban deo za prethodna 4 meseca od zadnjeg kreiranog računa. Kolona "prethodni dug" prikazuje zbirni obračun duga pre ova četiri meseca.

Lista dužnika - trenutno stanje prikazuje tekući, prethodni i stari dug, kao i ukupan iznos duga za svaki stan. Pojava minusa u nekoj od kolona znači da je taj stan u pretplati za taj iznos.

Lista dužnika - zadni račun prikazuje iznos duga za svaku stavku na poslednjem računu, kao i ukupno dugovanje po poslednjem računu.

Lista arhiviranih stanova prikazuje stanje duga stanara koji više nisu vlasnici posebnih delova u stambenoj zajednici.

#### 5.2.2. Izveštaji

Klikom na **Izveštaji** otvoriće se stranica koja vam nudi izbor izveštaja: (prethodno je potrebno odabrati mesec za koji želite izveštaj, program automatski selektuje mesec za koji ste napravili poslednji račun)

| Oglasna tabla po članu(2021-03-01) |     | a second a second second second second second second second second second second second second second second s |
|------------------------------------|-----|----------------------------------------------------------------------------------------------------|
| ite mesec                          |     |                                                                                                    |
| 21-03-01                           | *   |                                                                                                    |
|                                    |     |                                                                                                    |
|                                    |     |                                                                                                    |
|                                    |     |                                                                                                    |
|                                    | Od: |                                                                                                    |
| 1                                  | Do: |                                                                                                    |
|                                    |     |                                                                                                    |

Oglasna tabla po članu prikazuje obračun zajedničkih troškova za svaku stavku po broju čalnova.

Oglasna tabla detalji prikazuje obračun zajedničkih troškova za svaku stavku po posebnom delu uz prikaz ličnih podataka vlasnika posebnih delova (broj stana i prezime).

JKP izveštaj prikazuje ukupan mesečni dug za stambenu zajednicu u zavisnosti od parametara koje ste zadali prilikom kreiranja računa.

**Uplate u periodu** i **Uplate parcijalnih računa u periodu** prikazuju listu svih uplata po osnovu redovnih ili parcijalnih računa od strane stanara u odabranom vremenskom periodu.

#### 5.3. Obaveze

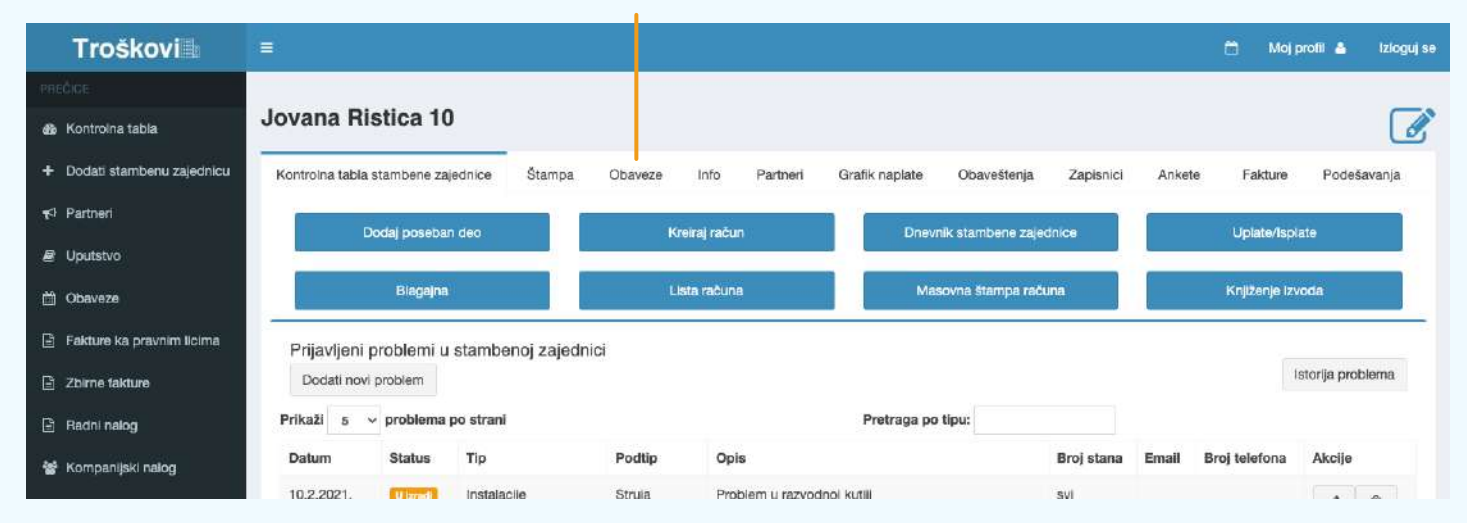

#### Pristup kalendaru i listi Vaših budućih i izvršenih obaveza za konkretnu stambenu zajednicu

Klikom na tab **Obaveze** pristupate listi obaveza za konkretnu stambenu zajednicu. Klikom na dugme **Dodati novu obavezu** otvara se kratka forma za upis opisa obaveze. Klikom na **Sačuvaj**, obaveza će biti sačuvana i naći će se na listi obaveza. U zavisnosti od toga da li je obaveza izvršena, da li je prošao rok za izvršenje obaveze ili je ona predviđena za naredni period, pored obaveze će se naći oznaka (obavljeno ili prošlo).

Za svaku obavezu možete u svakom trenutku promeniti statuś, opis, rok izvršenja ili je obrisati.

| Troškovi                    | 🚍 🚺 Moj profil 👗 izloguj se                                                                                                    |
|-----------------------------|----------------------------------------------------------------------------------------------------|
|                             |                                                                                                    |
| n Kontrolna tabla           | Jovana Ristica 10                                                                                                    |
| + Dodati stambenu zajednicu | Kontrolna tabla stambene zajednice Štampa Obaveze Info Partneri Grafik naplate Obaveštenja Zapisnici Ankete Fakture Podešavanja |
| € <sup>3</sup> Partneri     | Lista obaveza                                                                                                    |
| Uputstvo                    |                                                                                                    |
| 🛗 Obaveze                   | Zamena sijalica                                                                                                    |
| Fakture ka pravnim licima   | 2. Zameniti silalice na svim spratovima LED                                                                                     |
| Zbirne fakture              | · / @                                                                                                    |
| 🗈 Radni nalog               |                                                                                                    |
| 👺 Kompanijski nalog         | Opomena<br>09.02.2021                                                                                                    |
| Podešavanja                 | Dostaviti opomenu za stan 16                                                                                                    |
| tzloguj se                  | ✓ ✓ ≇ PROŠLO                                                                                                    |
| Corasci                     | Računi<br>15.02.2021                                                                                                    |
|                             | Izradili račune za prethodni mesec                                                                                              |
|                             | c a GBAVLJENO                                                                                                    |
|                             |                                                                                                    |
|                             |                                                                                                    |

Nakon upisa obaveze za konkretnu stambenu zajednicu ona će se naći na listi svih obaveza za sve stambene zajednice u kalendaru obaveza.

Ukoliko je rok za izvršenje neke obaveze danas, podsetnik će vas o tome obavestiti. -

#### 5.3.1. Kalendar obaveza

Nakon upisa obaveze za konkretnu stambenu zajednicu ona će se naći na listi svih obaveza za sve stambene zajednice u kalendaru obaveza kom se jednostavno može pristupiti sa glavne kontrolne table.

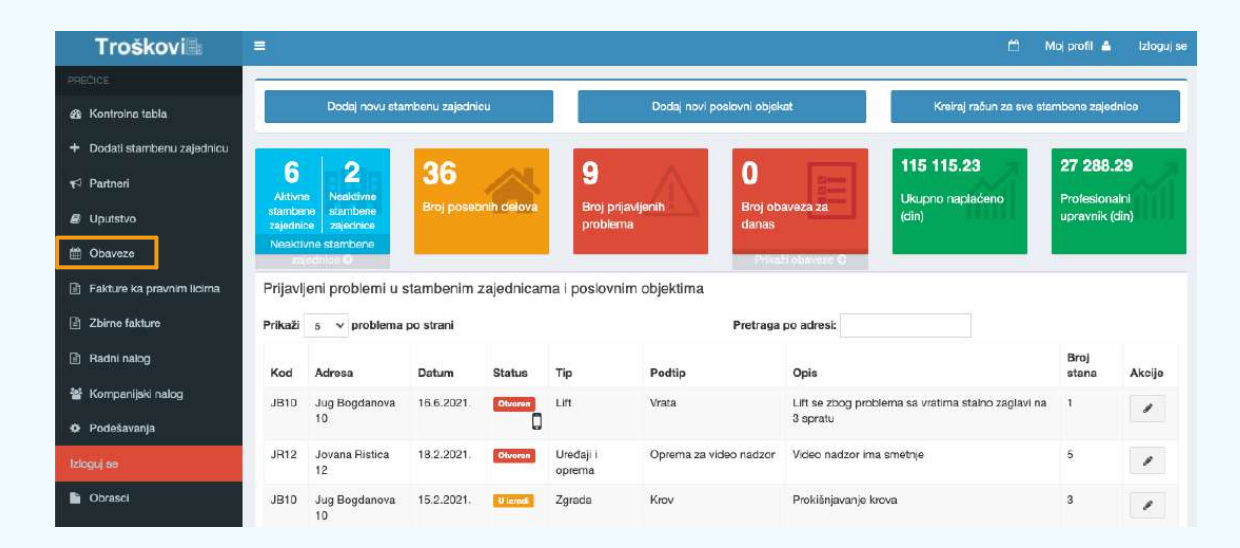

Nakon upisa obaveze za konkretnu stambenu zajednicu ona će se naći na listi svih obaveza za sve stambene zajednice u kalendaru obaveza kom se jednostavno može pristupiti sa glavne kontrolne table.

Klikom na obavezu pristupa se detaljima iste.

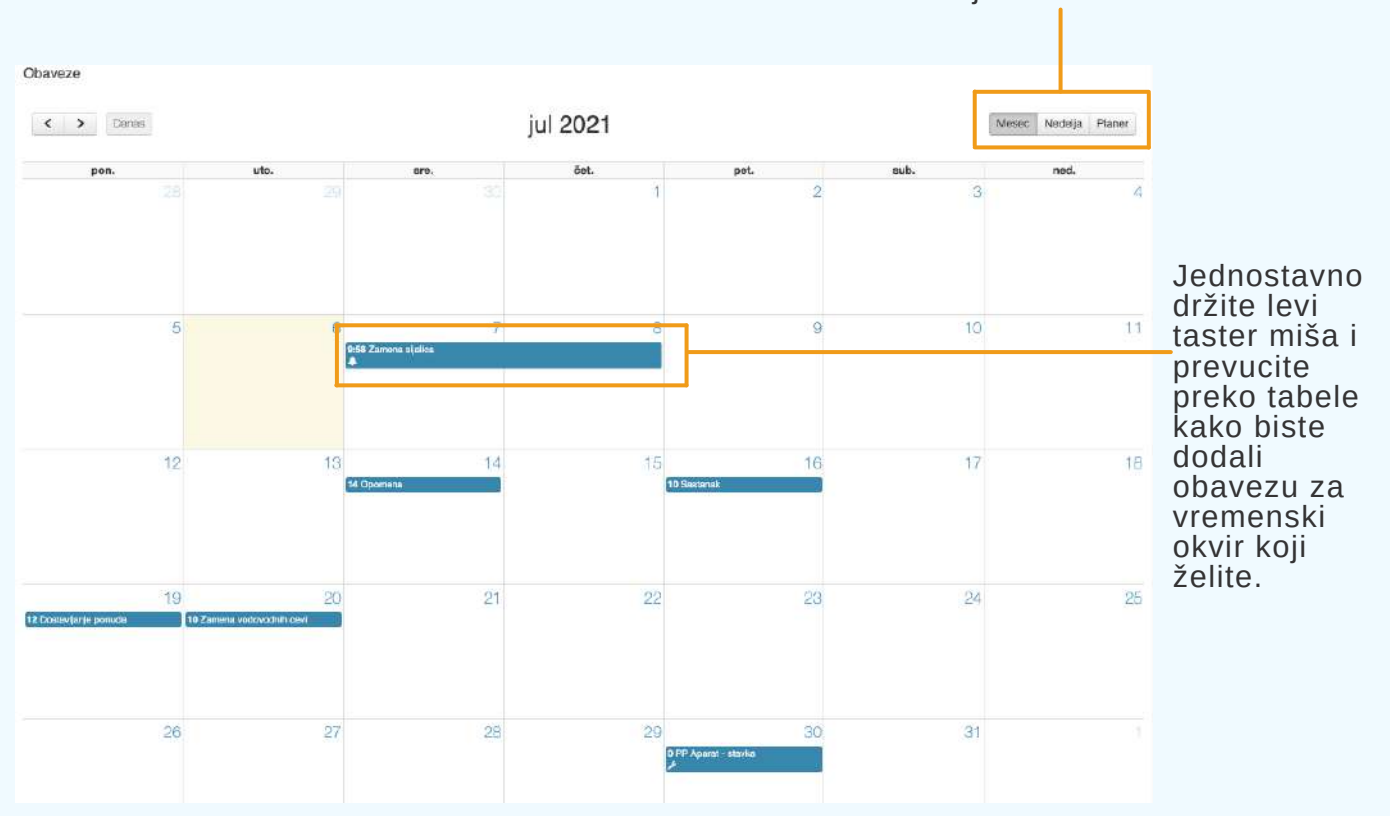

Nakon odabira vremenskog opsega pojaviće se forma za upis detalja obaveze pri čemu će vremenski opseg biti već definisan. Unesite detaljne obaveze i kliknite na **Kreiraj**. Obaveza će biti sačuvana i vidljiva u kalendaru obaveza.

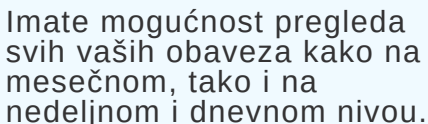

#### Kliknite za pristup informacijama o stambenoj zajednici, broju tekućeg računa, PIB i matičnom broju

| Troškovi                    | =                                  |             |         |             |          |                |                      |            |        | 🗂 Moj         | profil 💧        | Izloguj se |
|-----------------------------|------------------------------------|-------------|---------|-------------|----------|----------------|----------------------|------------|--------|---------------|-----------------|------------|
|                             |                                    |             |         |             |          |                |                      |            |        |               |                 |            |
| 🃸 Kontrolna tabla           | Jovana Ristica 10                  |             |         |             |          |                |                      |            |        |               |                 | Ø          |
| + Dodati stambenu zajednicu | Kontrolna tabla stambene zajednice | Štampa      | Obaveze | Info        | Partneri | Grafik naplate | Obaveštenja          | Zapisnici  | Ankete | Fakture       | Podeša          | vanja      |
| <b>⊀</b> I Partneri         | Dodaj poseban deo                  |             | Ki      | eiraj račun | 05       | Dnevr          | nik stambene zajedni | се         |        | Uplate/Isp    | late            |            |
| Uputstvo                    |                                    |             |         | <u>80</u>   |          |                |                      |            |        |               |                 |            |
| 🛗 Obaveze                   | Biagajna                           |             | Ъ.      | sta računa  |          | Mas            | sovna štampa računa  | î (        | E.     | Knjiženje iz  | voda            |            |
| 🖹 Fakture ka pravnim licima | Prijavljeni problemi u stambe      | noj zajedni | ci      |             |          |                |                      |            |        |               |                 |            |
| Zbirne fakture              | Dodati novi problem                |             |         |             |          |                |                      |            |        |               | istorija proble | ema        |
| 🖹 Radni nalog               | Prikaži 5 ~ problema po strani     |             |         |             |          | Pretraga po    | tipu:                |            |        |               |                 |            |
| 🗑 Kompanijski nalog         | Datum Status Tip                   |             | Podtip  | Opis        | 12       |                | E                    | Broj stana | Email  | Broj telefona | Akcije          |            |

## 5.5. Partneri

Partneri predstavljaju sva lica koja mogu biti izvođači radova neke stambene zajednice. Partnere najčašće predstavljaju pravna lica koja vrše usluge čišćenja i dezinfekcije zgrade, održavanje i servisiranje liftova, Elektroprivreda Srbije i druga lica koja izvode radove i zadužuju stambenu zajednicu.

#### 5.5.1. Partneri stambene zajednice

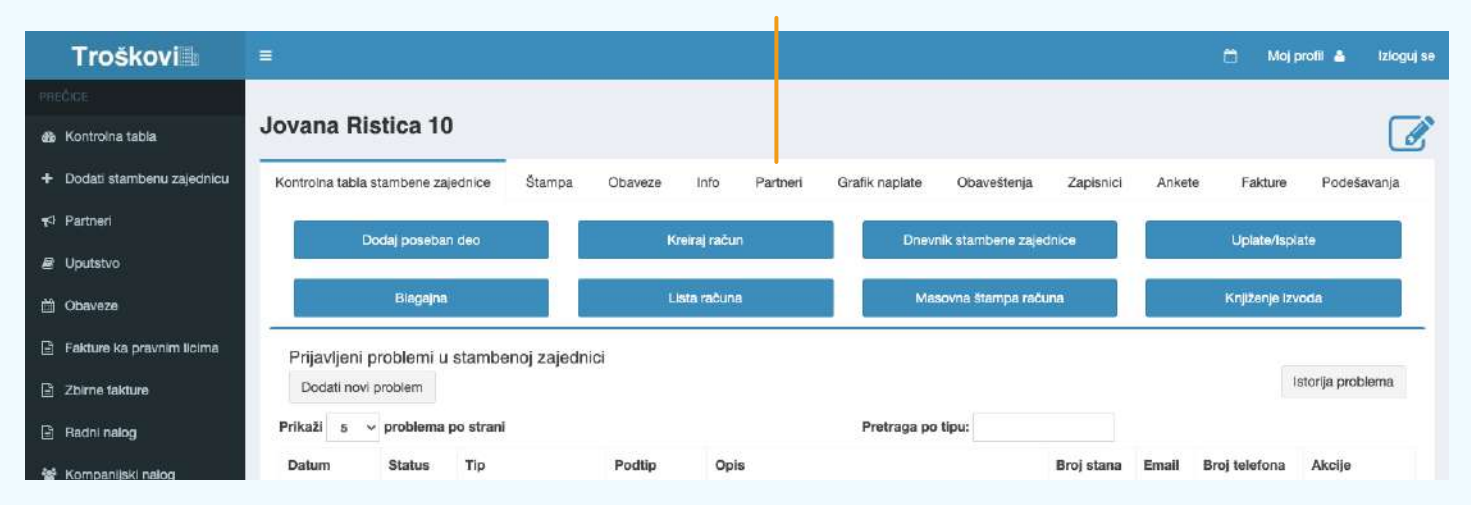

#### Pristup bazi partnera konkretne stambene zajednice

Ovde imate mogućnost da partnera povežete sa konkretnom stambenom zajednicom, kao i uvid u listu partnera koje ste do sada povezali sa konkretnom stambenom zajednicom. Svakog partnera kog dodate, odnosno povežete sa konkretnom stambenom zajednicom naći će se u listi partnera.

Klikom na olovčicu možete izmeniti početno stanje partnera

| territer and an an an an an an an an an an an an an                                                                | Obaveze Into Partnen Gr | atik naplate Obavesterija | Zapisnici Anke | te Fakture Podes | tavanja |
|----------------------------------------------------------------------------------------------------|-------------------------|---------------------------|----------------|------------------|---------|
| Lista Partnera                                                                                                    |                         |                           |                |                  |         |
| Ime                                                                                                    | Adresa                  | Broj telefona             | P18            | Ugovor           | Akcije  |
| Marko Marković - čišćenje                                                                                          | Studentska 15           | 062 552 552               |                | BEZ UGOVORA      | 1       |
| Bektrodistribucija Srbije                                                                                          | Topličina 2             | 018-222-000               | 12345678       | BEZ UGOVORA      | 1       |
| Banka                                                                                                    | Sindjelićev trg 8       |                           |                | BEZ UGOVORA      | 1       |
| Firma profesionalnog upravnik                                                                                      | Stevana Sindelića 100   | 011/111-111               | 101010101      | BEZ UGOVORA      |         |
| Dodaj Parlnere<br>Parlneri:                                                                                        |                         |                           |                |                  |         |
| Stambena zajednica Jovana Ristica 12<br>Marko Marković - čišćenje<br>Stambena zajednica Jovana Ristica 10<br>Banka |                         |                           |                |                  |         |

Ukoliko čekirate polje **Početno stanje partnera** od vas će se tražiti da unesete stanje partnera prema konkretnoj stambenoj zajednici (duguje/potražuje, iznos). To stanje će biti prikazano i uzeto kao početno u **kartici partnera** koja se otvara sa prvim vezivanjem konkretnog partnera za neku stavku na računu.

#### 5.5.2. Partneri svih stambenih zajednica

Klikom na Partneri (u meniju sa leve strane) pristupate bazi partnera svih stambenih zajednica.

| Troškovi                    | =                 |                             |               |             |                     |                          |                          | É N                                 | loj profil 🔺  | Izlog  |  |
|-----------------------------|-------------------|-----------------------------|---------------|-------------|---------------------|--------------------------|--------------------------|-------------------------------------|---------------|--------|--|
| PRECICE                     | -                 |                             |               |             | e.                  |                          |                          | 0                                   |               |        |  |
| 🕸 Kontroina tabla           | _                 | Dodaj novu sta              | mbenu zajedni | lou         |                     | Dodaj novi poslovni o    | Kreiraj račun za sve sta | aj račun za sve stambone zajednice  |               |        |  |
| + Dodati stambenu zajednicu | -                 |                             | 00            |             |                     |                          |                          | 115 115 23                          | 27 288        | 29     |  |
| A Partneri                  | Aktivo            | Z<br>Nesktivne              | 36            |             | 9                   |                          | 23 mm                    | Likupno papiaéeno                   | Protocion     | alal   |  |
| ₿ Uputstvo                  | stambe<br>zajedni | ne stambene<br>ce zajednice | Broj poset    | onih delova | Broj pri<br>problen | javljenih Broj<br>na dan | obaveza za<br>IS         | (cin)                               | upravnik      | (din)  |  |
| 1 Obaveze                   | Neakti            | vne stambene<br>conice O    |               |             |                     |                          | Rali obaveze C           |                                     |               |        |  |
| 🖞 Fakture ka pravnim licima | Prijavlj          | eni problemi u :            | stambenim     | zajednicar  | na i poslovn        | im objektima             |                          |                                     |               |        |  |
| Zbirne fakture              | Prikaži           | 5 v problema                | po strani     |             |                     | Pretra                   | ga po adresi:            |                                     |               |        |  |
| ] Radni nalog               | Kod               | Adresa                      | Datum         | Status      | Тір                 | Podtip                   | Opis                     |                                     | Broj<br>stana | Akcije |  |
| 🖁 Kompanijski nalog         | JB10              | Jug Bogdanova               | 16.6.2021.    | Otvoran     | Lift                | Vrata                    | Lift se zbog pr          | oblema sa vratima stalno zaglavi na | 1             |        |  |
| ▶ Podešavanja               |                   | 10                          |               | 0           |                     |                          | 3 spratu                 |                                     |               | 8      |  |
| doguj se                    | JR12              | Jovana Ristica<br>12        | 18.2.2021.    | Otvoran     | Uređaji i<br>oprema | Oprema za video nada     | or Video nadzor i        | ma smetnje                          | 5             | 1      |  |
| Obrasci                     | JB10              | Jug Bogdanova               | 15.2.2021.    | U izrodi    | Zgrada              | Krov                     | Prokišnjavanje           | krova                               | 3             | 1      |  |

| Troškovi                                                             |                                        |                              |                |                 |              |                      |                        | 🗂 Moj prol   | 18       | Izloguj se |
|----------------------------------------------------------------------|----------------------------------------|------------------------------|----------------|-----------------|--------------|----------------------|------------------------|--------------|----------|------------|
| FREDICE                                                              |                                        |                              |                |                 |              |                      |                        | 6            | _        | _          |
| 🏟 Kontroina tabla                                                    | Lista Partnera                         |                              |                |                 |              |                      |                        |              | Dodaj Pa | rtnera     |
| + Dodati stambenu zajednicu                                          | Prikaži 100 v stana po strani          |                              |                | <b>3</b>        | Pretraga:    |                      |                        |              |          |            |
| τ <sup>‡</sup> Partneri                                              | Ime                                    | Adresa                       | Broj telefona  | PIB             | Matični broj | Tekuči račun         | Ovlašćeno lice         | Ugovor       | Akcija   |            |
| E Uputstvo                                                           | Banka                                  | Sindjelićev trg 6            |                |                 |              |                      |                        | BEZ UGOVORA  | 1        | ۲          |
| 🗎 Obaveze                                                            | Elektrodistribucija Srbije             | Topličina 2                  | 018-222-000    | 12345678        | 123456789    | 330-0000640508-90    |                        | BEZ UGOVORA  | 1        | ۲          |
| <ul> <li>Fakture ka pravnim lioima</li> <li>Zbime fakture</li> </ul> | Firma profesionalnog upravnik          | Stevana Sindelića 100        | 011/111-111    | 101010101       | 2020202      | 200-20000000002-200  | Profesionalni upravnik | Ugovor (PDF) | 1        | ۲          |
| Radni nalog Kompanijski palog                                        | Marko Marković - čišćenje              | Studentska 15                | 062 552 552    |                 |              | 365-5555555252-25    |                        | Ugovor (PDF) | 1        |            |
| Podešavanja                                                          | Stambena zajednica Jovana Ristica 10   | Jovana Ristica 10            |                | 198030300       | 90807060     | 180-0000028798798-01 |                        | BEZ UGOVORA  | 1        | ۲          |
| lzioguj se                                                           | Stambena zajednica Jovana Ristica 12   | Jovana Ristica 12            |                | 117654212       | 19109917     | 340-0000022024654-90 |                        | BEZ UGOVORA  | 1        | ۲          |
| Dbrasci                                                              | Stambena zajednica Jovana Ristića 8    | Jovana Fističa B             |                | 198098011       | 99008802     | 160-0000000546577-33 |                        | BEZ UGOVORA  | 1        | ۲          |
|                                                                      | Stambena zajednica Jug Bogdanova 10    | Jug Bogdanova 10             |                | 567890909       | 12345678     | 180-7070808030200-90 |                        | BEZ UGOVORA  | 1        | ۲          |
|                                                                      | Stambens zajednica Stefana Popovića 10 | Stefana Popovića 10          |                | 123456789       | 12345678     | 200-0200200200000-20 |                        | BEZ UGOVORA  | 1        | ۲          |
|                                                                      | Vodovod                                | Bulevar Zorana Đinđića 120/2 | 018/222-444-00 | 11111111        | 1111111      | 300-0009877040694-40 |                        | BEZ UGOVORA  | 1        | ۲          |
|                                                                      | Prikaz strane 1 od 1                   |                              | Pn             | ethodria strana | 1 Sledeča    | a strana             |                        |              |          |            |

Automatski će se na listi naći sve stambene zajednice koje ste uneli u program. Pored toga, ostale partnere možete dodati na listu klikom na polje **Dodaj Partnera** i popunjavanjem osnovnih podataka o konkretnom partneru, a možete dodati i ugovor koji ste sklopili sa partnerom.

partnerom. Klikom na **Ugovor** isti možete pregledati, preuzeti ili odštampati, dok klikom na **Akcije** partnera možete obrisati ili izmeniti podatke koje ste uneli za njega.

#### 5.6. Grafik naplate

Grafik naplate daje numerički i vizuelni pregled ukupno obračunatih i naplaćenih sredstava u poslednjih godinu dana. Period koji se uzima u obračunu efikasnosti naplate može se i prilagoditi vašim potrebama.

| Klikor                                                               | n pris | tupate  | e gra | afiku n    | aplate         | (<br>ra     | grafik i<br>ačuna<br>dati | napla<br>do da<br>uma d | od p<br>te za<br>anas,<br>obijat<br>vreme | period c<br>dok izbo<br>e prikaz<br>enski pe | od prvog<br>orom kor<br>z za odal<br>riod | bijate<br>izdatog<br>ikretnog<br>orani |
|----------------------------------------------------------------------|--------|---------|-------|------------|----------------|-------------|---------------------------|-------------------------|-------------------------------------------|----------------------------------------------|-------------------------------------------|----------------------------------------|
| Stefana Popovića 10                                                  |        |         |       |            |                |             |                           |                         |                                           |                                              |                                           |                                        |
| Kontroina tabla stambene zajednice                                   | Štampa | Obaveze | info  | Partneri   | Grafik naplate | Obaveštenja | Zapisnici                 | Ankete                  | Fakture                                   | Podešavanja                                  |                                           |                                        |
| Datum od:                                                            |        |         |       | Datum do:  |                |             |                           |                         |                                           |                                              |                                           |                                        |
| 13/07/2020                                                           |        |         |       | 13/07/2021 |                |             |                           | Od prvd                 | og računa                                 |                                              |                                           |                                        |
| Obračunato: 24 254.80<br>Naplaćeno: 20 008.15<br>Preostalo: 4 246.65 |        |         |       | Preostab   | Naplaćeno      |             | Efikasno                  | st naplate:             | 82.49%                                    |                                              |                                           |                                        |
|                                                                      |        |         |       |            |                |             |                           |                         | Grafik nap                                | olate za posledi                             | njih 12 meseci (ir                        | nicijalno)                             |
|                                                                      |        |         |       |            |                |             |                           |                         |                                           |                                              |                                           |                                        |

Y . . . . . . . . . . . . . . . .

## 5.7. Obaveštenja

Klikom na **Obaveštenja** pristupate stranici na kojoj možete da kreirate, pregledate i šaljete na mejl obaveštenja stanarima stambene zajedniće.

|                            |                                                               | Klikom pr<br>o         | istupate o<br>bavešten | odeljku z<br>ja <sub>l</sub> | a                | Doda    | avanj      | e nov | og obavešte          |
|----------------------------|---------------------------------------------------------------|------------------------|------------------------|------------------------------|------------------|---------|------------|-------|----------------------|
| efana Popo                 | vića 10                                                       |                        |                        |                              |                  |         |            |       |                      |
| iontroina tabla stamb      | vene zajednice Štampa Obave                                   | ze Info Partneri       | Grafik naplate         | Obaveštenja                  | Zapisnici Ankete | Fakture | Podešavanj | a     |                      |
| Lista obaveštenj           | a                                                             |                        |                        |                              |                  |         |            | Doda  | ati novo obaveštenje |
| Datum                      | Naslov                                                        |                        |                        |                              | Status           | Akcije  |            |       |                      |
| 01.07.2021.                | Obaveštenje o promeni meji adre                               | se                     |                        |                              | U PRIPREMI       | 8       | • /        | Û     | Brisanjo<br>obavešte |
| 28.06.2021.                | Sednica Skupštine stanara                                     |                        |                        |                              | U PRIPREMI       | 8       | * /        | Û     |                      |
|                            |                                                               |                        |                        |                              | U PRIPREMI       | -       |            | -     |                      |
| 27.06.2021.                | Obaveštenje o promeni šifre                                   |                        |                        |                              |                  |         |            | 6     |                      |
| 27.06.2021.<br>05.07.2021. | Obaveštenje o promeni šifre<br>Obaveštenje o promeni parametr | a za obračun potrošnje |                        |                              | U PRIPREMI       | 8       | • 1        | Û     |                      |
| 27.06.2021.<br>05.07.2021. | Obaveštenje o promeni šifre<br>Obaveštenje o promeni parametr | a za obračun potrošnje |                        |                              | U PRIPREMI       | 2       | • /        | 8     |                      |

Lista kreiranih obaveštenja

Kada kreirate obaveštenje za stanare klikom na polje Dodaj novo obaveštenje i unosom željenih podataka ono će biti prikazano u listi obaveštenja. Pre nego pošaljete ili odštampate obaveštenje možete ga dodatno izmeniti i pregledati. Status svakog obaveštenja nakon kreiranja je U pripremi. Ukoliko ste uneli mejl adrese za vlasnike posebnih delova biće omogućena opcija slanja obaveštenja stanarima na mejl.

Klikom na dugme za slanje status obaveštenja biće prebačen u Poslato.

## 5.8. Zapisnici

Klikom na **Zapisnici** pristupate stranici na kojoj možete da kreirate zapisnike stambene zajednice.

|                        |                                      | Klikom p<br>odeljku za  | ristupate<br>zapisnike |                 | Dodavanje nov             | og zapisnik               |
|------------------------|--------------------------------------|-------------------------|------------------------|-----------------|---------------------------|---------------------------|
| efana Popovi           | ća 10                                |                         |                        |                 |                           |                           |
| ontrolna tabla stamber | ne zajednice Štampa Obaveze Info     | Partneri Grafik naplate | Obaveštenja Za         | apisnici Ankete | Fakture Podešavanja       |                           |
| lista zapisnika        |                                      |                         |                        |                 | D                         | odati novi zaplanik       |
| Datum                  | Naslov                               |                         |                        |                 | Akcije                    |                           |
| 23.03.2021             | Sednica skupštine stanara            |                         |                        |                 | • / Ĥ                     |                           |
| 06.04.2021             | Sednica skupštine stanara i odluka o | menovanju               |                        |                 | • / Ē                     |                           |
|                        |                                      |                         |                        |                 |                           |                           |
|                        |                                      |                         |                        |                 |                           |                           |
|                        |                                      |                         |                        |                 | Pregled, izm<br>kreiranih | iena i brisa<br>zapisnika |

Klikom na **Dodati novi zapisnik** otvoriće se forma za kreiranje zapisnika. Potrebno je da pratite i popunite zadata polja kako bi kreirali zapisnik.

Dodati novi zapisnik za stambenu zajednicu

|                                           | i ovotak osaniosi            |           | Kraj sednice: |                  |  |  |  |
|-------------------------------------------|------------------------------|-----------|---------------|------------------|--|--|--|
|                                           | E                            | ٩         |               | 0                |  |  |  |
| aslov:                                    |                              |           |               |                  |  |  |  |
| apisnik vodio:                            | Upravnik:                    | Upravnik: |               |                  |  |  |  |
| roj prisutnih vlasnika:                   | Broj vlasnika sa pravom glas | a:        | Broj vlasnika | bez prava glasa: |  |  |  |
| ičke dnevnog reda:                        |                              |           |               |                  |  |  |  |
| Naslov:                                   |                              |           |               |                  |  |  |  |
| Glasanje:                                 |                              |           |               |                  |  |  |  |
| Izaberite glasanje                        |                              |           | *             |                  |  |  |  |
|                                           |                              |           |               |                  |  |  |  |
| Napomena: 123                             |                              |           |               | x                |  |  |  |
| Napomena: 123                             |                              |           |               | x                |  |  |  |
| Napomena: 123 Dodati novu tačku Napomena: |                              |           |               | X                |  |  |  |
| Napomena: 123 Dodati novu tačku Napomena: |                              |           |               | ×                |  |  |  |

Ukoliko ste kreirali online glasanje za stanare možete odabrati glasanje za konkretnu tačku dnevnog reda. U tom slučaju glasovi dati putem mobilne aplikacije Troškovi biće uključeni u ukupne glasove.

Ukoliko ste sve glasove prikupili fizičkim prisustvom stanara, ostavite polje prazno i u napomeni navedite rezultat glasanja po tački dnevnog reda.

#### 5.9. Ankete

Klikom na **Ankete** pristupate stranici na kojoj možete da kreirate online glasanje za stanare stambene zajednice koji koriste mobilnu aplikaciju Troškovi.

Kreiranjem ankete stanari će dobiti notifikaciju (obaveštenje) na mobilnom telefonu o zakazanom glasanju i priliku da u okviru definisanog vremenskog perioda daju svoj glas po osnovu kreirane ankete ukoliko su sprečeni da budu fizički prisutni na sednici.

| Troškovi                     |                                                   |                              |                       | 🗂 Mojp         | rofil 🛦 Lilloguj <del>se</del> |               |
|------------------------------|---------------------------------------------------|------------------------------|-----------------------|----------------|--------------------------------|---------------|
| PRECICE                      |                                                   |                              |                       |                |                                |               |
| 🎂 Kontrolha tabla            | Stefana Popovića 10                               |                              |                       |                |                                |               |
| 🕂 Dodati stambenu zajednicu. | Kontrolna tabla stambene zajednice Štampa Obaveze | Info Partneri Grafik naplate | Obaveštenja Zapisnici | Ankete Fakture | Podožavanja                    |               |
| ¶ <sup>3</sup> Partneri      | Lista anketa                                      |                              |                       |                | Kreeni ankatu                  |               |
| # Uputetvo                   |                                                   |                              |                       |                |                                |               |
| Chavaza                      | Naslov                                            | Početak ankete               | Kraj ankete           | Akcije         |                                |               |
| 🕒 Fakturo ka pravnim licima  | Glasarije za izbor dobevljače                     | 08.07.2021.                  | 10.07.2021.           | / 8            |                                | Kreiranje nov |
| Zalme takture                |                                                   |                              |                       |                |                                | ankete        |
| 🗈 Radni nalog                |                                                   |                              |                       |                |                                |               |
| 🖀 Kompenijaki nalog          |                                                   |                              |                       |                |                                |               |
| O Podešavanja                | Lista kreiranih a                                 | anketa (glas                 | anja)                 |                |                                |               |
| tzioguj sin                  |                                                   |                              |                       |                |                                |               |
| Dorasel                      |                                                   |                              |                       |                |                                |               |

Klikom na **Kreiraj anketu** otvara se forma za popunjavanje detalja o glasanju. Pratite i popunite zahtevana polja i kliknite na **Sačuvaj**. Nakon definisanog roka za glasanje klikom na naslov glasanja prikazaće se informacije i detalji glasanja (broj i struktura glasova). Takođe, moguće je preuzeti i spisak glasača sa datim glasovima za potrebe zapisnika.

| Kreiranje nove ankete |  |
|-----------------------|--|
| Naslov                |  |
|                       |  |
| Opis                  |  |
|                       |  |
|                       |  |
|                       |  |
|                       |  |
|                       |  |
|                       |  |
|                       |  |
|                       |  |
|                       |  |
|                       |  |
| Kraj ankete           |  |
| dd/mm/yyyy            |  |
|                       |  |
| Sačuval Nazad         |  |
|                       |  |

#### 5.10. Fakture

Klikom na **Fakture** pristupate stranici na kojoj možete da upravljate i vidite listu faktura koje ste kreirali u ime konkretne stambene zajednice. Ovde se nalaze sve fakture ka pravnim licima koje ste kao upravnik izdali u ime stambene zajednice.

Pregled i upravljanje svim fakturama koje ste izdali kao upravnik u ime svih stambenih zajednica možete videti klikom na **Fakture ka pravnim licima** u meniju s leve strane.

Pristup svim fakturama koje ste kreirali za sve stambene zajednice Pristup svim fakturama koje ste kreirali u ime konkretne stambene zajednice

| Troškovi                    | <b></b>              |                 |                                                  |                                                 |             | C      | м      | oj profil | e Izlog     |
|-----------------------------|----------------------|-----------------|--------------------------------------------------|-------------------------------------------------|-------------|--------|--------|-----------|-------------|
| REGICE                      |                      |                 |                                                  |                                                 |             |        |        |           |             |
| 🏚 Kontrolna tabla           | Stefana Po           | povića 1        | 10                                               |                                                 |             |        |        |           |             |
| Dodati stambenu zajednicu   | Kontroina tabla stam | bene zajednice  | Štampa Obaveze Info Partneri                     | Grafik naplate Obaveštenja Zapisnici A          | nkete Faktu | re P   | odešav | anja      |             |
| S Partneri                  | Fakture              |                 |                                                  |                                                 |             |        |        | Destation |             |
| Uputstvo                    | ** Nemoguće je do    | dati fakturu za | dodeljenu SZ, niti je izmeniti !                 |                                                 |             |        | ¢.     | Docatin   | ivu takturu |
| 🗂 Obaveze                   | Datum kreiranja      | Mesec           | Stambena zajednica / Partner - Izdavalac fakture | Stambena zajednica / Partner - Primalac fakture | Status      | Akcije |        |           |             |
| ) Fakture ka pravnim licima | 10.02.2021.          | Januar 2021     | Stambena zajednica Jug Bogdanova 10              | Banka                                           | OBRADJENO   | ~      | ۲      |           | 1 10        |
| Zbirne fakture              | 01.04.2021.          | Mart 2021       | Stambena zajednica Jug Bogdanova 10              | Marketing agencija                              | U PRIPREMI  |        |        | -         |             |
| ∃) Radni nalog              |                      |                 |                                                  |                                                 |             |        |        |           |             |
| 📽 Kompanijski nalog         | 01.06.2021.          | Jun 2021        | Stambena zajednica Jug Bogdanova 10              | Marko Marković - čišćenje                       | U PRIPREMI  | *      | ۲      |           | r 🖻         |
| Podešavanja                 |                      |                 |                                                  |                                                 |             |        |        |           |             |
| izloguj se                  |                      |                 |                                                  |                                                 |             |        |        |           |             |
| Dbrasci                     |                      |                 |                                                  |                                                 |             |        |        |           |             |
|                             |                      |                 |                                                  |                                                 |             |        |        |           |             |
|                             |                      |                 |                                                  |                                                 |             |        |        |           |             |
|                             |                      |                 |                                                  |                                                 |             |        |        |           |             |

#### Fakturu koju izdajete u ime stambene zajednice možete kreirati i na ovoj stranici i na stranici Fakture ka pravnim licima na način objašnjen okviru <u>tačke 6</u>.

|                                            |                                                                                                    |                     | Advace: Dahadina 17                                                                                                  |                                     |                            |  |  |  |  |
|--------------------------------------------|----------------------------------------------------------------------------------------------------|---------------------|----------------------------------------------------------------------------------------------------|-------------------------------------|----------------------------|--|--|--|--|
| Adre<br>Grac<br>PIB:<br>MB:<br>Tele<br>E-m | ISB: Jug Bogdanova 10<br>): Nis<br>567890309<br>12345678<br>dir raðun: 180-707060803020<br>fon: +<br>ail: | 0-90                | Adress: Pobedii<br>Grad: Leskovac<br>PIB: 123456789<br>MB: 12345678<br>Takud račun: 12<br>Talaton: 060111<br>E-mali: | na 17<br>0-987654321123-300<br>1111 |                            |  |  |  |  |
| FA                                         | KTURA 2021/03-1                                                                                           | Rok plaćanja: 15.04 | 2021                                                                                                    | Datum prom                          | ela: 01.03.2021 31.03.2021 |  |  |  |  |
| •                                          | Naziv Usiage                                                                                              | ocrehan.            | Kolcina                                                                                                    | Cena                                | ukupna vradnost            |  |  |  |  |
| 1                                          | Zakup prostora                                                                                            | deo                 | 1.90                                                                                                    | 30.30                               | 30.30                      |  |  |  |  |
|                                            |                                                                                                    |                     |                                                                                                    | Ukupno:                             | 30.30                      |  |  |  |  |
|                                            |                                                                                                    |                     |                                                                                                    | Za placanje:                        | 30.30 RSD                  |  |  |  |  |
|                                            |                                                                                                    |                     | 3.9                                                                                                    |                                     |                            |  |  |  |  |
| Raču<br>Start                              | n važi bez polyka i pečata.<br>Inna zajednica Jog Biogdanova 10 mje                                       | u yagama PDV-a.     |                                                                                                    |                                     |                            |  |  |  |  |

Primer fakture koja se izdaje pravnom licu

## 5.11. Podešavanja

Klikom na **Podešavanja** pristupate stranici na kojoj možete da izvršite podešavanja vezana za konkretnu stambenu zajednicu.

| ntroina tabia stambene zajednice   | Štampa     | Obaveze       | Info      | Partneri | Grafik naplate | Obaveštenja | Zapisnici | Ankete | Fakture | Podešavanja |  |
|------------------------------------|------------|---------------|-----------|----------|----------------|-------------|-----------|--------|---------|-------------|--|
| Podaci o stambenoj zajednici       | :          |               |           |          |                |             |           |        |         |             |  |
| Cod stambene zalednice : JR10      |            |               |           |          |                |             |           |        |         |             |  |
| Adresa: Jovana Ristica 10, Nis     |            |               |           |          |                |             |           |        |         |             |  |
| Broj stanova: 8, broj stanara: 17  |            |               |           |          |                |             |           |        |         |             |  |
| Email:                             |            |               |           |          |                |             |           |        |         |             |  |
| Izmeni stambenu zalednicu          |            |               |           |          |                |             |           |        |         |             |  |
|                                    |            |               |           |          |                |             |           |        |         |             |  |
| Podoci o uprovniku:                |            |               |           |          |                |             |           |        |         |             |  |
| ouació upravniku.                  |            |               |           |          |                |             |           |        |         |             |  |
| Ime i prezime: Demo Demo           |            |               |           |          |                |             |           |        |         |             |  |
| Adresa: Ucitelj Tasina 28/1, Nis   |            |               |           |          |                |             |           |        |         |             |  |
| Smoll teletona: 065-987-654-3      |            |               |           |          |                |             |           |        |         |             |  |
| Email: demo@codeus.rs              |            |               |           |          |                |             |           |        |         |             |  |
| Email za izveštaj o isporučenim    | računima n | a email: demo | @codeus.r | 18       |                |             |           |        |         |             |  |
| Broj neplaćenih računa za upozore  | nje: 3     |               |           |          |                |             |           |        |         |             |  |
| izmeni podešavanja stambene zajedi | nice       |               |           |          |                |             |           |        |         |             |  |
|                                    |            |               |           |          |                |             |           |        |         |             |  |
|                                    |            |               |           |          |                |             |           |        |         |             |  |
|                                    |            |               |           |          |                |             |           |        |         |             |  |
|                                    |            |               |           |          |                |             |           |        |         |             |  |

prilikom njenog kreiranja (PIB, MB, tekući račun, posedovanje lifta, godina izgradnje, itd.).

zadužen za stambenu zajednicu (ime, prezime, broj telefona, email, itd.).

#### 6. Fakture ka pravnim licima

Klikom na dugme pristupate stranici za kreiranje i evidenciju faktura ka pravnim licima kao stambena zajednica ili organizator profesionalnog upravljanja.

| ) Kontrolna tabla                                            | Dodej novu stambenu zajednicu                                     |                        |             |                                 | Dodaj novi poslovni o     | objekat                             | Kreiraj račun za sve stambene zajednice |                                    |                    |  |
|--------------------------------------------------------------|-------------------------------------------------------------------|------------------------|-------------|---------------------------------|---------------------------|-------------------------------------|-----------------------------------------|------------------------------------|--------------------|--|
| Dodati stambenu zajednicu<br>Partneri<br>Uputsivo<br>Obaveze | ne<br>ne<br>ce stambone<br>zajednice<br>vne stambene<br>idenice O | 22<br>Broj posel       | onih delova | 8<br>Broj prijavlje<br>problema | enih Bro<br>dar           | oj obaveza za<br>nas                | 58 961.88<br>Ukupno naplaćeno<br>(din)  | 9 049.6<br>Profesion<br>upravnik i | 2<br>alni<br>(din) |  |
| Fakture ka pravnim licima   Prijav                           | jeni problemi u :<br>5 ~ problema                                 | stambenim<br>po strani | zajednica   | ma i poslovnim o                | objektima<br>Pretr        | raga po adresi:                     |                                         | Brol                               |                    |  |
| Kod                                                          | Adresa                                                            | Datum                  | Status      | Тір                             | Podtip                    | Opis                                |                                         | stana                              | Akcije             |  |
| Kompanijski nalog JR12<br>Podešavanja                        | Jovana Flistica<br>12                                             | 18.2.2021              | Otvoren     | Uređaji i oprema                | Oprema za video<br>nadzor | Video nadzor im                     | a smetnje                               | 5                                  | 1                  |  |
|                                                              | lua Roadonous                                                     | 15.2.2021              | STORES      | Warne day                       | Margaret 1                |                                     |                                         | 3                                  |                    |  |
| JB10<br>loguj se                                             | 10                                                                | 10.2.2021              | 0.051600    | Zgrada                          | Krov                      | Prokišnjavanje k                    | rova                                    | 3                                  |                    |  |
| JB10<br>Obrasci JR10                                         | 10<br>Jovana Ristica<br>10                                        | 10.2.2021.             | U zradi     | Instalacije                     | Struja                    | Prokišnjavanje k<br>Problem u razvo | rova<br>dnoj kutiji                     | 3<br>svi                           | 1                  |  |

U slučaju da kao organizator profesionalnog upravljanja želite da zadužite stambenu zajednicu ili stambena zajednica ostvaruje prihode od zakupa prostora ili neke druge usluge, možete kreirati fakturu ka pravnom licu.

|                                                                                                    |                                                                                                    |                                                                                                    | Klikni<br>biste                                                                                                    | Kliknite na dugme kako<br>biste kreirali novu fakturu                                                        |                                                                         |     |                                          |                       |                       |  |
|----------------------------------------------------------------------------------------------------|----------------------------------------------------------------------------------------------------|----------------------------------------------------------------------------------------------------|----------------------------------------------------------------------------------------------------|----------------------------------------------------------------------------------------------------|-------------------------------------------------------------------------|-----|------------------------------------------|-----------------------|-----------------------|--|
| ista faktura                                                                                                    |                                                                                                    |                                                                                                    |                                                                                                    |                                                                                                    |                                                                         |     | Do                                       | dati no               | ovu fakturu           |  |
| retraga                                                                                                    |                                                                                                    |                                                                                                    |                                                                                                    |                                                                                                    |                                                                         |     |                                          |                       |                       |  |
| dresa stambene zaj                                                                                                    | jednice :                                                                                                    | Ime partnera :                                                                                                    | Mesec                                                                                                    | :                                                                                                    |                                                                         |     |                                          |                       | F                     |  |
| Adresa S.Z.                                                                                                    |                                                                                                    | * Ime partnera                                                                                                    | * Mes                                                                                                    | ec                                                                                                    |                                                                         |     | 7                                        |                       | Pretraži              |  |
| Fakture upravnika.<br>(ulaze u masovnu št                                                                                                    | /radnika<br>lampu i zbir faktura)<br>xdati fakturu za dod                                                                                                    | Pregle<br>moguć<br>definisa<br>eljenu SZ, niti je izmeniti !                                                                                                    | d svih faktura uz<br>nost pretrage po<br>anim kriterijumima                                                                                                    |                                                                                                    | po lok                                                                  | ura |                                          |                       |                       |  |
| 01.06.2021.                                                                                                    | Mesec<br>Jun 2021<br>Jun 2021                                                                                                    | Stambena zajednica / Partner - Izdavalac faktu<br>Stambena zajednica Jovana Ristica 10<br>Stambena zajednica Jovana Ristica 10                                                                                                    | Stambena zajednica / Partner - Primalac fakture       Banka       Banka                                                                                                    | Status<br>U PRIPREMI<br>U PRIPREMI                                                                           | Akcije<br>V                                                             |     | 11                                       | 1                     | ß<br>۹                |  |
| 01.06.2021.<br>01.06.2021.<br>01.06.2021.                                                                                                    | Mesec<br>Jun 2021<br>Jun 2021<br>Jun 2021                                                                                                    | Stambena zajednica / Partner - Izdavalac faktu<br>Stambena zajednica Jovana Ristica 10<br>Stambena zajednica Jovana Ristica 10<br>Stambena zajednica Jovana Ristica 10                                                                                                    | re Stambena zajednica / Partner - Primaiac fakture<br>Banka<br>Banka<br>Banka                                                                                                    | Status U PRIPREMI U PRIPREMI U PRIPREMI U PRIPREMI                                                           | Akcije                                                                  |     | 1                                        | 1                     | 1<br>1<br>1           |  |
| 01.06.2021.<br>01.06.2021.<br>01.06.2021.<br>01.06.2021.                                                                                                    | Mesec           Jun 2021           Jun 2021           Jun 2021           Jun 2021           Jun 2021                                                                             | Stambena zajednica / Partner - Izdavalac faktu<br>Stambena zajednica Jovana Ristica 10<br>Stambena zajednica Jovana Ristica 10<br>Stambena zajednica Jovana Ristica 10<br>Stambena zajednica Jovana Ristića 8                                                                                                    | Stambena zajednica / Partner - Primalac fakture       Banka       Banka       Banka       Marko Marković - čišćenje                                                                                           | Status       U PRIPREMI       U PRIPREMI       U PRIPREMI       U PRIPREMI       U PRIPREMI       U PRIPREMI | Akcije<br>v<br>v<br>v                                                   | •   | N 10                                     | 1<br>1<br>1           | 0<br>0<br>0           |  |
| 01.06.2021.<br>01.06.2021.<br>01.06.2021.<br>01.06.2021.<br>01.06.2021.<br>01.06.2021.                                                                                                    | Mesec           Jun 2021           Jun 2021           Jun 2021           Jun 2021           Jun 2021           Jun 2021           Jun 2021                                       | Stambena zajednica / Partner - Izdavalac faktu<br>Stambena zajednica Jovana Ristica 10<br>Stambena zajednica Jovana Ristica 10<br>Stambena zajednica Jovana Ristića 8<br>Stambena zajednica Jug Bogdanova 10                                                                                                    | rei Stambena zajednica / Partner - Primalac fakture<br>Banka<br>Banka<br>Banka<br>Marko Marković - čišćenje<br>Marko Marković - čišćenje                                                                      | Status U PRIPREMI U PRIPREMI U PRIPREMI U PRIPREMI U PRIPREMI U PRIPREMI                                     | Akcije<br>v<br>v<br>v<br>v                                              |     | N N N                                    | 1<br>1<br>1<br>1      | 10<br>10<br>10<br>10  |  |
| 01.06.2021.<br>01.06.2021.<br>01.06.2021.<br>01.06.2021.<br>01.06.2021.<br>01.06.2021.<br>01.04.2021.                                                                                                    | Mesec           Jun 2021           Jun 2021           Jun 2021           Jun 2021           Jun 2021           Jun 2021           Jun 2021           Jun 2021           Jun 2021 | Stambena zajednica / Partner - Izdavalac faktu<br>Stambena zajednica Jovana Ristica 10<br>Stambena zajednica Jovana Ristica 10<br>Stambena zajednica Jovana Ristića 8<br>Stambena zajednica Jug Bogdanova 10<br>Stambena zajednica Jovana Ristića 8                                                                                                    | Stambena zajednica / Partner - Primalac fakture       Banka       Banka       Banka       Marko Marković - čišćenje       Marko Marković - čišćenje       Marko Marković - čišćenje                           | Status U PRIPREMI U PRIPREMI U PRIPREMI U PRIPREMI U PRIPREMI U PRIPREMI U PRIPREMI U PRIPREMI               | Akcije                                                                  |     | E4 E4 E4 E4 E4 E4                        | 1<br>1<br>1<br>1<br>1 | 8<br>9<br>9<br>9<br>9 |  |
| Datum Kreiränja           01.06.2021.           01.06.2021.           01.06.2021.           01.06.2021.           01.06.2021.           01.06.2021.           01.06.2021.           01.06.2021.           01.06.2021.           01.06.2021.           01.06.2021. | Mesec<br>Jun 2021<br>Jun 2021<br>Jun 2021<br>Jun 2021<br>Jun 2021<br>April 2021<br>Januar 2021                                                                                   | Stambena zajednica / Partner - Izdavalac faktu         Stambena zajednica Jovana Ristica 10         Stambena zajednica Jovana Ristica 10         Stambena zajednica Jovana Ristica 10         Stambena zajednica Jovana Ristica 10         Stambena zajednica Jovana Ristica 10         Stambena zajednica Jovana Ristića 8         Stambena zajednica Jug Bogdanova 10         Stambena zajednica Jovana Ristića 8         Stambena zajednica Jovana Ristića 8         Stambena zajednica Jovana Ristića 8 | Stambena zajednica / Partner - Primalac fakture         Banka         Banka         Banka         Marko Marković - čišćenje         Marko Marković - čišćenje         Marko Marković - čišćenje         Banka | Status U PRIPREMI U PRIPREMI U PRIPREMI U PRIPREMI U PRIPREMI U PRIPREMI U PRIPREMI OBRADJENO                | Akcije<br>v<br>v<br>v<br>v<br>v<br>v<br>v<br>v<br>v<br>v<br>v<br>v<br>v |     | 51 51 51 51 51 51 51 51 51 51 51 51 51 5 | 1<br>1<br>1<br>1<br>1 |                       |  |

Klikom na dugme **Dodati novu fakturu** otvara se forma koju je potrebno popuniti sa odgovarajućim podacima.

| Napravili fakturu za odabrani mosoc<br>Kreirate fakturu za mosoc<br>Izziborite mosoc *<br>stambene zajednice<br>Izziborite zgradu *<br>Datum kreiranja |                                                                                                    |                                                                                                    |                                                                                                    |                                                                                                    |  |  |  |  |
|----------------------------------------------------------------------------------------------------|----------------------------------------------------------------------------------------------------|----------------------------------------------------------------------------------------------------|----------------------------------------------------------------------------------------------------|----------------------------------------------------------------------------------------------------|--|--|--|--|
|                                                                                                    |                                                                                                    |                                                                                                    |                                                                                                    |                                                                                                    |  |  |  |  |
| Stavka<br>Stavka                                                                                                    | JM                                                                                                    | Količina<br>Količina                                                                                                    | Cena                                                                                                    |                                                                                                    |  |  |  |  |
| Dodati newu starku<br>Napomena:<br>Ukluoti PDV<br>SatXviaj Nazad                                                                                       |                                                                                                    |                                                                                                    |                                                                                                    |                                                                                                    |  |  |  |  |
|                                                                                                    | Napraviti fakturu za odati<br>Kreirate fakturu za mesec:<br>Izzberlie meso:<br>stambeni zajednica<br>Izzberlie zgradu<br>Datum kreiranja<br>Datum dospeća<br>Pravno lice koje generiše fakt<br>Izzberlie partnera<br>Stavka<br>Stavka<br>Dodati novu stavku<br>Napomena: | Napraviti fakturu za odabrani mesec<br>Kreirate fakturu za mesec:<br>Izabette mesec<br>stambene zajednice<br>babette pysice<br>Datum dospeća<br>Pravno lice izdaje prevnom licu<br>Pravno lice izdaje u ime trećeg lica.<br>Pravno lice izdaje u ime trećeg lica.<br>Pravno lice izdaje u ime trećeg lica.<br>Pravno lice izdaje u ime trećeg lica.<br>Stavka JM<br>Stavka JM<br>Stavka JM<br>Dodati novu stavku<br>Napomena:<br>Uključil PDV<br>Stavki Nazad | Napraviti fakturu za odabrani mesec Kreirate fakturu za mesec: Izaberle mesec stambena zajednice Datum kreiranja Datum kreiranja Datum kreiranja Datum dospeće Pravno lice koje generiše fakturu Pravno lice koje generiše fakturu Zzaberle parimera Stavka JM Količina Stavka JM Količina Dodati novu stavku Napomena: Uključiti PDV Stovyg Nazad | Napraviti fakturu za odabrani mesec<br>Keirate fakturu za mese:<br>Izdomis mesec<br>adombene zajednico<br>batemis zgradu<br>Datum keiranja<br>Datum keiranja<br>Datum keiranja<br>Datum keiranja<br>Pravno lice kolje prevnom licu<br>Pravno lice kolje generite faktura<br>Pravno lice kolje generite faktura<br>Izdonis partnen<br>Stecke<br>Stecke<br>JM<br>Koldine<br>Cena<br>Stecke<br>Dodati neou sterku<br>Negomene:<br>Ludjući Ptv<br>Stativet<br>Nagomene: |  |  |  |  |

Klikom na **Sačuvaj** vaša faktura će biti kreirana i prikazana u listi svih faktura ka pravnim licima

## 7. Radni nalog

Klikom na **Radni nalog** otvara se stranica za kreiranje i evidenciju kreiranih radnih naloga.

| PHERICE                            | Dodaj novu sta              | ambenu zaiedn | icu         |                            | Dodai novi poslovni | i obiekat                  | Kreizai račun za sve stambens zajednice |               |               |  |
|------------------------------------|-----------------------------|---------------|-------------|----------------------------|---------------------|----------------------------|-----------------------------------------|---------------|---------------|--|
| 20 Kontroina tabla                 |                             | N             |             |                            |                     |                            |                                         | -82           |               |  |
| + Dodati stambenu zajednicu        | 1.4                         | 00            |             |                            |                     |                            | 58 961 88                               | 9 049 6       | 2             |  |
| r≪l Partneri                       | Nositivos                   | 22            | $\sim$      | ð                          |                     |                            |                                         | Destantes     |               |  |
| Uputstvo                           | ne stambere<br>ce zajednice | Broj pose     | bnih delova | Broj prijavlje<br>problema | enih Br<br>da       | roj obaveza za<br>anas     | (din)                                   | upravnik (    | aini<br>(din) |  |
| Obaveze                            | vne stambene<br>Jednice O   | -             |             |                            |                     | Prikaži obavaza O          |                                         |               |               |  |
| E Fakture ka pravnim licima Prijav | jeni problemi u             | stambenim     | zajednica   | ma i poslovnim (           | objektima           |                            |                                         |               |               |  |
| Zbirne fakture     Prikaži         | 5 v problema                | po strani     |             |                            | Pret                | traga po adresi:           |                                         |               |               |  |
| Radni nalog Kod                    | Adresa                      | Datum         | Status      | Тір                        | Podtip              | Opis                       |                                         | Broj<br>stana | Akcije        |  |
| 📽 Kompanijski nalog JR12           | Jovana Ristica              | 18.2.2021.    | Otvoren     | Uređaji i oprema           | Oprema za video     | Video nadzor im            | a smetnje                               | 5             |               |  |
| Podešavanja                        | 12                          |               |             |                            | nadzor              |                            |                                         |               |               |  |
| JB10<br>Izloguj se                 | Jug Bogdanova<br>10         | 15.2.2021     | 0 izradi    | Zgrada                     | Krov                | Prokišnjavanje ki          | rova                                    | 3             |               |  |
| Dbrasci JR10                       | Jovana Ristica<br>10        | 10.2.2021.    | U szradi    | Instalacije                | Struja              | Problem u razvodnoj kutiji |                                         | svi           |               |  |
| JR10                               | Jovana Ristica              | 3.2.2021.     | Otvoren     | Komunaina                  | Buka                | Buka u stanu               |                                         | 7             |               |  |

U okviru radnih naloga možete kreirati radne naloge za hitne intervencije, tekuće i investiciono održavanje i po nalogu inspekcije za angažovana lica ili partnere (dežurne službe, pravna lica, itd.).

Nakon kreiranja, radni nalog se evidentira u tabeli kako bi imali uvid u sve radne naloge koje ste izdali.

|                      |               |                    |                  | Klik<br>krei        | nite kako biste<br>rali novi radni nalog                        |
|----------------------|---------------|--------------------|------------------|---------------------|-----------------------------------------------------------------|
|                      |               |                    |                  |                     |                                                                 |
| Radni nalog          |               |                    |                  |                     | Dodaj novi radni nalog                                          |
| Lista radnih nak     | ga            |                    |                  | Klik<br>prel<br>u R | com na ✔ radni nalog<br>lazi iz statusa U pripremi<br>ealizovan |
| Prikaži 100 v st     | ana po strani |                    | Pretraga:        |                     | Izmena dokumenta                                                |
| Datum                | Broj naloga   | Stambena zajednica | Mesec            | Status              | Akcije                                                          |
| 11.05.2021           | з             | Jovana Ristića 8   | Maj 2021         | U PRIPREMI          | 🗸 🔹 🖉 🖗 Brisanje                                                |
| 05.04.2021           | 1             | Jug Bogdanova 10   | April 2021       | U PRIPREMI          | 🗸 🔹 🎤 💼 dokumenta                                               |
| 05.01.2021           | 1             | Jovana Ristica 10  | Januar 2021      | REALIZOVAN          | ~ • • •                                                         |
| Prikaz strane 1 od 1 |               |                    | Prethodna strana | P                   | regled dokumenta                                                |
| Nazad                |               |                    |                  |                     |                                                                 |
|                      |               |                    |                  |                     |                                                                 |

## 8. Kompanijski nalog

Klikom na **Kompanijski nalog** pristupate stranici na kojoj je moguće kreirati "pod-naloge" za glavni korisnički nalog. Na taj način, u zavisnosti od tipa pod-naloga, možete željenim osobama dodeliti određene permisije (dozvole).

Ako imate hijarerhijski pristup upravljanju stambenim zajednicama savetujemo vam da koristite kompanijski nalog.

Kompanijski nalog se koristi u slučaju da imate više zaposlenih i želite da kroz centralizovan sistem dodeljujete ovlašćenja zaposlenima.

Stambene zajednice koje ste uneli u program možete dodeliti drugom upravniku ili radniku.

| Korisnici kompanije       Istorija korisnika       Dodaljene SZ       Otrisane SZ       Stambenic zajednice koje su obrisane         Pregled trenutnih korisnika Vaše kompanije       Broj telefona       Broj istambenih       Broj istambenih       Broj istambenih       Broj istambenih         Marija Nović       test8gmall.com       0       101       Upravniki       Image: Company istambenih       Image: Company istambenih         Stefanović       test8gmall.com       0       Ni/A       Radnik       Image: Company istambenih       Image: Company istambenih         Upravnici resti       Image: Company istambenih       Broj isteidona       Image: Company istambenih       Image: Company istambenih </th <th></th> <th></th> <th>Obris</th> <th>ani korisnici<br/>Spisak star<br/><mark>kojima upra</mark></th> <th>nbenih z<br/>avljaju v</th> <th>zajednica<br/>aši zapo</th> <th>a<br/>sleni</th> <th>Dodavar</th> <th>nje novo</th> <th>og u</th> <th>pravnika ili</th> <th>radnika</th>                                                                                                    |                      |                    | Obris                 | ani korisnici<br>Spisak star<br><mark>kojima upra</mark> | nbenih z<br>avljaju v          | zajednica<br>aši zapo | a<br>sleni         | Dodavar            | nje novo | og u  | pravnika ili            | radnika                      |
|----------------------------------------------------------------------------------------------------|----------------------|--------------------|-----------------------|----------------------------------------------------------|--------------------------------|-----------------------|--------------------|--------------------|----------|-------|-------------------------|------------------------------|
| Pregled trenutnih korisnika Vaše kompanije          Ime       Prezime       Email       Broj telefona       Broj telefona       Broj licence       Tp korisnika       Akcije         Marija       Marijanović       test@gmail.com       0       0101       Uzravnik       IIII IIIIIIIIIIIIIIIIIIIIIIIIIIIIIIII                                                                                                    | Korisnici            | kompanije          | Istorija korisnika    | Dodeljene SZ Obrisane S                                  | S                              | tambene               | zajedn             | ice koje           | su obri  | sane  | e                       |                              |
| Ime       Prezime       Email       Broj stambenih<br>zajednica       Broj telefon       Broj telefon       Frezime       Accije         Marija       Marijanović       test@gmal.com       0       0101       Upravnik       Image: Image: I                                                                                       |                      | Pregled tre        | enutnih korisnik      | a Vaše kompanije                                         |                                |                       |                    |                    |          |       | Dodaj korisnika         |                              |
| Marija       Marijanović       test@gmail.com       0       0101       Upravnik       Image: Common State of Common State of Common State |                      | Ime                | Prezime               | Email                                                    | Broj<br>stambenih<br>zajednica | Broj telefona         | Broj licence       | Tip korisnika      | Akcije   |       |                         |                              |
| Stefan       Stefanović       testi @gmail.com       0       N/A       Radnik       IIII P (IIII)       IIII P (IIII)         Demo       Domo       jelena91petrovic@yahoo.com       8       065/289-27-<br>22       0       Glavni<br>upravnik       IIIII P (IIII)       IIIII P (IIII)         Upravnici i radnici<br>glavnog upravnika       Ostali<br>glavnog upravnika       Ostali<br>radnici       IIIIII       IIIIII       IIIIIIIIII         Pregled svih upravnika i radnika koje ste vi kao glavni upravnik<br>ili zaposleni sa ovlašćenjem upravnika dodali       Izmena nodataka       Dodeljivanje<br>novih stambenih                                                                                                    |                      | Marija             | Marijanović           | test@gmail.com                                           | 0                              |                       | 0101               | Upravnik           | 節        | 1     | ۰ +                     |                              |
| Demo       Demo       jelena91petrovic@yahoo.com       8       065/289-27-<br>22       0       Glavni<br>upravnik         Upravnict i radnici<br>glavnog upravnika       Ostali<br>radnici       Ostali<br>radnici       Image: Constant of the second second sec                                       |                      | Stefan             | Stefanović            | test1@gmail.com                                          | D                              |                       | N/A                | Radnik             | Û        | 1     | <b>•</b> +              |                              |
| Upravnici i radnici       Ostali         glavnog upravnika       radnici         Pregled svih upravnika i radnika koje ste vi kao glavni upravnik         ili zaposleni sa ovlašćenjem upravnika dodali         Izmena podataka                                                                                                    |                      | Demo               | Demo                  | jelena91petrovic@yahoo.com                               | 8                              | 065/289-27-<br>22     | 0                  | Glavni<br>upravnik | Û        | 1     | • +                     |                              |
| Pregled svih upravnika i radnika koje ste vi kao glavni upravnik<br>ili zaposleni sa ovlašćenjem upravnika dodali<br>Izmena podataka Dodeljivanje<br>novih stambenih                                                                                                    |                      |                    |                       | Upravnici i radnici<br>glavnog upravnika                 |                                |                       | Ostali<br>radnici  |                    |          |       |                         |                              |
| Pregled svih upravnika i radnika koje ste vi kao glavni upravnik<br>ili zaposleni sa ovlašćenjem upravnika dodali<br>Izmena podataka Dodeljivanje<br>novih stambenih                                                                                                    |                      |                    |                       |                                                          |                                |                       |                    |                    |          |       |                         |                              |
| Izmena nodataka NOVIN Stampenin                                                                                                    | <br>Pregl<br>ili zap | ed svih<br>oosleni | upravnik<br>sa ovlašć | a i radnika koje<br>ćenjem upravnik                      | e ste vi k<br>ka doda          | kao glavi<br>li       | ni uprav           | nik                |          |       | Dode                    | ljivanje                     |
| korisnika zajednica<br>korisnika korisniku                                                                                                    |                      |                    |                       |                                                          |                                | lz<br>ko              | mena p<br>prisnika | odataka            |          |       | novin s<br>zaje<br>kori | tambenin<br>ednica<br>isniku |
| Brisanje korisnika —— 💼 🖌 💿 🕇                                                                                                    |                      |                    |                       | E                                                        | Brisanje                       | korisnik              | a —                | Ĩ                  | 6814     | ۲     | +                       |                              |
| Pregled dedelionih stambonih                                                                                                    |                      |                    |                       |                                                          |                                |                       |                    | Droc               |          | منامه | nih stambo              | nih                          |

zajednica korisniku

Bez obzira na to kome ste dodelili određene stambene zajednice, **glavni upravnik** uvek ima uvid u sve stambene zajednice, kao i u evidenciju svake stambene zajednice koja se nalazi u programu. Pored toga, glavni upravnik može videti sve korisnike, dodati i oduzeti mu stambene zajednice, obrisati korisnike i pristupiti svim podacima.

**Upravnik** ima uvid u stambene zajednice koje su njemu dodeljene i može upravljati tim stambenim zajednicama, a može i dodati/obrisati radnika kom može dodeliti stambene zajednice.

**Rádnik** nema uvid u korisnike koji su povezani na nalog i može videti i pristupiti samo onim stambenim zajednicama koje su njemu dodeljene.

## 9. Podešavanja

Klikom na Podešavanja pristupićete stranici na kojoj je moguće definisati podatke o upravniku koji se koriste za račune i podešavanja vezana za fakture ka pravnim licima.

|                                                                                                   | Podešava                                           | nja                                    |      |         |              |          |           |                 |           |                       |            |         |
|---------------------------------------------------------------------------------------------------|----------------------------------------------------|----------------------------------------|------|---------|--------------|----------|-----------|-----------------|-----------|-----------------------|------------|---------|
|                                                                                                   | Podaci o upravniku koji se koriste za račune       |                                        |      |         |              |          |           |                 |           |                       |            |         |
| l l l l l l l l l l l l l l l l l l l                                                             | Adresa:                                            |                                        |      |         |              |          |           |                 |           |                       |            |         |
|                                                                                                   | Učitelj Tasi                                       | na 28/1                                |      |         |              |          |           |                 |           |                       |            | Ŀ       |
| Podaci koje unesete biće                                                                          | Mesto:                                             | Mesto:                                 |      |         |              |          |           |                 |           |                       |            |         |
| vidljivi na računima koje<br>kreirate za stanare u<br>stambenim zajednicama<br>kojima upravljate. | Niš                                                |                                        |      |         |              |          |           |                 |           |                       |            |         |
|                                                                                                   | Broj telefona                                      | Brol telefona-                         |      |         |              |          |           |                 |           |                       |            |         |
|                                                                                                   | 065-987-65                                         | 54-3                                   |      |         |              |          |           |                 |           |                       |            |         |
|                                                                                                   | Email:                                             |                                        |      |         |              |          |           |                 |           |                       |            |         |
|                                                                                                   | demo@cod                                           | demo@codeus.rs                         |      |         |              |          |           |                 |           |                       |            |         |
| obaveštenja o poslatim                                                                            | Email za izveštaj o isporučenim računima na email: |                                        |      |         |              |          |           |                 |           |                       |            |         |
| računima na mejl primate ·                                                                        | demo@cod                                           | demo@codeus.rs                         |      |         |              |          |           |                 |           |                       |            |         |
| na posebnu adresu<br>unesite je ovde.                                                             | Fakture ka pravnim licima                          |                                        |      |         |              |          |           |                 |           |                       |            |         |
| Il zavisnosti od toga                                                                             | Podešavanja broja faktura:                         |                                        |      |         |              |          |           |                 |           |                       |            |         |
| kako želite da se                                                                                 | Nomeriklatura faktura na nivou meseca 🗸 🗸          |                                        |      |         |              |          |           |                 |           |                       |            |         |
| generiše broj fakture                                                                             | Upozorenje                                         |                                        |      |         |              |          |           |                 |           |                       |            |         |
| licu možete izabrati 3                                                                            | Broj neplaćenih računa za upozorenje :             |                                        |      |         |              |          |           |                 |           |                       |            |         |
| opcije.                                                                                           | 3                                                  |                                        |      |         |              |          |           |                 |           |                       |            |         |
|                                                                                                   |                                                    |                                        |      |         |              |          |           |                 |           |                       |            |         |
|                                                                                                   | Sačuvaj                                            | Nazad                                  |      |         |              |          |           |                 |           |                       |            |         |
|                                                                                                   |                                                    | U zavisnosti od toga kada želite da se |      |         |              |          |           |                 |           |                       |            |         |
|                                                                                                   |                                                    |                                        |      |         | d            | ugov     | vanji     | unes            | ite želje | ni broj mese          | ci.        |         |
|                                                                                                   | Stanovi u stambenoj zajednici                      |                                        |      |         |              |          |           |                 |           | Masevno sita          | nje računa | emaliom |
|                                                                                                   | Prikaži 100 v                                      | stana po strani                        |      |         | Pretraga:    |          |           |                 |           |                       |            |         |
|                                                                                                   | Br. stana                                          | ime vlasnika                           | Тір  | Kontakt | B:<br>Sanara | Površina | Dug (din) | Stari dug (din) | Komentar  | Email (Slanje računa) | Akcija     |         |
|                                                                                                   | 1<br>Pregred<br>opomente                           | с с<br>(00)                            | Stan |         | 2            | 50 m2    | 2 600.00  | 0.00            |           |                       | 1          | 8       |
|                                                                                                   | 2<br>Proglad                                       | 9.9                                    | Stan |         | з            | 65 m2    | 2 100.00  | 0.00            |           |                       | 1          | 8       |
|                                                                                                   | S Prograd                                          | 11<br>00                               | Stan |         | t            | 40 m2    | 2 100.00  | 0.00            |           |                       | 1          | 8       |

#### 10. Obrasci

Klikom na obrasce otvoriće se opadajući meni sa gotovim blanko formama najčešće korišćenih dokumenata. Klikom na određeni dokument isti se preuzima te ga možete ručno ispuniti i iskoristiti za administrativne procedure i obaveze u oblasti upravljanja stambenim zajednicama.